## Oficina 1A

Faça uma busca preliminar e selecione publicações sobre Apontador Laser, com Controle de Tempo

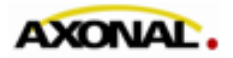

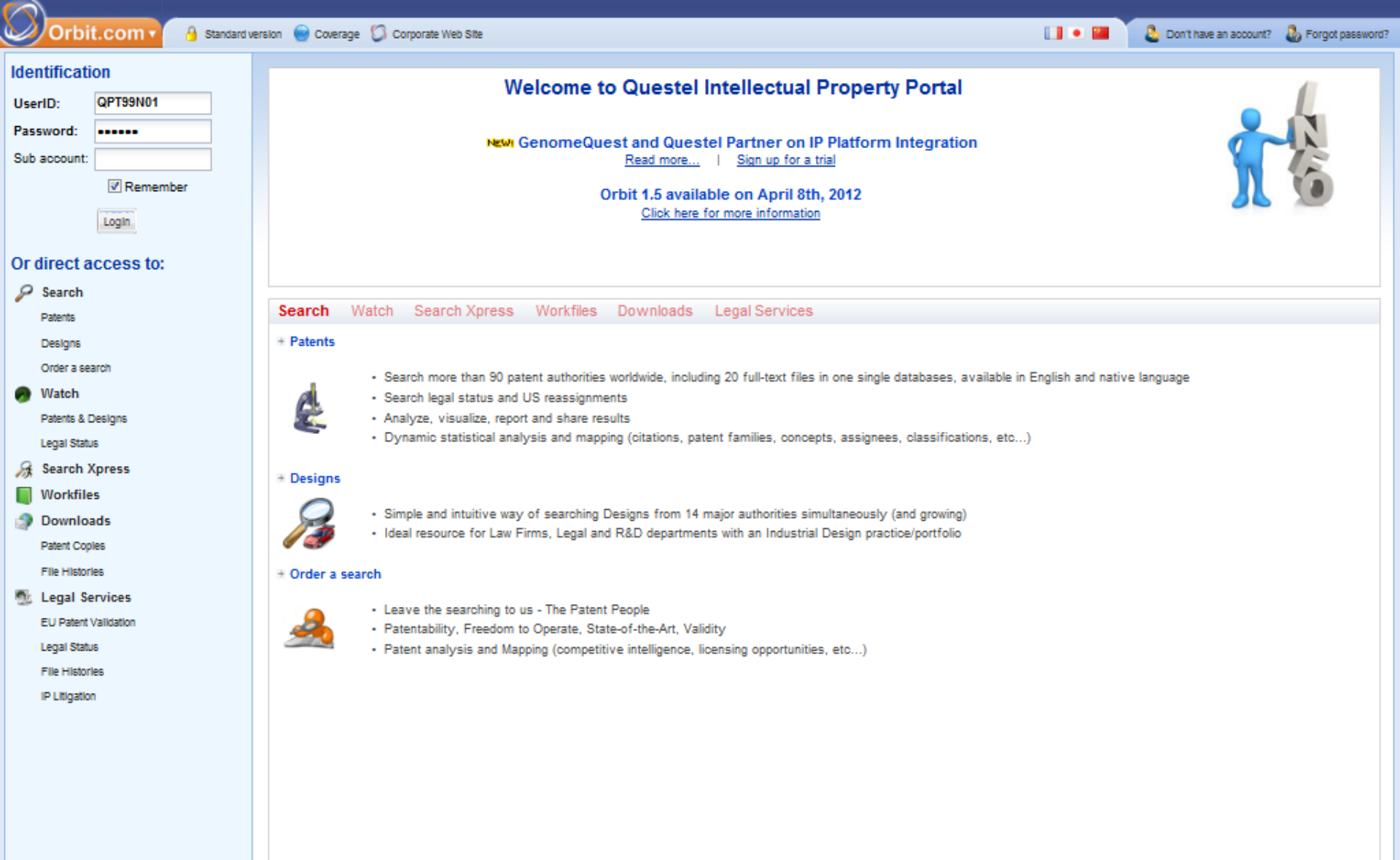

| Orbit.com 🗸 🕬       | erage detail Latest News Guide & Tutorial 🛛 👔 🖂 🛛 💡 Logou |
|---------------------|-----------------------------------------------------------|
| 🖉 Menu 📔 My Lists 🔍 | General search                                            |
| Search Patents 🔗    |                                                           |
| 4 🗐 Searches        | - A Keywords                                              |
| General search      | Title, Abstract, Object of invention, /                   |
| Number search       |                                                           |
| Citation search     |                                                           |
| 4 🦉 My Session      | Classifications                                           |
| Search history      | - 🔻 Names                                                 |
| Search results      |                                                           |
| Past Sessions       | - ▼   Numbers, Dates & Country                            |
| Previous History    | - ▼  Legal status                                         |
| Saved Analysis      | Mana fields                                               |
| 4 🎡 My Searches     |                                                           |
| My saved searches   |                                                           |
| My alerts           | Search Show the cmd. line Create script Clear             |
|                     |                                                           |

Orbit.com

## 🖉 🎽 🔍 📰 💟 💡 Logout

| 🔑 Menu 📔 My Lists 🛛 « | General search                                             |                                |
|-----------------------|------------------------------------------------------------|--------------------------------|
| Search Patents 🔗      |                                                            |                                |
| Searches              | - A Keywords                                               | Neste exemplo, estamos fazendo |
| General search        | Title, Abstract, Object of invention, /      LASER W PONT+ |                                |
| Number search         |                                                            | expressão.                     |
| Citation search       |                                                            | LASER W POINT+                 |
| 4 🎯 My Session        |                                                            |                                |
| Search history        | rart drawbacks, Independent Claims Y TIMER QR ALARM        | TIMER OR ALARM                 |
| Search results        | IV Title                                                   |                                |
| Past Sessions         | Abstract                                                   | no                             |
| Previous History      | Claims                                                     | -4.                            |
| Saved Analysis        |                                                            | - litulo                       |
| 4 🎲 My Searches       | Advantages over prior art drawbacks                        | - Kesumo                       |
| My saved searches     | - VI Independent Claims                                    | - Objeto da invenção *         |
| My alerts             | Concepts                                                   | - Vantagens sobre o estado da  |
|                       | Full Text                                                  | técnica *                      |
|                       | - ▼   Numbers, Dates & Country                             |                                |
|                       | - ▼  Legal status                                          | *(esses últimos 3 itens apenas |
|                       | More fields                                                | de publicações US, EP e WO)    |
|                       |                                                            |                                |
|                       |                                                            |                                |
|                       | Search Show the cmd. line Create scrip                     | t Clear                        |
|                       |                                                            |                                |
|                       |                                                            |                                |
|                       |                                                            |                                |
|                       |                                                            |                                |
|                       |                                                            | A interpretação da             |
|                       |                                                            | expressão de busca pode        |
|                       |                                                            | ser visualizada ciicando-se    |
|                       |                                                            | en snow the thit. Inte .       |
|                       |                                                            |                                |
|                       |                                                            |                                |

Orbit.com Coverage detail Latest News Guide & Tutorial 🔍 🌆 🖂 | 🢡 Logout 🖉 Menu 📔 My Lists << General search N Search Patents... Keywords Searches General search LASER W POINT+ + Title, Abstract, Object of invention, / Y E.g.:Telecom+ OR phone Number search Citation search 4 💇 My Session Title, Abstract, Object of invention, / Y TIMER OR ALARM Search history Search results Past Sessions Previous History Title, Abstract, Object of invention, / Y Neste caso, vamos utilizar Saved Analysis a busca por menus, para

My saved searches

My Searches Classifications My alerts – – Names - - Numbers, Dates & Country - - Legal status More fields Esta é a interpretação da expressão de busca Show the cmd. line Search digitada nos menus acima. Ela pode ser editada manualmente.

( (LASER W POINT+)/BI/OBJ/ADB/ICLM AND (TIMER OR ALARM)/BI/OBJ/ADB/ICLM )

que os termos de busca

cores na janela de

Clear

Create script

apareçam já marcados em

visualização dos resultados

| Orbit.com         | 🔒 Erase al     | I Save entire st   | trategy Cre             | sate a script Export 🕶                                      |                |        | g 📉 🔍 🔣 🖂 💡 Logout                         |
|-------------------|----------------|--------------------|-------------------------|-------------------------------------------------------------|----------------|--------|--------------------------------------------|
| + 🖉 Menu 📔 1 🔸    | 💐 Full Text    | merged in fami     | ilies (FamP             | at)                                                         |                |        |                                            |
| Search Patents 🔗  | Number         | Result(s)          | Query                   |                                                             | Assistant      | Source | Action                                     |
| 4 🗐 Searches      | 1              | 35                 | ( (LASER V<br>(TIMER OF | / POINT+)/BI/OBJ/ADB/ICLM AND<br>R ALARM)/BI/OBJ/ADB/ICLM ) | General search | FAMPAT | Show results   Modify  Save  Alert  Delete |
| General search    |                | _                  |                         | ,,                                                          |                |        |                                            |
| Number search     |                |                    |                         |                                                             |                |        |                                            |
| Citation search   |                |                    |                         |                                                             |                |        |                                            |
| ▲ 🦉 My Session    |                |                    |                         |                                                             |                |        |                                            |
| Search history    |                |                    |                         |                                                             |                |        |                                            |
| Search results    |                |                    | 0                       | Cada linha de busca n                                       | 0              |        |                                            |
| Q Past Sessions   |                |                    |                         | Orbit fica gravada no                                       |                |        |                                            |
| Previous History  |                |                    |                         | Search History" e rec                                       | cebe           |        |                                            |
| 4 My Searches     |                |                    |                         |                                                             | step).         |        |                                            |
| My saved searches |                |                    |                         |                                                             |                |        |                                            |
| My alerts         |                |                    | A                       | o final de cada dia, c                                      |                |        |                                            |
|                   |                |                    |                         | Search History" é                                           |                |        |                                            |
|                   |                |                    | a                       | pagado. Assim, caso                                         |                |        |                                            |
|                   |                |                    | ۲ (                     | precise, salve sua bus                                      | ca             |        |                                            |
|                   |                |                    | L                       | itilizando o "Save" ou                                      |                |        |                                            |
|                   |                |                    | E w                     | entao fazendo um                                            |                |        |                                            |
|                   |                |                    | (                       | nor exemplo no MS                                           | igina          |        |                                            |
|                   |                |                    | È                       | Excel).                                                     |                |        |                                            |
|                   |                |                    |                         | ,                                                           |                |        |                                            |
|                   |                |                    |                         |                                                             |                |        |                                            |
|                   |                |                    |                         |                                                             |                |        |                                            |
|                   |                |                    |                         |                                                             |                |        |                                            |
|                   |                |                    |                         |                                                             |                |        |                                            |
|                   |                |                    |                         |                                                             |                |        |                                            |
|                   | Combine strate | egies, E.g.: (1 or | 2) not 3, 1 a           | and (phone+)                                                |                |        |                                            |

| Orbit.com                                                                                                    | 📑 Erase a    | all Save entire s    | trategy Create a script Export 🗸                                                 |                                        |                                                                               |                  | g 🔍 🔍 🖂 💡 Logou                                         | t |
|----------------------------------------------------------------------------------------------------|--------------|----------------------|----------------------------------------------------------------------------------|----------------------------------------|-------------------------------------------------------------------------------|------------------|---------------------------------------------------------|---|
| + 🖉 Menu 📘 ! 🔸                                                                                                    | 🔍 Full Tex   | ct merged in fam     | ilies (FamPat)                                                                   |                                        |                                                                               |                  |                                                         |   |
| Search Patents 🔗                                                                                                    | Number       | Result(s)            | Query                                                                            |                                        | Assistant                                                                     | Source           | Action                                                  | Ī |
| Search Patents  Search Patents General search Number search Citation search Search history Search results Corresults Corresult | Number<br>1  | Result(s)<br>35      | Query<br>((LASER W POINT+)/BI/OBJ/ADB/ICLM<br>(TIMER OR ALARM)/BI/OBJ/ADB/ICLM ) | AND<br>)<br>Para v<br>resulta<br>"Show | Assistant<br>General search<br>/isualizar os<br>ados, clique em<br>/ results" | Source<br>FAMPAT | Action<br>Show results • Modify • Save • Alert • Delete |   |
|                                                                                                    | Cambina si   |                      |                                                                                  |                                        |                                                                               |                  |                                                         |   |
|                                                                                                    | Combine stra | ategies, E.g.: (1 or | 2) not 3, 1 and (phone+)                                                         |                                        |                                                                               |                  |                                                         |   |
|                                                                                                    |              |                      |                                                                                  |                                        |                                                                               |                  |                                                         |   |

| Υ. | Display 🔻 | 🖂 🚺 Ar | chive |
|----|-----------|--------|-------|
|----|-----------|--------|-------|

22

A

🔍 🌆 🖂 💡 Logout

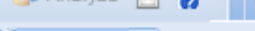

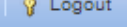

🖉 Menu 📔 My Lists Search Patents... 4 🗐 Searches General search Number search Citation search My Session

Search history Search results

Past Sessions Previous History Saved Analysis

My Searches My saved searches My alerts

| Ŧ   | J. F   | Patent (  | Copies 🔹 Export 🔹 🏹 Top 👻 Citati      | ons 🔹 🚺 Transla  | te 🛛 😿            | Compare  | -     | Save   | 🔗 Alert      | 🗐 Analyze |          |
|-----|--------|-----------|---------------------------------------|------------------|-------------------|----------|-------|--------|--------------|-----------|----------|
| 6   | 35     | results   | for ( (LASER W POINT+)/BI/OBJ/        | ADB/ICLM AND (   |                   | 1)/BI/   | + »   | P      | review 🍭     | Drawing   | gs 🖉     |
| iel | ect al | II result | 5                                     | More like this • | Sort by relevance | Y Filte  | er 🔹  | APP    | ARATUS /     | AND METH  | OD FOR   |
|     | #      |           | Title                                 | Assignee         |                   | Publ. n  | umbe  | PRE    | SENCE C      | DE WATER  | ON A REI |
|     | 1      | -         | APPARATUS AND METHOD FOR DET          | ROCKWELL THON    | IAS L: RODDY JAN  | US2012   | 21. 🔺 |        |              |           | 11 A.F   |
|     | 2      | -         | VERTICAL TAKE-OFF AND LANDING         | DESAULNIERS JE   | AN MARC JOSEPH    | WO201    | 11    |        |              | 1         | 31-      |
|     | 3      |           | METHOD AND DEVICE FOR IMPROV          | CERAMOPTEC IN    | DUSTRIES          | WO201    | 11    |        |              |           | 10       |
|     | 4      |           | Multifunctional pointer               | CHAOYANG JIA     |                   | CN2019   | 90:   |        |              |           | //       |
|     | 5      |           | (U3) Laser pointer (correction posse  | NAOFUMI AOKI     |                   | JP3039   | 45    |        |              |           | / /      |
|     | 6      |           | Laser targeted remote controlled be   | FIORELLO DAVID   |                   | US7785   | 55    |        |              | 15        | 11       |
|     | 7      |           | Laser pointer with timer              | GUORONG FAN; S   | HUO LIU           | CN2018   | 56:   |        |              | 15a       | 1/1      |
|     | 8      |           | Multifunction Sports and Recreation   | SHUPP WILLIAM A  | <b>.</b>          | US2010   | 00    |        |              |           |          |
|     | 9      |           | LASER POINTER HAVING WATCH AN         |                  |                   | KR2004   | 43    |        |              |           | High     |
|     | 10     |           | PORTABLE FLASHLIGHT FOR DETEC         | MENTECH          |                   | KR2009   | 90    | _      | 4            |           | LL I     |
|     | 11     |           | (A) LASER POINTER OPERATING AP        | SUNSTAR PRECIS   | ION               | KR2008   | 30    |        |              | VL        | 11       |
|     | 12     |           | Monolithic photo-chip with solar dev  | HIGHER WAY ELE   | CTRONIC; KAITOP   | GB070    | 32    |        |              | đ         | MD       |
|     | 13     |           | PRESENTATION CONTROLLING DEV          | PRIMAX ELECTRO   | DNICS             | US2008   | 31    | _      |              |           | LINC,    |
|     | 14     |           | Animal Potty Alarm Garment            | PANTON IAN B     |                   | US2008   | 30: ≡ |        |              |           |          |
|     | 15     |           | MONITORING DEVICE FOR A LASER         | DAY PRODUCTS T   | ABLE EFUEFU AG    | WO200    | 80    |        |              |           |          |
|     | 16     |           | Versatile presenter                   | QUARTON          |                   | TW200    | 74    |        |              |           |          |
|     | 17     |           | Versatile laser pointer and mouse o   | QUARTON          |                   | CN1010   | 05    |        |              |           |          |
|     | 18     |           | A SAFTY SYSTEM AND ITS CONTROL        | KIM BYEONG MUN   | 4                 | KR2007   | 70    | N      | o mod        |           | icualia  |
|     | 19     |           | (A) MOBILE TERMINAL HAVING A CA       | PANTECH          |                   | KR2007   | 70    | 1N<br> | o mou        | v á ov    | ibido    |
|     | 20     |           | ROBOT EQUIPPED WITH A GYRO AN         | TOYOTA MOTOR;    | TOYODA CHUO K     | WO200    | 70    | ł      | icualiz      | ), e ex   | dirait   |
|     | 21     |           | VISIBLE LIGHT AND IR COMBINED IF      | FLUKE; INFRARED  | SOLUTIONS         | WO200    | 8C    |        | Sualiz       | açau a    | unen     |
|     | 22     |           | LASER POINTER AND COMPUTER M          | NIPPON INTECH    |                   | JP2005   | 03    |        | ara da       | estivé    |          |
|     | 23     |           | LASER POINTER                         | SHARP            |                   | JP2004   | 07    | Pa     | ara de       | sativa-   | 10, CH   |
|     | 24     |           | LASER POINTER                         | SHARP            |                   | JP2004   | 02    |        |              |           |          |
|     | 25     |           | ELECTRONIC EQUIPMENT, LASER P         | SHARP            |                   | JP2004   | lor   |        |              |           |          |
|     | 26     |           | TIMER UNIT AND LASER POINTER          | SHARP            |                   | JP2004   | -01   | detec  | tion is desi | red.      |          |
|     | 27     |           | ACCIDENT WARNING DEVICE               | MATOBA AKIJI; M  | ATOBA MYOUJI      | WO030    | 15    | IN     |              |           | ROCKW    |
|     | 28     |           | FIRE HAZARD PREVENTING COMPR          | SAITO TATSUAKI   |                   | JP2002   | 24    |        |              |           | RODDY    |
|     | 29     |           | DEVICE FOR REMOTELY CONTROLL          | NRT              |                   | KR2001   | 10    | PA     |              |           | ROCKW    |
|     | 30     |           | Laser pointer with built-in accessori | CHEN RUI         |                   | US6542   | 24:   | РАЦ    |              |           | (WO204   |
|     | 94 E   | -         | I (                                   | L L MARININI     |                   | 0110.400 | - T   | T An   |              |           | (A1) RO  |

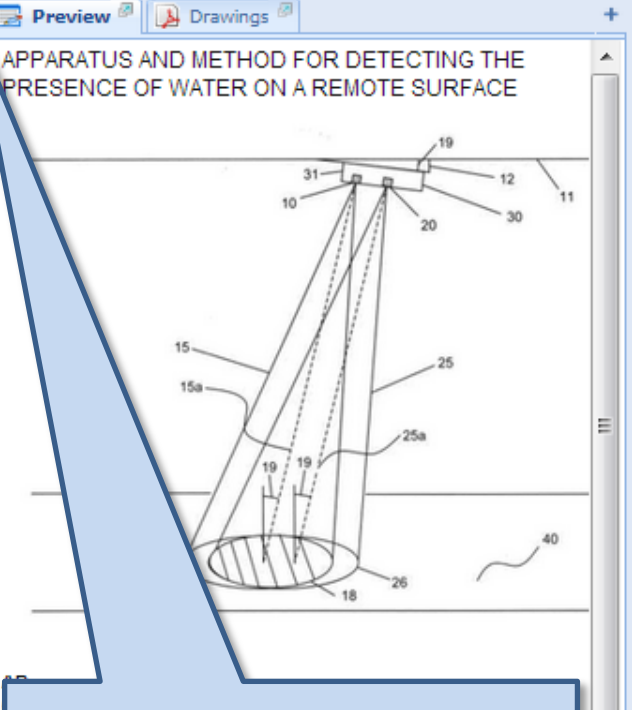

No modo de visualização "padrão", é exibido o painel de visualização à direita.

Para desativá-lo, clique em ">>"

| tion is desired. |                                         | _ |
|------------------|-----------------------------------------|---|
|                  | ROCKWELL THOMAS L<br>RODDY JAMES E      |   |
|                  | ROCKWELL THOMAS L<br>RODDY JAMES E      |   |
|                  | (WO201278192)<br>(A1) ROCKWELL THOMAS L |   |

🚺 🖣 Page 1 of 1 🕨 🔰 🛛 🕂 Record 1 of 35 🔒

| Orbit.com                    | play 🔹 🖂 🚺    | Archive 🔹 🔊 Patent Copies 🔹 Export 🔹 🏹 Top 👻 Citations 👻 📝 🎬 Comp                   | are 🔚 Save 🍘 Alert 😏 Analyze | · 🖸 👩 🔍            |            |
|------------------------------|---------------|-------------------------------------------------------------------------------------|------------------------------|--------------------|------------|
| 🔑 Menu 📔 My Lists 🛛 «        | 36 results fo | or ( (LASER W POINT+)/BI/OBJ/ADB/ICLM AND (TIMER OR ALARM)/BI/OBJ/AL                | DB/ICLM )                    |                    |            |
| Search Patents 🔗             | FAMPAT        | Select all results                                                                  |                              | More like this 🕶 📋 | V Filter   |
| 4 🗒 Searches                 | # 🔳 😭         | Title                                                                               | Assignee                     | Publ. number       | Oldest Pri |
| General search               | 1             | Multifunctional photoelectric pointer                                               | KAI JIANG                    | CN202472999        | 2011-12-   |
| Number search                | 2 📄           | APPARATUS AND METHOD FOR DETECTING THE PRESENCE OF WATER ON A REMO                  | ROCKWELL THOMAS L; RODDY JA  | N US2012140233     | 2010-11    |
| Citation search              | 3             | VERTICAL TAKE-OFF AND LANDING MULTIMODAL, MULTIENVIRONMENT, GYROPEN                 | DESAULNIERS JEAN MARC JOSEP  | F WO2011131733     | 2010       |
| Image: My Session            | 4             | METHOD AND DEVICE FOR IMPROVED ULCER TREATMENT                                      | CERAMOPTEC INDUSTRIES        | WO2011130620       | 201        |
| Search history               | 5             | Multifunctional pointer                                                             | CHAOYANG JIA                 | CN201903991        | 20         |
| Search results               | 6 📄           | (U3) Laser pointer (correction possession)                                          | NAOFUMI AOKI                 | JP3039492          |            |
| A CP Past Sessions           | 7             | Laser targeted remote controlled bee nest destroyer                                 | FIORELLO DAVID               | US7785541          | 2.         |
| Past Sessions                | 8             | Laser pointer with <mark>timer</mark>                                               | GUORONG FAN; SHUO LIU        | CN201562374        | 0.         |
| Previous History             | 9 📄           | Multifunction Sports and Recreation Device                                          | SHUPP WILLIAM A              | US201008007        | 03         |
| Previous Intellixir Analysis | 10 📄          | LASER POINTER HAVING WATCH AND TIMER                                                |                              | KR2004386          | -12        |
| 🖌 🎲 My Searches              | 11 📃          | PORTABLE FLASHLIGHT FOR DETECTING FIRE TO MAKE PEOPLE SHUNT IN EMERG                | MENTECH                      | KR200900           | 7-07       |
| My saved searches            | 12 📃          | (A) LASER POINTER OPERATING APPARATUS FOR AN EMBROIDERY MACHINE AND                 | SUNSTAR PRECISION            | KR2008             | 07-05      |
| My alerts                    | 13 📃          | Monolithic photo-chip with solar device and light-emitting device and manufacturing | HIGHER WAY ELECTRONIC; KAITO | ⊮ GB070            | 06-12      |
|                              | 14 📃          | PRESENTATION CONTROLLING DEVICE                                                     | PRIMAX ELECTRONICS           | US2                | 006-11     |
|                              | 15 📄          | Animal Potty <mark>Alarm</mark> Garment                                             | PANTONIAN P                  | 115                | 2008-10    |
|                              | 16 📃          | MONITORING DEVICE FOR A LASER MACHINING DEVICE                                      | DA                           |                    |            |
|                              | 17 📄          | Versatile presenter                                                                 | QU                           |                    |            |
|                              | 18 📄          | Versatile laser pointer and mouse combination                                       | 🔎 No modo de visu            | alização           |            |
|                              | 19            | A SAFTY SYSTEM AND ITS CONTROLLING METHOD WITH PLATFORM SCREEN DOOR                 | 🐃 "padrão", é exibi          | do o painel        | de         |
|                              | 20            | (A) MOBILE TERMINAL HAVING A CAMERA MODULE AND A METHOD FOR REMOTEI                 | 💾 visualização à dir         | eita.              |            |
|                              | 21            | ROBOT EQUIPPED WITH A GYRO AND GYRO CALIBRATION APPARATUS, PROGRAM                  | і, то                        |                    |            |
|                              | 22            | VISIBLE LIGHT AND IR COMBINED IMAGE CAMERA WITH A LASER POINTER                     | Para reativá-lo, c           | lique em "·        | <<"        |
|                              | 23            | LASER POINTER AND COMPUTER MOUSE WITH TIMER                                         | NIF                          | •                  |            |
|                              | 24            | LASER POINTER                                                                       | SH                           |                    |            |
|                              | 25            |                                                                                     | SH                           |                    |            |
|                              | 26            | ELECTRONIC EQUIPMENT, LASER POINTER AND POWER SOURCE CONTROL METH                   | D SHARP                      | JP2004013404       | 2002-08    |
|                              | 2/            |                                                                                     | SHARP                        | JP2004012228       | 2002-06-   |
|                              | 28            |                                                                                     | MATOBA AKIJI; MATOBA MYOUJI  | WO03019491         | 2001-08    |
|                              | :: 29         | FIRE HAZARD PREVENTING COMPREHENSIVE SAFETY DEVICE                                  |                              | JP2002245565       | 2001-02    |
|                              | : 30 ·        | DEVICE FOR REMOTELY CONTROLLING ELECTRONIC APPARATUS USING LASER                    |                              | KR20010016072      | 2000-10    |
|                              | :: 31         | Laser pointer with built-in accessories                                             | CHEN RUI                     | 050542437          | 2000-08-   |

🚺 🖣 Page 1 🛛 of 1 🕨 🔰 🕂 Record 1 of 36 🏠

| m 🗸 🛛 Display 🔹 🚑 🗊 Arc | chive 🔹 🝌 Patent Copies 🔹         | Export + X Top + Citations +                     | 🚺 Translate 🔹 😿 🔹 😤 Compa          | re 🛛 🔚 Save 🍘 Alert 🟐 Analyze                                    | 🛚 🖸 🖉 🦄 🔍 📰 🖂 💡 Logou                                                         |
|-------------------------|-----------------------------------|--------------------------------------------------|------------------------------------|------------------------------------------------------------------|-------------------------------------------------------------------------------|
| Se E Layout             | <ul> <li>Short Hitlist</li> </ul> | ASER W POINT+)/BI/OBJ/ADB/IC                     | CLM AND (TIMER OR ALARM)/BI/       | 🔸 » 📴 Preview 🖉 🚺 Drawin                                         | gs 🖉                                                                          |
| Content )               | Detailed Hitlist                  | Mare                                             | ike this • Sort by relevance 👽 Eil | APPARATUS AND METH                                               | OD FOR DETECTING THE                                                          |
| eard @                  | 1st Page Drawing                  | More                                             |                                    |                                                                  |                                                                               |
| A El Searches           | @@Drawings Mosaic                 | Assigne                                          | e                                  |                                                                  |                                                                               |
| General search          |                                   | LTUS AN DET ROCKV                                | A lista de resulta                 | ados tem quatro opç                                              | ões de layout de                                                              |
| Number search           |                                   | AL TAKE-OFF                                      | visualização:                      |                                                                  |                                                                               |
| Citation search         | METHO                             | DD AND DEVICE FOR                                |                                    |                                                                  |                                                                               |
| 4 🦉 My Session          |                                   | nctional pointer                                 | <ul> <li>"Short Hitist"</li> </ul> | " (título, titular, publ                                         | icação repr. e data                                                           |
| Search history          | : 0 (U3) La                       | ser pointer (correction posse N                  | de prioridade)                     |                                                                  |                                                                               |
| Search results          | . C Lasert                        | argeted remote controlled be FIORED              | • "Detailed Hit                    | :list" (+ resumo e fig                                           | gura                                                                          |
| Past Sessions           |                                   | notion Sports and Recreation SHUPP               | representativa                     | a)                                                               |                                                                               |
| Previous History        |                                   | POINTER HAVING WATCH AN                          | • "1st Page Dr                     | awings" (apenas fig                                              | jura representativa) 🖡                                                        |
| Saved Analysis          |                                   | BLE FLASHLIGHT FOR DETEC MENTE                   | • "Drawing Mo                      | saic" (várias figuras                                            | 5)                                                                            |
| 4 🎡 My Searches         |                                   |                                                  | AR P                               |                                                                  |                                                                               |
| My saved searches       | 12 Monoli                         | thic photo-chip with solar de\ HIGHE             | A tela atual está                  | no modo " <b>Short</b> ". F                                      | Para mudá-la clique                                                           |
| My alerts               | 13 PRESE                          | INTATION CONTROLLING DEV PRIMA                   | em "Display" e,                    | em seguida, na opçã                                              | ăo desejada.                                                                  |
| ,                       | 14 🔲 Animal                       | Potty Alarm Garment PANTO                        | NIAN                               |                                                                  |                                                                               |
|                         | 15 MONIT                          | ORING DEVICE FOR A LASER DAY PE                  | Cada linha da lis                  | sta de títulos corresp                                           | onde a uma família                                                            |
|                         | 16 Versati                        | ile presenter QUART                              | on de patentes do f                | FamPat                                                           |                                                                               |
|                         | 17 🔲 Versati                      | ile <mark>laser pointer</mark> and mouse c QUART | ON                                 |                                                                  |                                                                               |
|                         | 18 🕅 🛛 A SAFT                     | Y SYSTEM AND ITS CONTROL KIM BY                  |                                    | receiving returned illumina                                      | tion (25) from the surface (40) and                                           |
|                         | 19 📃 (A) MO                       | BILE TERMINAL HAVING A C# PANTE                  | CH KR200                           | )70 providing an analog sign                                     | al representative of the returned                                             |
|                         | 20 🕅 ROBOT                        | EQUIPPED WITH A GYRO AN TOYOT                    | A MOTOR; TOYODA CHUO K WO20        | 070 illumination, and a control<br>signal to obtain sample data  | ler (100) which samples the analog<br>a representative of amplitude of light  |
|                         | 21 VISIBL                         | E LIGHT AND IR COMBINED IF FLUKE;                | INFRARED SOLUTIONS WO20            | 080 of the source (10) returned f                                | rom the surface (40) by the detector                                          |
|                         | 22 C LASER                        | POINTER AND COMPUTER M NIPPON                    | INTECH JP200                       | 50: moisture, liquid, ice, vapor o                               | etermines the presence of water (or<br>or heavy gases) on the surface (40) in |
|                         | 23 🔲 LASER                        | POINTER SHARP                                    | JP200                              | 40; accordance with the sam                                      | ple data. An audible <mark>alarm</mark> is                                    |
|                         | 24 🔲 LASER                        | POINTER SHARP                                    | JP200                              | 402 are in a housing (31) in                                     | perpendicular or non-perpendicular                                            |
|                         | 25 ELECT                          | RONIC EQUIPMENT, LASER P SHARP                   | JP200                              | 40. orientations with respect to<br>being mountable at a distant | the surface (40). Such housing (31)                                           |
|                         | 26 TIMER                          | UNIT AND LASER POINTER SHARP                     | JP200                              | 40' detection is desired.                                        |                                                                               |
|                         | 27 ACCIDE                         | ENT WARNING DEVICE MATOR                         | A AKIJI; MATOBA MYOUJI WO03        | 015 IN                                                           | ROCKWELL THOMAS L                                                             |
|                         | 28 📄 FIRE H                       | AZARD PREVENTING COMPR SAITO                     | TATSUAKI JP200                     | 224                                                              | RODDY JAMES E                                                                 |
|                         | 29 DEVICE                         | E FOR REMOTELY CONTROLL NRT                      | KR200                              | 010                                                              | RODDY JAMES E                                                                 |
|                         | 30 Laser                          | pointer with built-in accessori CHEN F           | UI US654                           | 124: - PAH                                                       | (WO201278192)                                                                 |
|                         | • 94 mm                           |                                                  | 2N 0N2A2                           | 4                                                                | (A1) ROCKWELL THOMAS L                                                        |
|                         |                                   |                                                  |                                    |                                                                  |                                                                               |

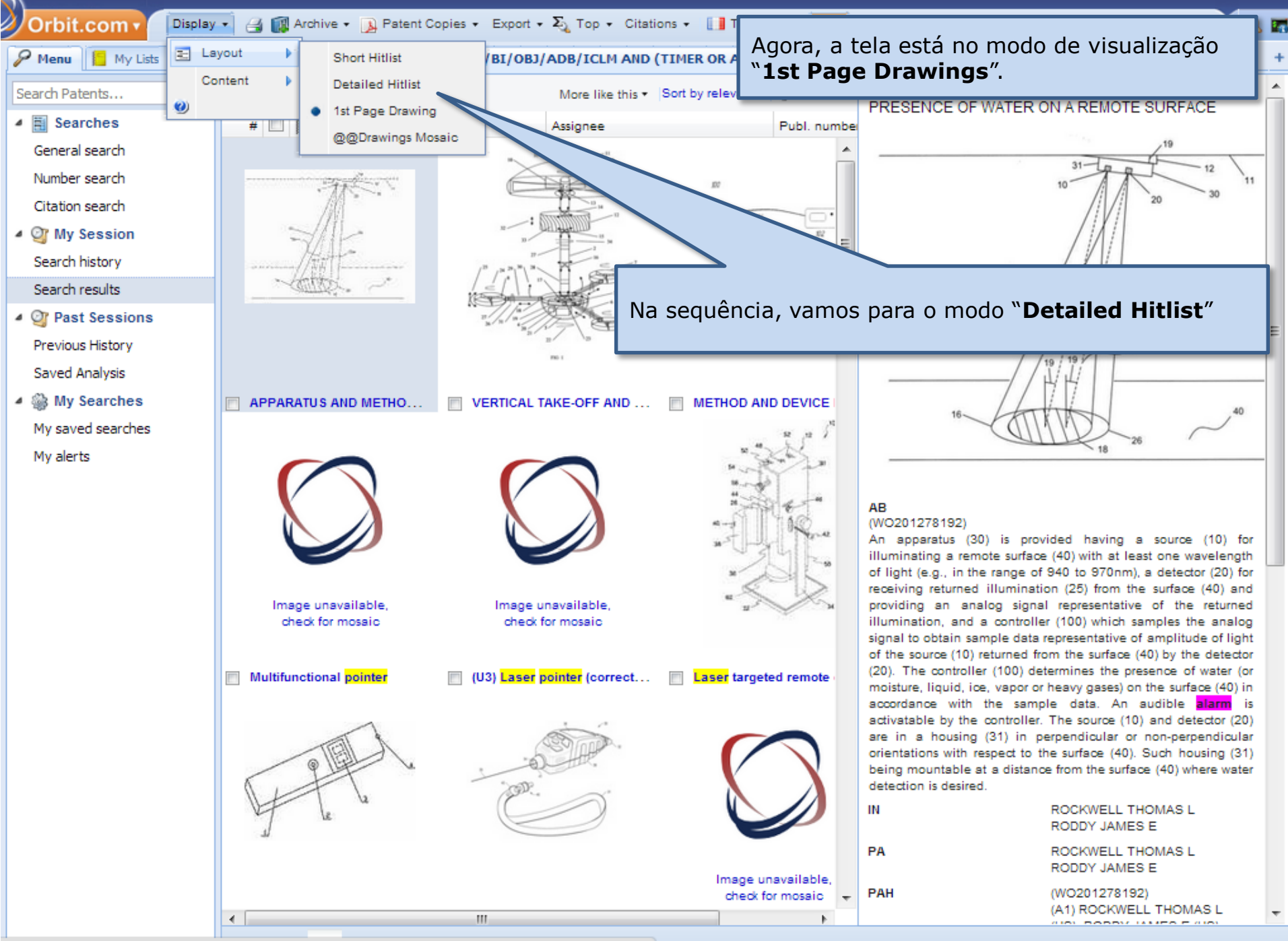

| Orbit.com           | 🔹 🗃 🇊 Archive 🔹 🝌 Patent Copies 👻 Export                                                                          | 🔹 🏹 Top 👻 Citations 👻 🚺 Transl                                                | ate 🔹 <u>छ</u> 💽 | 😤 Compare 🛛 🕁 Save (                                  | 🥱 Alert 🗊 Analyze 🔟 👩                                                          | A. 📰     |
|---------------------|----------------------------------------------------------------------------------------------------|-------------------------------------------------------------------------------|------------------|-------------------------------------------------------|--------------------------------------------------------------------------------|----------|
| 🖉 Menu 📔 My Lists 🔍 | <ul> <li>35 results for ( (LASER W POINT+)/BI/OBJ</li> </ul>                                                      | I/ADB/ICLM AND (TIMER OR ALAR                                                 | M)/BI/ + >>      | 📑 Preview 🖉 🚺 Drav                                    | vings 🖉                                                                        | +        |
| Search Patents 🔗    | Select all results                                                                                                | More like this • Sort by relevance                                            | 🝸 Filter 🔹       | APPARATUS AND MET<br>PRESENCE OF WATE                 | THOD FOR DETECTING THE                                                         | -        |
| 4 🧮 Searches        | # 🔲 📔 Title                                                                                                    | Assignee                                                                      | Publ. number     | <u>ما</u>                                             |                                                                                |          |
| General search      | APPARATUS AND METHOD FOR                                                                                          | ROCKWELL THOMAS L; RODDY                                                      | US20121          | ~1                                                    | 31                                                                             |          |
| Number search       | WATER ON A REMOTE SURFACE                                                                                         | JAMES E                                                                       | 5520121          |                                                       | 10 12                                                                          | 11       |
| Citation search     | (WO201278192)                                                                                                    |                                                                               |                  |                                                       | 20 30                                                                          |          |
| 4 🥸 My Session      | An apparatus (30) is provided having a source (10) for<br>with at least one wavelength of light (e.g., in the rar | or illur<br>nge of                                                            |                  |                                                       |                                                                                |          |
| Search history      | for receiving returned illumination (25) from the su                                                              | Agora, a tela est                                                             | :á no mo         | do de visualiza                                       | ção " <b>Detailed</b> ".                                                       |          |
| Search results      | the analog signal to obtain sample data represent                                                                 | ntative                                                                       |                  |                                                       | -                                                                              |          |
| Past Sessions       | source (10) returned from the surface (40) by the<br>determines the presence of water (or moisture, liqui         | id, ice, vapor or heavy gases) on the                                         | ~~               | 150                                                   | 5////F                                                                         |          |
| Previous History    | surface (40) in accordance with the sample data. An                                                               | audible <b>alarm</b> is activatable by the                                    | on nernend       |                                                       | 25a                                                                            | E        |
| Saved Analysis      | with respect to the surface (40). Such housing (31)                                                               | ) being mountable at a distance from                                          | the surface      | /                                                     |                                                                                |          |
| 4 🎡 My Searches     | detection is desired.                                                                                             |                                                                               |                  | //                                                    | / 7.7                                                                          |          |
| My saved searches   | VERTICAL TAKE-OFF AND<br>LANDING MULTIMODAL,                                                                      |                                                                               |                  | 16                                                    | THINDY ~"                                                                      |          |
| My alerts           | MULTIENVIRONMENT,                                                                                                 | DESAULNIERS JEAN MARC                                                         | WO20111          |                                                       | 18 26                                                                          | _        |
|                     | COMPENSATORY PROPULSION                                                                                           | JOSEPH; JMDTHEQUE                                                             |                  |                                                       |                                                                                |          |
|                     | COLLIMATION                                                                                                    |                                                                               |                  | AB                                                    |                                                                                |          |
|                     | (WO2011131733)                                                                                                    |                                                                               | ~                | (WO201278192)<br>An apparatus (30) is                 | provided having a source (10) fr                                               | or       |
|                     | device able to move around in the following differe                                                               | anding gyropendular craft or drone<br>ent physical environments: in the air,  | E                | illuminating a remote sur                             | face (40) with at least one wavelengt                                          | th       |
|                     | on land, at sea, underwater or in space, comprisin-<br>equipped with an annular fairing accommodating             | g upper and lower propulsion units,                                           | ~                | receiving returned illumi                             | nation (25) from the surface (40) an                                           | id       |
|                     | slaved wing or gas-powered drive or propulsion unit                                                               | ts situated in the continuation of the                                        | 10.              | providing an analog si<br>illumination, and a contr   | gnal representative of the returne<br>roller (100) which samples the analo     | :d<br>xg |
|                     | axis of this device, mounted on 3-D swivels at the er<br>rods, for example set at 120deg, apart at the perip      | nds of a certain number of telescopic<br>ohery of the platform and orientable | /" /""\"         | signal to obtain sample d                             | ata representative of amplitude of light                                       | ht       |
|                     | about the three axes according to the plane of                                                                    | of flight of the multimodal multi-                                            |                  | (20). The controller (100)                            | ) determines the presence of water (r                                          | or       |
|                     | or hollow cylindrical shape for forming a stabilized                                                              | function of stabilizing, maintaining                                          | n/n/n-           | moisture, liquid, ice, vapo<br>accordance with the si | r or heavy gases) on the surface (40) i<br>amole data. An audible <b>alarm</b> | in<br>is |
|                     | the position and heading, and of an inertial rotary<br>with a cabin of hemispherical shape extend                 | disc platform equipped underneath<br>ing from the vertebral structure,        |                  | activatable by the contro                             | ller. The source (10) and detector (20                                         | 0)       |
|                     | accommodating a payload or a useful applicati                                                                     | ion, designed for various fields of                                           | web and we       | orientations with respect                             | to the surface (40). Such housing (3)                                          | ar<br>1) |
|                     | navigation, transport, surveillance and telecommuni                                                               | ications infrastructure deployment in fre                                     | e space.         | being mountable at a dist<br>detection is desired     | tance from the surface (40) where wate                                         | er       |
|                     | 3 METHOD AND DEVICE FOR<br>IMPROVED ULCER TREATMENT                                                               | CERAMOPTEC INDUSTRIES                                                         | WO20111          | IN                                                    | ROCKWELL THOMAS L<br>RODDY JAMES E                                             |          |
|                     | (WO2011130620)                                                                                                    | we have d on the photobiostimilitation                                        | 100              | PA                                                    | ROCKWELL THOMAS L                                                              |          |
|                     | effect to reduce inflammation, and, enhance mic                                                                   | crovascular activity accelerating the                                         | 106              |                                                       | RODDY JAMES E                                                                  |          |
|                     | wound healing process, in a preferred embodimen                                                                   | nt, a diode laser source emits 1470                                           | Ŧ                | PAH                                                   | (WO201278192)<br>(A1) ROCKWELL THOMAS L                                        | +        |
|                     |                                                                                                    | ^                                                                             | •                |                                                       |                                                                                |          |
|                     | 🛛 📢 🔍 Page 1 🛛 of 1 🕨 🕅 💛 Record 1 of 35                                                                          | ۲<br>V                                                                        |                  |                                                       | Displaying records 1 - 35                                                      | o of 35  |

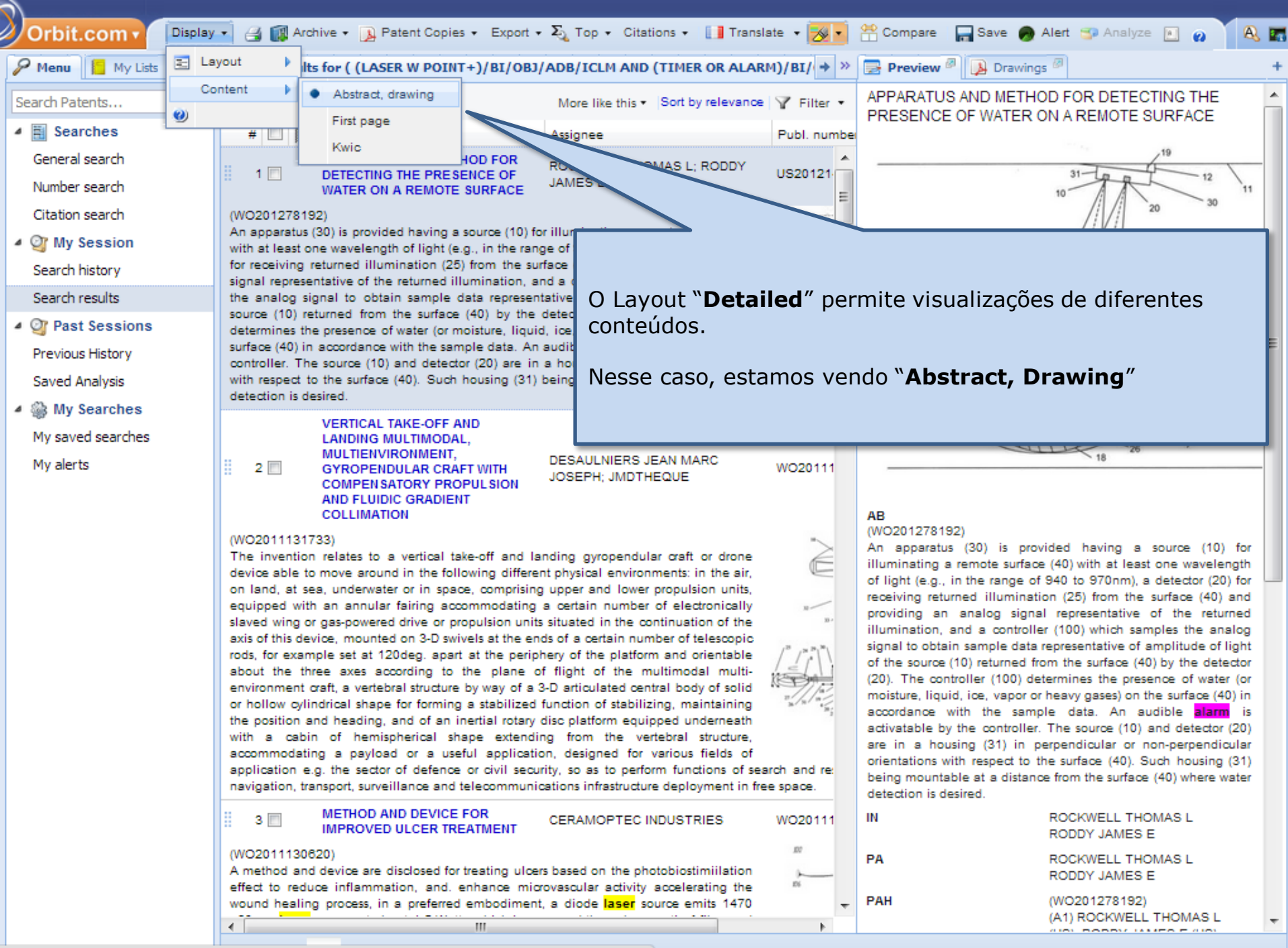

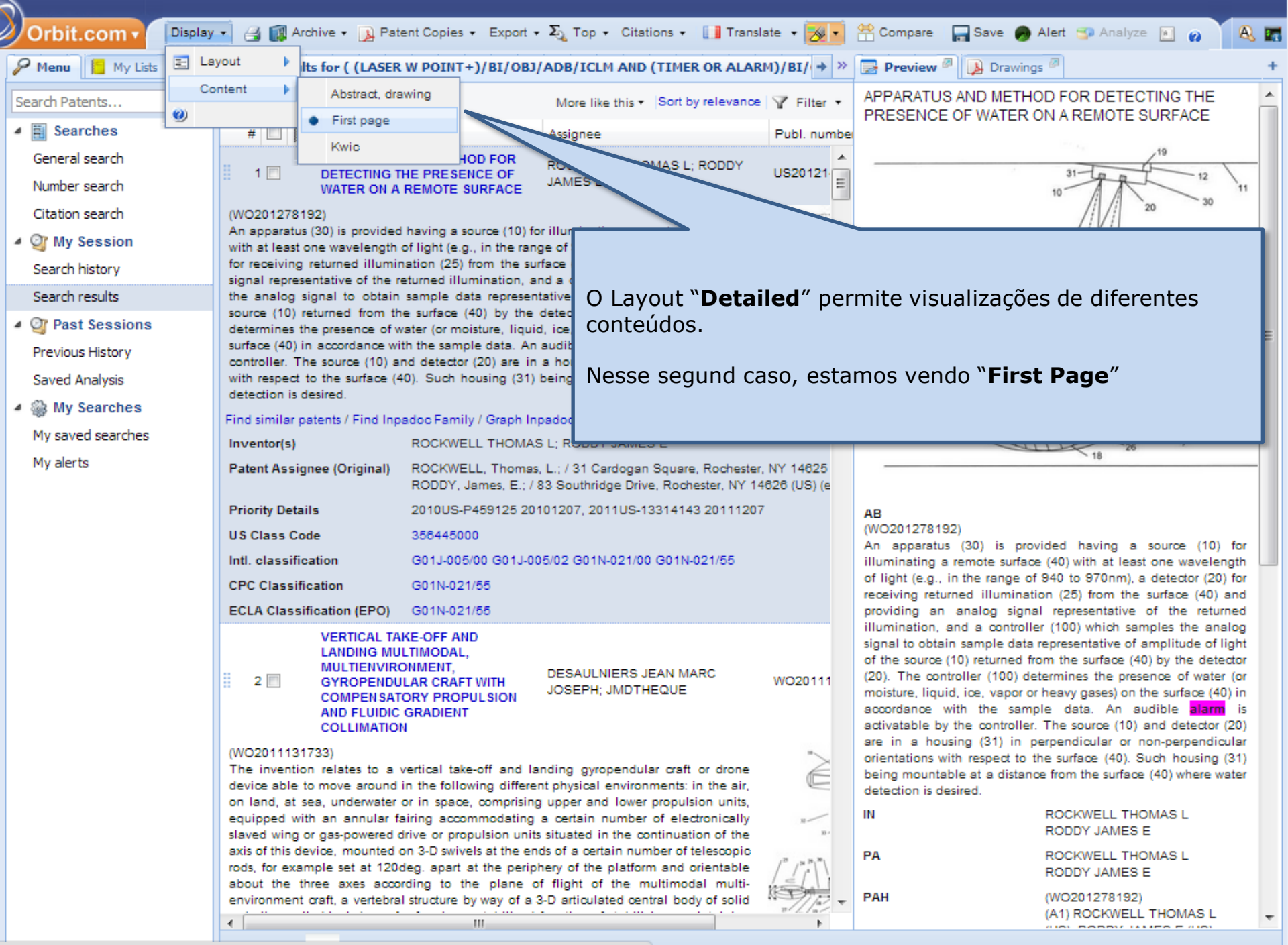

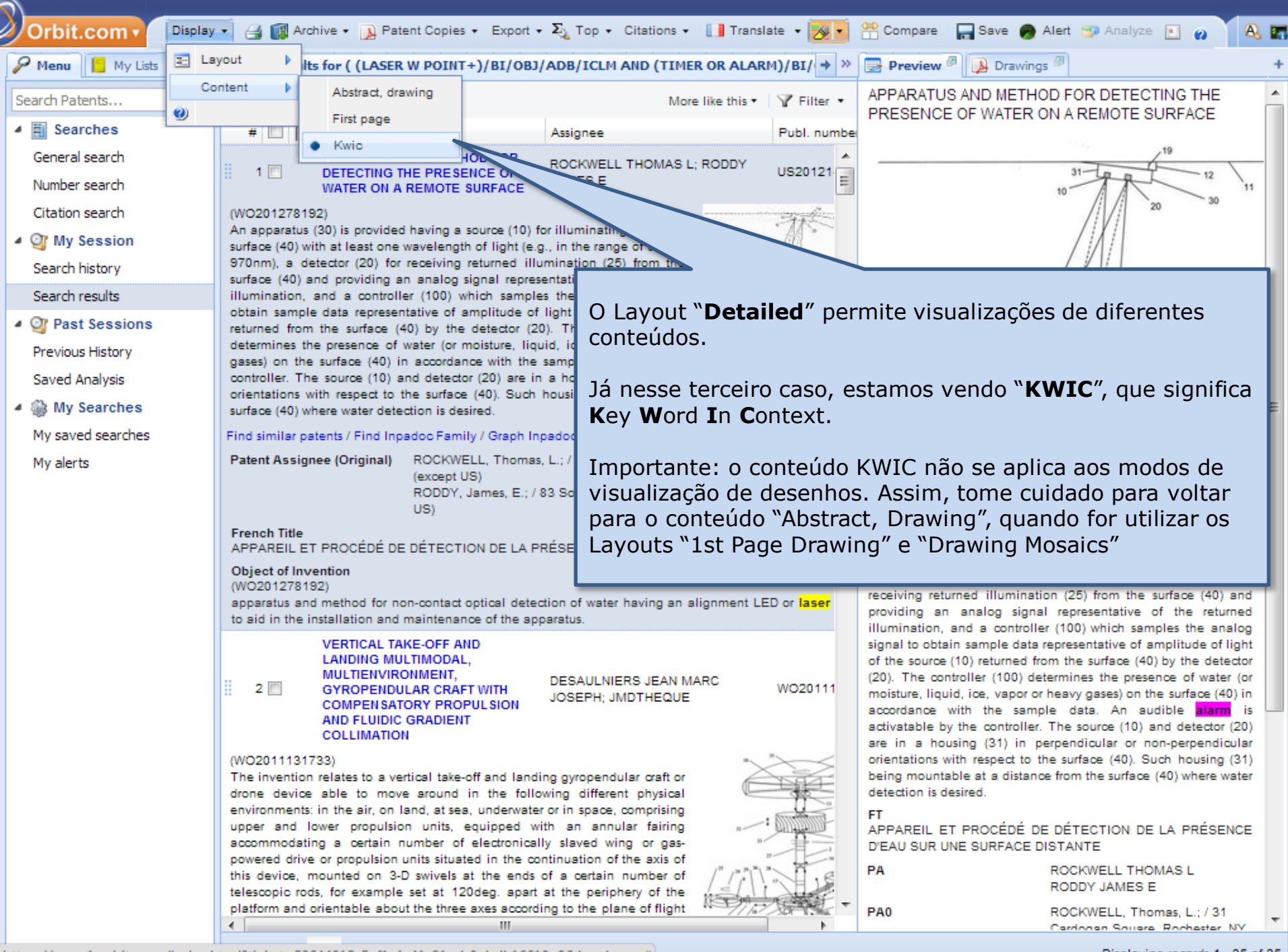

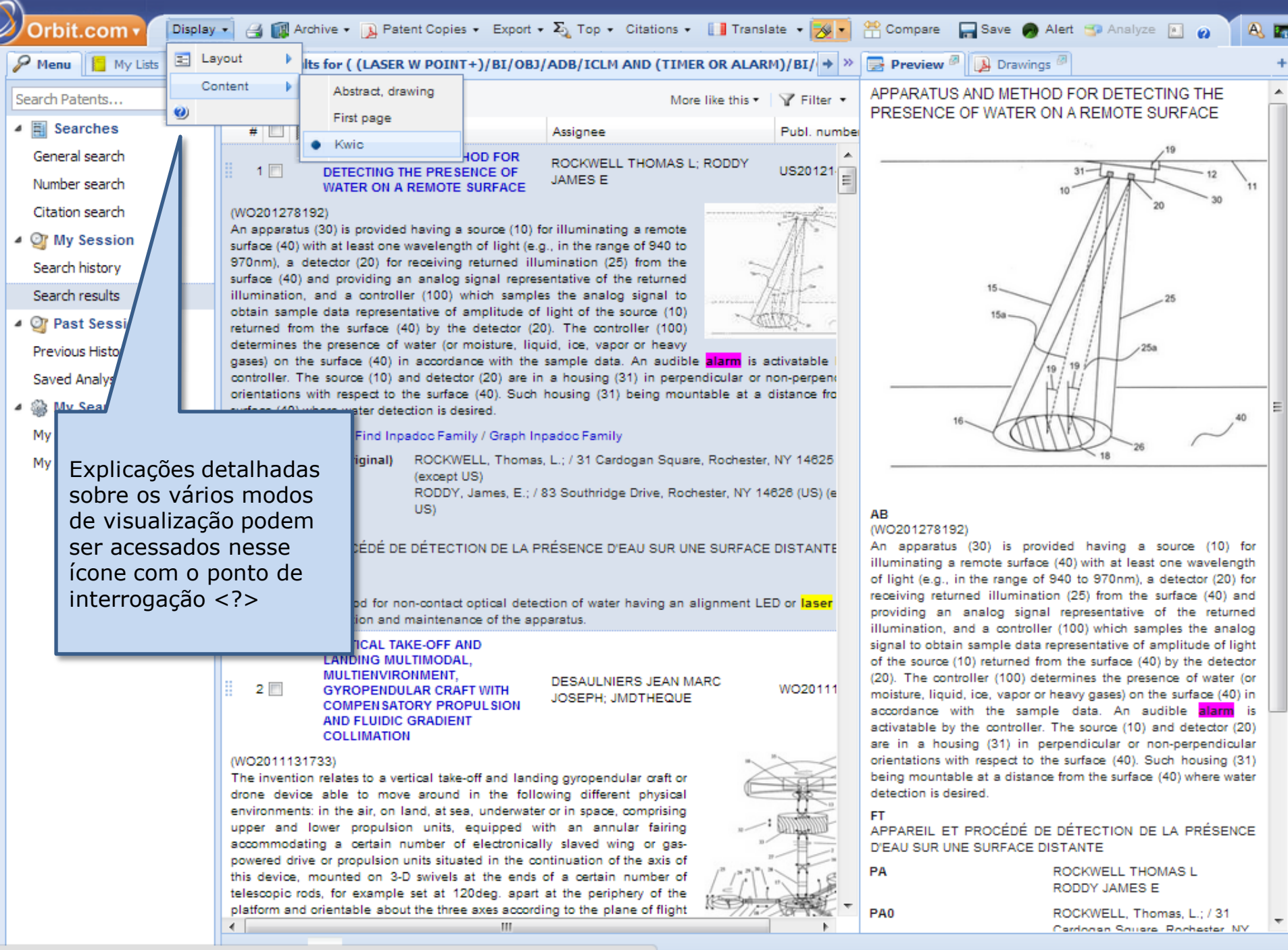

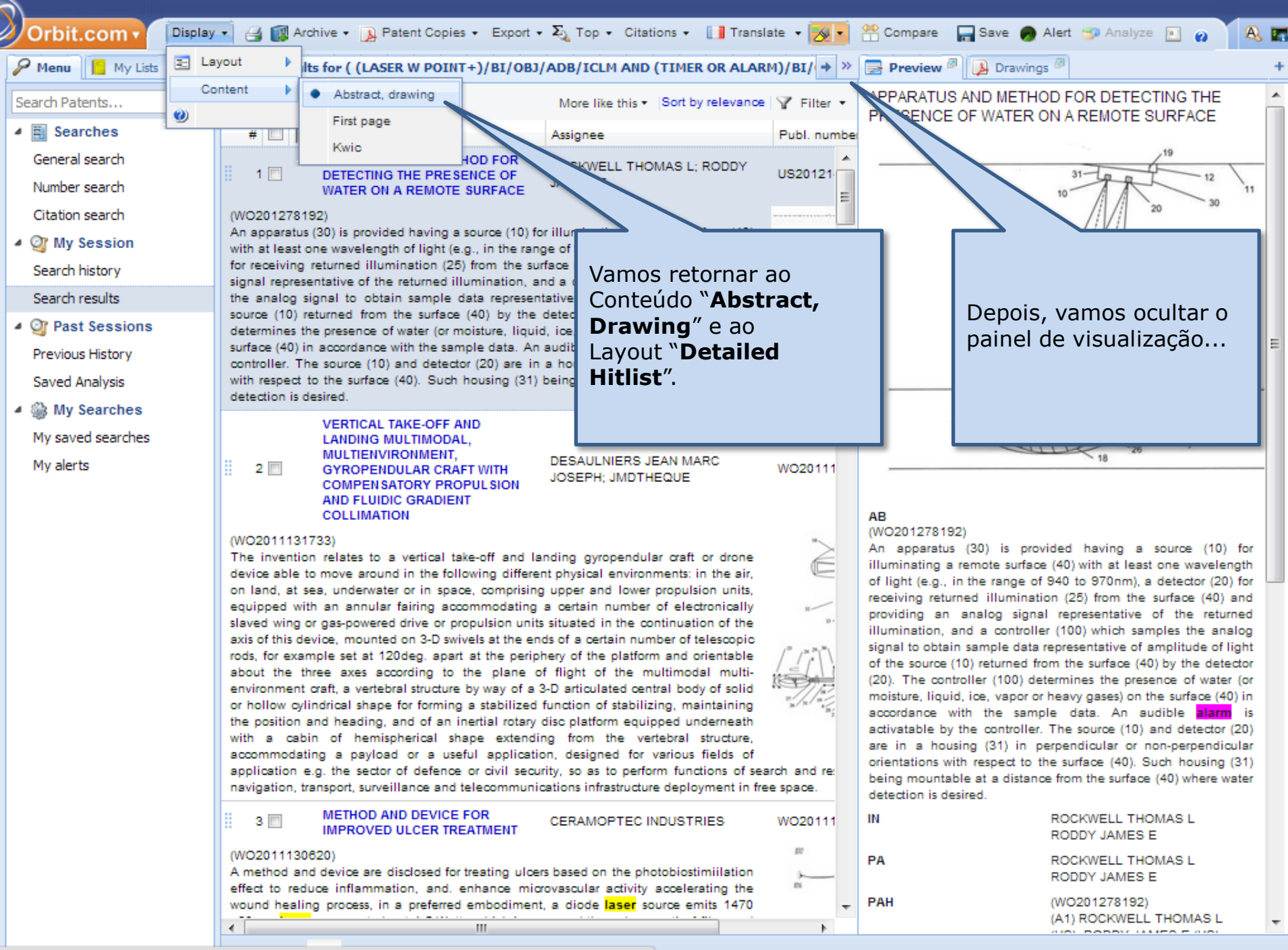

| Orbit.com         | Display + 🎯 🕼 Archive + 🐊 Patent Copies + Export + 🏹 Top + Citations + 😿 🚺 😤 Compare                                                                                                    | e 📊 Save 🍘 Alert 🖘 Analyse                                                            |                                                                                                    | 🖭 🧑 🔍 🔣 🖂 💡 Logout                                                                                                    |
|-------------------|----------------------------------------------------------------------------------------------------|---------------------------------------------------------------------------------------|----------------------------------------------------------------------------------------------------|----------------------------------------------------------------------------------------------------|
| + 🔑 Menu 📒 🔸      | 📻 35 results for ( (LASER W POINT+)/BI/SA AND (TIMER OR ALARM)/BI/SA)                                                                                                    |                                                                                       |                                                                                                    | ~                                                                                                    |
| Search Patents 💉  | FAMPAT Select all results, Clear selection<br>2 results are selection                                                                                                    |                                                                                       | More like this + Sort                                                                                                    | (by relevance) The Filter - Google                                                                                                    |
| 4 🔠 Searches      | # 📝 🏭 Tite                                                                                                    |                                                                                       | Original or current assignee                                                                                                    | Publ. number Pr. Date                                                                                                    |
| General search    | 1. METHOD AND DEVICE FOR IMPROVED ULCER TREATMENT                                                                                                    |                                                                                       | CERAMOPTEC INDUSTRIES                                                                                                    | WO2011130620 2010-04-16                                                                                                    |
| Number search     | (WO2011130620)<br>A method and device are disclosed for treating ulcers based on the photobiostimiliation effect to reduce inflammation, and .                                                                                                    | enhance microvasu                                                                     | ting the wound healing process, in a preferred embodiment,                                                                                    |                                                                                                    |
| Citation search   | a didde taser source emis 14/0-40 mm taser energy at about 15 whats, which is conveyed intrough an opical inter and<br>enclosure cap at emission tip confining irradiated area results in enhanced personnel safety. A standalone handheid laser<br>end of radiation treatment An efficient rank easy and safe treatment of sensitis arterial and neurotronile ulons, chronic                                                                                                    | r can be used without need of a n                                                     | A later puse preterably set to about to mised. An                                                                                             | n n =                                                                                                    |
| 4 🎯 My Session    | appliance, Irradiating an area of about 1 -2 cm out beyond the edges of the ulcers. After each treatment, a hyaluronk days/weeks.                                                                                                    | c acid gel is generally applied. Optim                                                | um trea tale Irradiations spaced over                                                                                                    | Fig. 1                                                                                                    |
| Search history    | 2 V Multifunctional pointer                                                                                                    |                                                                                       |                                                                                                    | -                                                                                                    |
| Search results    | (CN201903991U)                                                                                                    |                                                                                       | Para selecionar todas a                                                                                                    | as famílias de                                                                                                    |
| Past Sessions     | The utility model relate a pointer, in particular to a multifunctional pointer, which comprises a nanohelic controller and<br>sensor, a microphone, al<br>controller and a sensor, a vertice of the sensor and the sensor and the sensor and the wince<br>relation and sensor and the sensor and sensor and the sensor and the sensor and the sensor and the wince<br>the sensor and the sensor and t                                                                                                    | a receiving controller. The handheid o<br>ir and a telescopic rod, wherein the las    | patentes, de todas as                                                                                                    | páginas,                                                                                                    |
| Previous History  | USB (universal serial bus) dab a power switch<br>receiver and the second micromotic<br>receiver and the second micromotic<br>second receiver and the second micromotic<br>second receiver<br>second receiver<br>second receiver<br>seco | cessor, wherein the USB data interfa<br>utiole functions such as retracting, th       | clique em "Select all re                                                                                                    | esults".                                                                                                    |
| Previous Analysis | realize free multi-media operation, and Vector VOCE pode selectionar                                                                                                    | ,,                                                                                    |                                                                                                    |                                                                                                    |
| My Searches       | 3 INFRARED THERMOME                                                                                                    |                                                                                       | Nesse caso, vamos faz                                                                                                    | er a seleção                                                                                                    |
| My saved searches |                                                                                                    |                                                                                       | um a um.                                                                                                    |                                                                                                    |
| My alerts         | An infrared thermometer comprises a color liquid crysts patenties de Seu<br>hygrothermograph (8), a measure switch (9), a SD card (1 interacso                                                                                                    | nandle cover (4), a camera device (5<br>amera head assembly in the camera device      | //ce (5) protographs a target object. The laser emission noi                                                                                  |                                                                                                    |
|                   | (6) comprising two holes takes an auxiliary aim at a single point temperature of the target object. Images of the target                                                                                                    | the single point position needs to be m<br>Int temperature of the target object mea   | easured. The infrared measure hole (7) measures the single<br>soured by the infrared measure hole (7) are instantly displayed                 | 2 (mm - (mm - (mm))<br>d (mm - (mm - (mm))                                                                                                    |
|                   | on the color liquid crystal display screen (1), and simultane<br>A selecão pode ser                                                                                                    |                                                                                       |                                                                                                    | (miner)-(maner)                                                                                                    |
|                   | feita um a um, ou de                                                                                                    |                                                                                       |                                                                                                    | E + reg +<br>1 onler Rapit yound Highly come<br>2 Ramina An<br>7 comes America                                                                                                    |
|                   | todos os resultados                                                                                                    |                                                                                       |                                                                                                    | <ul> <li>Benefitika Benefitika<br/>Benefitika Benefitika<br/>Benefitika<br/>Benefitik</li></ul> |
|                   | da página.                                                                                                    |                                                                                       |                                                                                                    | n mana paper negati negati negati negati<br>ni magnatari negati negati<br>Negati negati negati negati negati negati negati negati negati negati negati negati negati negati negati negati negati negati negati negati negati negati negati negati negati negati negati negati negati negati negati negati negati nega                                                                                                    |
|                   |                                                                                                    | 1                                                                                     |                                                                                                    | in de vez HEFLUELE<br>41,142 honorie                                                                                                    |
|                   | 4. V (U3) Laser pointer (correction possession)                                                                                                    |                                                                                       | NAOFUMI AOKI                                                                                                    | JP3039492 1996-07-11                                                                                                    |
|                   | (JP3039492U - Machine Translation)                                                                                                    |                                                                                       |                                                                                                    | image unavailable,                                                                                                    |
|                   | Of vibration functional built-in<br>PROBLEM TO BE SOLVED: At meeting place of seminar and the like speaker [rezapoin]                                                                                                    |                                                                                       |                                                                                                    | check for mosaic                                                                                                    |
|                   | The occasion where you recture making use or the tar, recture and precent mine orme groung near<br>Being becoming aware in the audit person without, individual the speaker<br>To be able from at the same time the said function the laser provider that the off                                                                                                    |                                                                                       |                                                                                                    |                                                                                                    |
|                   | Try to possess.<br>Solutionsinside substance of laser pointer timer                                                                                                    |                                                                                       |                                                                                                    |                                                                                                    |
|                   | It possesses function, immediately before lecture of seminar and the like starts, it is rough<br>It to be possible to input the schedule duration of rudder [me] said lecture, entrance                                                                                                    |                                                                                       |                                                                                                    |                                                                                                    |
|                   | Power from the time data which is done end schedule time such as the aforementioned explanatory meeting<br>1 times or the plural times, the <b>slarm</b> output is output before. Furthermore                                                                                                    |                                                                                       |                                                                                                    |                                                                                                    |
|                   | same period doing in the <b>alarm</b> output the viorator in order it viorates to occur<br>- 13 is built in to the said laser pointer.                                                                                                    |                                                                                       |                                                                                                    |                                                                                                    |
|                   | 5. Laser pointer with timer                                                                                                    |                                                                                       | GUORONG FAN; SHUO LIU                                                                                                    | CN201562374 2009-10-20                                                                                                    |
|                   | (CN201562374U)<br>The utility model relates to a laser pointer with a <b>timer</b> , which comprises a pointer holder, a laser indicating device and a<br>the using process, the <b>timer</b> is pressed and starts timing when people begins lecturing, and people can conveniently kn                                                                                                    | functional button, and is characterized i<br>now and control the lecturing time in th | In that the <b>laser pointer</b> holder is provided with the <b>timer</b> . In<br>e lecturing course, thus enhancing the lecturing effect and | AD                                                                                                    |
|                   | bringing convenience for a user; and the laser pointer has simple structure and easy manufacture.                                                                                                    |                                                                                       |                                                                                                    | Displaying records 1 - 35 of 35                                                                                                    |
|                   |                                                                                                    |                                                                                       |                                                                                                    | and a state of the second second seco                                                                                                    |

## Oficina 1B

## Crie uma lista de seleção com as publicações escolhidas

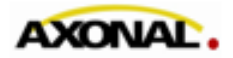

© 2011 www.axonal.com.br

| Orbit.com •                      | isplay 🔹 🎯 🏢 Archive 🔹 😡 Patent Copies 🔹 Export 🔹 🏹 Top 👻 Citations 🔹 🌌 🕄 🖄 Compare   🕁 Save 🧔                                                                                                    | Alert 🖘 Analyse                                                                                                    | ] 🧑 🔍 🖪 🖂 💡 Logou              |  |  |
|----------------------------------|----------------------------------------------------------------------------------------------------|----------------------------------------------------------------------------------------------------|--------------------------------|--|--|
| 🖉 Menu 📔 My Lists 🛛 «            | 35 results for ( (LASER W POINT+)/BI/SA AND (TIMER OR ALARM)/BI/SA)                                                                                                    |                                                                                                    | 4                              |  |  |
| Search Patents                   | FAMPAT Select all results, Clear selection<br>11 results are selected.                                                                                                    | More like this - Sort by                                                                                                    | relevance 🖓 Filter 🔸 🛛 Google  |  |  |
| Searches                         |                                                                                                    | Original or current assignee                                                                                                    | Publ. number Pr. Date          |  |  |
| General search                   | examined sufface setup of the setup of the s | does not require any subsequent processing through CCD or analogue systems, o                                                                                                    | f the detected                 |  |  |
| Number search<br>Citation search | 33. DIGITAL RE Clique na aba "My Lists"                                                                                                    | POINTER MOON HAE JOONG P                                                                                                    | (R20010003894 1999-06-25       |  |  |
| 4 🥸 My Session                   | (KR2001003894)<br>PURPOSE: A digital recorder (<br>rs can live organize<br>unititational digital recorder (<br>purplicational digital recorder )                                                                                                    | ed lives with the reserved time setup and alarm functions. CONSTITUTION: The tree Directory Department and the part/Constant, a                                                                                                    |                                |  |  |
| Search history                   | vibrating part, a laser pointer and a button control block. The CPU drives machinery by controlling various signals. The digital re<br>signals. The insufficion and records voice message. The outputting part plays back the recorded message. The vibrating part operators                                                                                                    | for Display Parley, an inputing part/microprote, an outputing part/speaker, a<br>corder and play device stores digitalized messages. The display part visualizes<br>the digital recorder from causing inconvenience to others when <b>sizem</b> function is | New York Concerning Street     |  |  |
| Search results                   | used. The laser pointer makes the digital recorder applicable to practical works. The button control block selects functions.                                                                                                    |                                                                                                    |                                |  |  |
| Past Sessions                    |                                                                                                    |                                                                                                    |                                |  |  |
| Previous History                 |                                                                                                    |                                                                                                    | 1220 kital • [erroj.           |  |  |
| Previous Analysis                |                                                                                                    |                                                                                                    | ( )                            |  |  |
| My Searches                      |                                                                                                    |                                                                                                    |                                |  |  |
| My saved searches                |                                                                                                    |                                                                                                    |                                |  |  |
| My alerts                        | 34. Modular image capture and printing system<br>(US20050111033)                                                                                                    | SILVERBROOK RESEARCH L                                                                                                    | /52005111033 1999-05-25        |  |  |
|                                  | (US20050111033)<br>A modular image capture and printing system includes a pen-shaped printer with serial data bus connectors at either end. The system further includes a number of functional modules for connection to the printer.<br>functional modules include: a digital camera module; a memory module; a communication module; a photographic flash module; a limber module; a image effects module; an endoption module; a pointer module. The modules include connectors that facilitate mechanical connection and, in most cases, electrical connection to the serial data bus. In use modules may be selected and interconnected end-to-enprovide a desired functional assembly. The system further includes a print media dispenser adapted to connect to a media entry slot of the printer.                                                                                                    |                                                                                                    |                                |  |  |
|                                  | 35. TEACHING APPARATUS FOR LEARNING AND PRACTISING THE USE OF FIRE-FIGHTING EQUIPMENT                                                                                                    | IFOPSE; IFOPSE LA ROCHE<br>BERNARD; TECHNIQUE PEDAGOGIE<br>SECURITE V<br>EQUIPEMENTS; TECHNOLOGY PED<br>SECURITE EQUIPEMENTS                                                                                                    | VO9704432 1995-07-21           |  |  |
|                                  | (WO9704432)<br>An apparatus including a large screen (1) displaying changing pictures of a fire in a sequence controlled by a computer (9). A user<br>which the impact area on the screen (1) may be located such that corresponding data may be transmitted to the computer (9), as<br>development of the fire. Data on the handling of said auxiliary devices is also transmitted to the computer and taken into account when d<br>is useful for fire-fighting training and practice.                                                                                                    | (P) Is provided with modified extinguishing devices (4) producing a virtual jet of<br>well as auxiliary devices (8) representing influencing means that may affect the<br>etermining which pictures are displayed on the screen as a result. The apparatus  |                                |  |  |
|                                  | 14 4 Page 1 of 1 b b 4. Record 33 of 35 分                                                                                                    |                                                                                                    | Displaying records 1 - 35 of 3 |  |  |

| Orbit.com •           | splay 👻 🎯 📢 Archive 👻 🛺 Patent Copies 🔹 Export 🔹 🏹 Top 👻 Cit                                                                                                    | tations 🗸 😿 🛯 😤 Compare   🔚 Save 🏉 Alert 🌝 Analyse                                                                                                    |                                                                                                    | E 👩 🔍 🖪           | 🖂   🦞 Logo          |  |  |
|-----------------------|----------------------------------------------------------------------------------------------------|----------------------------------------------------------------------------------------------------|----------------------------------------------------------------------------------------------------|-------------------|---------------------|--|--|
| P Menu My Lists «     | « 🔀 35 results for ( (LASER W POINT+)/BI/SA AND (TIMER OR ALARM)/BI/SA )                                                                                                    |                                                                                                    |                                                                                                    |                   |                     |  |  |
|                       | FAMPAT Select all results.Clear selection More like this are selected.                                                                                                    |                                                                                                    |                                                                                                    |                   |                     |  |  |
| Inbox - A420197 (0/2) | The                                                                                                    |                                                                                                    | Original or current assignee                                                                                                    | Publ. number      | Pr. Date            |  |  |
|                       | examined surface<br>signal. It is useful for<br>(From ES2156093 A1)                                                                                                    | ver, and therefore does not require any subsequent p                                                                                                    | processing through CCD or analogue systems,                                                                                                    | , of the detected |                     |  |  |
|                       | 33. 🗹 DIGITAL RE Clique na aba "My                                                                                                    | LISTS" ID FUNCTION OF POINTER                                                                                                    | MOON HAE JOONG                                                                                                    | KR20010003894 1   | 999-06-25           |  |  |
|                       | (KR20010003894)<br>PURPOSE: A digital recorder v<br>withinctional digital recorder v<br>vibrating part, a laser pointer and a button control block. The CPU drives mach<br>signals. The inputting part records voice message. The outputting part plays back<br>used. The laser pointer makes the digital recorder applicable to practical works. T                                                                                                    | In can live organized lives with the reserved time set<br>ay part(LCD, Digitron Display Panel), an inputting part<br>inery by controlling various signals. The digital recorder and play device stores dig<br>the recorded message. The viorating part prevents the digital recorder from causing<br>he button control block selects functions. | up and <b>alarm</b> functions. CONSTITUTION: The<br>art(Microphone), an outputting part(Speaker), a<br>italized messages. The display part visualizes<br>inconvenience to others when <b>alarm</b> function is |                   |                     |  |  |
|                       | 34. Modular image capture and printing system                                                                                                    |                                                                                                    | SILVERBROOK RESEARCH                                                                                                    | US2005111033 1    | 999-05-25           |  |  |
|                       | (US20050111033)<br>A modular image capture and printing system includes a pen-shaped printer with serial data bus connectors at either end. The system further includes a number of functional modules for connection to the pri<br>functional modules include: a digital camera module; a memory module; a communication module; a photographic flash module; a <b>timer</b> module; an image effects module; an adaptor module; a pen module<br>pointer module. The modules include connectors that facilitate mechanical connection and, in most cases, electrical connection to the serial data bus. In use modules may be selected and interconnected end-<br>provide a desired functional assembly. The system further includes a print media dispenser adapted to connect to a media entry slot of the printer. |                                                                                                    |                                                                                                    |                   |                     |  |  |
|                       | 35. 📃 TEACHING APPARATUS FOR LEARNING AND PRACTISIN                                                                                                    | IG THE USE OF FIRE-FIGHTING EQUIPMENT                                                                                                    | IFOPSE; IFOPSE LA ROCHE<br>BERNARD; TECHNIQUE PEDAGOGIE<br>SECURITE<br>EQUIPEMENTS; TECHNOLOGY PED<br>SECURITE EQUIPEMENTS                                                                                     | WO9704432 1       | 995-07-21           |  |  |
|                       | (WO9704432)<br>An apparatus including a large screen (1) displaying changing pictures of a fire in a sequence controlled by a computer (9). A user (P) is provided with modified extinguishing devices (4) producing a virtual jet of<br>which the impact area on the screen (1) may be located such that corresponding data may be transmitted to the computer (9), as well as auxiliary devices (8) representing influencing means that may affect the<br>development of the fire. Data on the handling of said auxiliary devices is also transmitted to the computer and taken into account when determining which pictures are displayed on the screen as a result. The apparatus<br>is useful for fire-fighting training and practice.                                                                            |                                                                                                    |                                                                                                    |                   |                     |  |  |
|                       | 4 4 Page 1 of 1 b b . Record 33 of 35 分                                                                                                    |                                                                                                    |                                                                                                    | Displaving r      | records 1 - 35 of 3 |  |  |

| Orbit.com              | Display 👻 🎯 🎼 Archive 🗸 🕠 Patent Copies 🔹 Export 🔹 🏹 Top 🔹 Citations 🗣 😿 🎴 😤 Compare   🔚 Save 🏉 Alert 🙄 Analyse                                                                                                    |                                                                                                    |                    | 💫 🏹 🖂 💡 Logout    |
|------------------------|----------------------------------------------------------------------------------------------------|----------------------------------------------------------------------------------------------------|--------------------|-------------------|
| P Menu My Lists «      | 35 results for ( (LASER W POINT+)/BI/SA AND (TIMER OR ALARM)/BI/SA )                                                                                                    |                                                                                                    |                    | ~                 |
| 📴 🕀 🖯 🔂 🗢 🗸            | FAMPAT Select all results, Clear selection<br>11 results are selected.                                                                                                    | More like this 🔻 Sort                                                                                                    | t by relevance 🏻 🌱 | Filter -   Google |
| New Cires              | # I Title examined surface. The detection is based on the drop in reflected optical power that is captured by the photoreceiver, and therefore does not require any subsequent local. It is useful for the detection of cracks on moving mounting chain links.                                                                                                    | Original or current assignee<br>t processing through CCD or analogue systems                                                                                                    | Publ. number       | Pr. Date          |
|                        | 33.<br>(KR20010038<br>PURPOSE: A<br>viorating part,<br>signals. The in<br>used. The laser pointer makes the digital recorder applicable to practical works. The button control block selects functions.<br>AND MEMO AND FUNCTION OF POINTER<br>Add so that users can like organized likes with the reserved time is<br>ay device, a display part(LCD, Digitron Display Panel), an inputting<br>ing various signals. The digital recorder and play device stores of<br>essage. The viorating part prevents the digital recorder from causing<br>used. The laser pointer makes the digital recorder applicable to practical works. The button control block selects functions.                                                                                                    | MOON HAE JOONG<br>etup and <b>alarm</b> functions. CONSTITUTION: The<br>part(Microphone), an outputting part(Speaker), a<br>ligitalized messages. The display part visualizes<br>g inconvenience to others when <b>alarm</b> function is | KR20010003894      |                   |
|                        | 34. Modular image capture and printing system includes a pen-shaped printer with serial data bus connect<br>(US20050111033)<br>A modular image capture and printing system includes a pen-shaped printer with serial data bus connect<br>functional modules include: a digital camera module; a memory module; a communication module; a pen memory module; a dimage module; an image effects module; an adaptor module; a pen me<br>pointer module. The nodules include connectors that facilitate mechanical connection and, in most case<br>pointer modules include connectors that facilitate mechanical connection and, in most case<br>provide a desired functional assembly. The system further includes a print media dispenser adapted to connect to a media entry slot of the printer. |                                                                                                    |                    | 1999-05-25        |
|                        | 35. 📃 TEACHING APPARATUS FOR LEARNING AND PRACTISING THE USE OF FIRE-FIGHTING EQUIPMENT                                                                                                    | IFOPSE; IFOPSE LA ROCHE<br>BERNARD; TECHNIQUE PEDAGOGIE<br>SECURITE<br>EQUIPEMENTS; TECHNOLOGY PED<br>SECURITE EQUIPEMENTS                                                                                                    | WO9704432          | 1995-07-21        |
|                        | (WO9704432)<br>An apparatus including a large screen (1) displaying changing pictures of a fire in a sequence controlled by a computer (9). A user (P) is provided with modified ex<br>which the impact area on the screen (1) may be located such that corresponding data may be transmitted to the computer (9), as well as auxiliary devices (8) rep<br>development of the fire. Data on the handling of said auxiliary devices is also transmitted to the computer and taken into account when determining which pictures are di<br>is useful for fire-fighting training and practice.                                                                                                    | tinguishing devices (4) producing a virtual jet of<br>presenting influencing means that may affect the<br>isplayed on the screen as a result. The apparatus                                                                              |                    |                   |
| https://www.orbit.com/ |                                                                                                    |                                                                                                    |                    |                   |

| Orbit.com •           | Nsplay 🔹 🎯 🕼 Archive 🔹 🛺 Patent Copies 🔹 Export 🔹 🏹 Top                                                                                                    | 🔹 Citations 👻 🛃 📸 Compare 🛛 🔚 Save 🍘 Alert 🌚 Analyse                                                                                                    |                                                                                                    | 🖭 🧑 🔌 📰 🖂 💡 Logout                                                                  |
|-----------------------|----------------------------------------------------------------------------------------------------|----------------------------------------------------------------------------------------------------|----------------------------------------------------------------------------------------------------|-------------------------------------------------------------------------------------|
| P Menu My Lists «     | 35 results for ( (LASER W POINT+)/BI/SA AND (TIMER OR                                                                                                    | ALARM)/BI/SA)                                                                                                    |                                                                                                    | «                                                                                   |
| 📑 🕞 🖶 🖶 😂 ▽           | FAMPAT                                                                                                    | Select all results.Clear selection<br>11 results are selected.                                                                                                    | More like this + Sort                                                                                                    | by relevance $\nabla$ Filter •   Google                                             |
| Inbox - A420197 (0/2) | # 📝 🏭 Title                                                                                                    |                                                                                                    | Original or current assignee                                                                                                    | Publ. number Pr. Date                                                               |
| Inbox - A420197 (0/2) | examined surface. The detection is based on the drop in reflected optical general. It is useful for the detection of cracks on moving mounting chain links (From ES2156)   33.   Digite um nome para Diretório   Viorating part, signals. The in   Used. The laser pormer makes the orginal recorder approace to   34.   Modular image capture and printing system (US20050111033) A modular image capture and printing system includes a pen-shaped printing system includes a pen-shaped penet penet penet penet penet penet penet penet penet penet penet penet penet penet pene pene | O AND MEMO AND FUNCTION OF POINTER AND MEMO AND FUNCTION OF POINTER Aded so that users can like organized likes with the reserved time si siy device, a display part(LCD, Digitron Display Panel), an inputting uning various signals. The digital recorder and play device stores of essage. The vibrating part prevents the digital recorder from causin record of block selects functions. Create direct Rame LASER POINTER Desc. Udes a number of fun | NOON HAE JOONG<br>MOON HAE JOONG<br>etup and starm functions. CONSTITUTION: The<br>part(Microphone), an outputting part(Speaker), a<br>igitalized messages. The display part visualizes<br>g inconvenience to others when starm function is<br>SILVERBROOK RESEARCH | Full. number     Pr. Date       of the detected     Image: Contract of the detected |
|                       | A modular image capute and printing system includes a perior naped print<br>functional modules include: a digital camera module; a memory module; a<br>pointer module. The modules include connectors that facilitate mechanica<br>provide a desired functional assembly. The system further includes a print i<br>So                                                                                                    | Sort Sort key OK Cancel                                                                                                    | odule; an adaptor module; a pen module; a <b>laser</b><br>may be selected and interconnected end-to-end to                                                                                                    |                                                                                     |
|                       | 35. TEACHING APPARATUS FOR LEARNING AND PRA                                                                                                    | CTISING THE USE OF FIRE-FIGHTING EQUIPMENT                                                                                                    | IFOPSE; IFOPSE LA ROCHE<br>BERNARD; TECHNIQUE PEDAGOGIE<br>SECURITE<br>EQUIPEMENTS; TECHNOLOGY PED<br>SECURITE EQUIPEMENTS                                                                                                    | WO9704432 1995-07-21                                                                |
|                       | (WO9/04432)<br>An apparatus including a large screen (1) displaying changing pictures of<br>which the impact area on the screen (1) may be located such that corres<br>development of the fire. Data on the handling of said auxiliary devices is also<br>is useful for fire-fighting training and practice.                                                                                                    |                                                                                                    |                                                                                                    |                                                                                     |
| L                     | 🙀 🖣 Page 1 🛛 of 1 🕨 🔰 🔑 Record 33 of 35 🏠                                                                                                    |                                                                                                    |                                                                                                    | Displaying records 1 - 35 of 35                                                     |

| Orbit.com •           | Display 🗸 🎒 🕻                                                                                                    | 🕼 Archive 🔹 🚯 Patent Coples 🔹 Export 🔹 🏹 Top 🔹 Citations 🔹 🈿 🔹                                                                                                    | 😤 Compare 🛛 📊 Save 🍘 Alert 🗊 Analyse                                                                                                    |                                                                                                    | E 👩 🔍 I                | 🐻 🖂   🦞 Logo                | 4 |
|-----------------------|----------------------------------------------------------------------------------------------------|----------------------------------------------------------------------------------------------------|----------------------------------------------------------------------------------------------------|----------------------------------------------------------------------------------------------------|------------------------|-----------------------------|---|
| P Menu My Lists «     | 📑 35 results                                                                                                    | for ( (LASER W POINT+)/BI/SA AND (TIMER OR ALARM)/BI/SA )                                                                                                    |                                                                                                    |                                                                                                    |                        | 4                           | 6 |
| 0• 1 🕀 🖻 😭 🖉 🗵        | FAMPAT     Select all results, Clear selection     11 results are selected.                                                                                                    |                                                                                                    |                                                                                                    | More like this 🔻 Sort                                                                                                    | by relevance 🛛 🌱 Filta | r •   G <mark>oogl</mark> e | - |
| Inbox - A420197 (0/2) | # 🔽 🌆                                                                                                    | Title                                                                                                    |                                                                                                    | Original or current assignee                                                                                                    | Publ. number           | Pr. Date                    |   |
| LASER POINTER (00)    | examined surfac<br>elgnal. It is usef.<br>ES2156<br>33.<br>(KR200100038<br>PURPOSE: A<br>multrunctional<br>viorating part,<br>signals. The in<br>used. The laser                                                                                                    | e. The detection is based on the drop in reflected optical power that is captured by<br>it or the detection of cracks on moving mounting chain links.<br>Selectione o Diretório e,<br>em seguida,<br>clique em 💭 r novamente                                                                                                    | MEMO AND FUNCTION OF POINTER     so that users can like organized likes with the reserved time set     work, a display part(LCD, Dightron Display Panel), an inputting p     various signals. The digital recorder and play device stores dig     ge. The viorating part prevents the digital recorder from causing     ock selects functions. | MOON HAE JOONG<br>MOON HAE JOONG<br>up and <b>alarm</b> functions. CONSTITUTION: The<br>art(Microphone), an outputting part(Speaker), a<br>gitalized messages. The display part visualizes<br>inconvenience to others when <b>alarm</b> function is | of the detected        | 1999-06-25                  |   |
|                       | 34. US2005011103;<br>A modular Image<br>functional modul<br>pointer module,<br>provide a desired                                                                                                    | Modular Image capture and printing system<br>3)<br>e capture and printing system includes a pen-shaped printer with serial data bus con<br>es include: a digital camera module; a memory module; a communication module; a<br>The modules include connectors that facilitate mechanical connection and, in most o<br>d functional assembly. The system further includes a print media dispenser adapted to | nectors at either end. The system further includes a number of funct<br>photographic flash module; a <b>turner</b> module; an image effects mo<br>ases, electrical connection to the serial data bus. In use modules m<br>connect to a media entry slot of the printer.                                                                        | SILVERBROOK RESEARCH<br>tional modules for connection to the printer. The<br>dule: an adaptor module; a pen module; a laser<br>ay be selected and interconnected end-to-end to                                                                      |                        | 1999-05-25                  |   |
|                       | 35.                                                                                                    | TEACHING APPARATUS FOR LEARNING AND PRACTISING THE USE OF I                                                                                                    | FIRE-FIGHTING EQUIPMENT                                                                                                    | IFOPSE: IFOPSE LA ROCHE<br>BERNARD; TECHNIQUE PEDAGOGIE<br>SECURITE<br>EQUIPEMENTS; TECHNOLOGY PED<br>SECURITE EQUIPEMENTS                                                                                                    | WO9704432              | 1995-07-21                  |   |
|                       | (WO9704432)<br>An apparatus including a large screen (1) displaying changing pictures of a fire in a sequence controlled by a computer (9). A user (P) is provided with modified extinguishing devices (4) producing a virtual jet of which the impact area on the screen (1) may be located such that corresponding data may be transmitted to the computer (9). A user (P) is provided with modified extinguishing devices (4) producing a virtual jet of which the impact area on the screen (1) may be located such that corresponding data may be transmitted to the computer (9). A user (P) is provided with modified extinguishing devices (4) producing a virtual jet of which the impact area on the screen (1) may be located such that corresponding data may be transmitted to the computer (9). A user (P) is provided with modified extinguishing devices (4) producing a virtual jet of which the impact area on the screen (1) may be located such that corresponding data may be transmitted to the computer (9), as well as auxiliary devices (8) representing influencing means that may affect the development of the fire. Data on the handling of said auxiliary devices is also transmitted to the computer and taken into account when determining which pictures are displayed on the screen as a result. The apparatus is useful for fire-fighting training and practice. |                                                                                                    |                                                                                                    |                                                                                                    |                        |                             |   |
|                       | 14 4 Page                                                                                                    | 1 of 1 🕨 🔰 🔒 Record 33 of 35 分                                                                                                    |                                                                                                    |                                                                                                    | Displayin              | na records 1 - 35 of 2      | 3 |

| Orbit.com              | Display 👻 🎒 🞼 Archive 👻 Patent Copies 🔹 Export 👻 🔩 Top 👻 Citations 👻 💆 🎽 🏠 Compare 🛛 📷 Save 👹 Alert 🚭 Analyse                                                                                                    |                                                                                                    | 🖄 🕘 🔍 🛚              | 🖥 🖂 🛛 🖞 Log        | OU |
|------------------------|----------------------------------------------------------------------------------------------------|----------------------------------------------------------------------------------------------------|----------------------|--------------------|----|
| P Menu My Lists «      | 35 results for ( (LASER W POINT+)/BI/SA AND (TIMER OR ALARM)/BI/SA )                                                                                                    |                                                                                                    |                      |                    | <  |
| 💽 🕀 🖯 😂 🍣 🍸            | FAMPAT Select an results, Clear selection<br>11 results are selected.                                                                                                    | More like this 🔻 Sort I                                                                                                    | by relevance V Filte | r -   Goog         | e  |
| C New directory        | # 📝 🏭 Title                                                                                                    | Original or current assignee                                                                                                    | Publ. number         | Pr. Date           |    |
| New list               | examined with a contract the detection is based on the dorp in reflected optical gover that is captured by the photoreceiver, and therefore does not require any subsequent pro<br>signal. It is useful for the detection of cracks on moving mounting chain links.<br>((From ES2156093 A1)                                                                                                    | occessing through CCD or analogue systems,                                                                                                    | of the detected      |                    | 1  |
|                        | 33. OIGITAL RECORDER WITH FUNCTION OF SCHEDULE MANAGEMENT AND MEMO AND FUNCTION OF POINTER<br>(KR20010003894)<br>PURPOSE: A digital recorder with functions of schedule management, memo, and pointer is provided so that users can like organized likes with the reserved time setup<br>multifunctional digital recorder includes a CPU(central processing unit), a digital recorder and play device, a display part(LCD, Digitron Display Panel), an inputting part<br>vibrating part, a laser pointer and a button control block. The CPU drives machinery by controlling various signals. The digital recorder and play device stores digita<br>signals. The inputting part records voice message. The outputting part plays back the recorded message. The vibrating part prevents the digital recorder from causing in<br>used. The laser pointer makes the digital recorder applicable to practical works. The button control block selects functions. | MOON HAE JOONG<br>and <b>alarm</b> functions. CONSTITUTION: The<br>t(Microphone), an outputting part(Speaker), a<br>alized messages. The display part visualizes<br>convenience to others when <b>alarm</b> function is |                      | 1999-05-25         |    |
|                        | 34. Modular Image capture and printing system (US20050111033) A modular Image capture and printing system includes a pen-shaped printer with serial data bus connectors at either end. The system further includes a number of function functional modules include: a digital camera module; a memory module; a communication module; a photographic flash module; a times module; an image effects modul pointer module. The modules include connectors that facilitate mechanical connection and, in most cases, electrical connection to the serial data bus. In use modules may provide a desired functional assembly. The system further includes a print media dispenser adapted to connect to a media entry slot of the printer.                                                                                                    | SILVERBROOK RESEARCH<br>nal modules for connection to the printer. The<br>le; an adaptor module; a pen module; a laser<br>be selected and interconnected end-to-end to                                                  | US2005111033         | 1999-05-25         |    |
|                        | 35. TEACHING APPARATUS FOR LEARNING AND PRACTISING THE USE OF FIRE-FIGHTING EQUIPMENT                                                                                                    | IFOPSE; IFOPSE LA ROCHE<br>BERNARD; TECHNIQUE PEDAGOGIE<br>SECURITE<br>GUIPEMENTS; TECHNOLOGY PED<br>SECURITE EQUIPEMENTS                                                                                               | WO9704432            | 1995-07-21         |    |
|                        | (WO9704432)<br>An apparatus including a large screen (1) displaying changing pictures of a fire in a sequence controlled by a computer (9). A user (P) is provided with modified exting<br>which the impact area on the screen (1) may be located such that corresponding data may be transmitted to the computer (9), as well as auxiliary devices (8) represe<br>development of the fire. Data on the handling of said auxiliary devices is also transmitted to the computer and taken into account when determining which pictures are displa<br>is useful for fire-fighting training and practice.                                                                                                    | uishing devices (4) producing a virtual jet of<br>enting influencing means that may affect the<br>syed on the screen as a result. The apparatus                                                                         |                      |                    |    |
| https://www.orbit.com/ | # A Pane 1 of 1 M Record 33 of 35 🛆                                                                                                    |                                                                                                    | Displayin            | a records 1 - 35 a | 12 |

| Orbit.com              | Naplay 🔹 🎯 🕼 Archive 👻 💫 Patent Copies 🔹 Export 🔹 🏹 Top 🔹 Citations 👻 🛃 📸 Compare 🛛 🔚 Save 🍘 Alert 🗊 Analyse                                                                                                    |                                                                                                    | 🗉 🧑 🎽 🔍 🖪               | 🖂   🦞 Logout         |
|------------------------|----------------------------------------------------------------------------------------------------|----------------------------------------------------------------------------------------------------|-------------------------|----------------------|
| P Menu My Lists «      | 35 results for ( (LASER W POINT+)/BI/SA AND (TIMER OR ALARM)/BI/SA )                                                                                                    |                                                                                                    |                         | «                    |
| 💽 🕀 🖨 😂 🍣 🍸            | FAMPAT Select all results, Clear selection<br>11 results are selected.                                                                                                    | More like this 🔻 Sort                                                                                                    | by relevance 🛛 🌱 Filter | - Google             |
| C New directory        | # 📝 🍯 Title                                                                                                    | Original or current assignee                                                                                                    | Publ. number            | Pr. Date             |
| New list               | examined surface. The detection is based on the drop in reflected optical power that is captured by the photoreceiver, and therefore does not require any subsequent pr<br>signal. It is useful for the detection of cracks on moving mounting chain links.<br>(From ES2156093 A1)                                                                                                    | rocessing through CCD or analogue systems,                                                                                                    | of the detected         | ^                    |
|                        | DIGITAL RECORDER WITH FUNCTION OF SCHEDULE MANAGEMENT AND MEMO AND FUNCTION OF POINTER                                                                                                    | MOON HAE JOONG                                                                                                    | KR20010003894           | 1999-06-25           |
|                        | Crie uma nova lista no<br>partico signale. The inputting part records<br>used. The isser pointer makes the<br>Diretório selecionado                                                                                                    | p and <b>atarm</b> functions. CONSTITUTION: The<br>rt(Microphone), an outputting part(Speaker), a<br>failzed messages. The display part visualizes<br>nconvenience to others when <b>atarm</b> function is |                         |                      |
|                        | 34. Modular Image capture and printing system                                                                                                    | SILVERBROOK RESEARCH                                                                                                    | US2005111033            | 1999-05-25           |
|                        | (US20050111033)<br>A modular image capture and printing system includes a pen-shaped printer with serial data bus connect<br>functional modules include: a digital camera module; a memory module; a communication module; a p<br>pointer module. The modules include connectors that facilitate mechanical connection and, in most case<br>provide a desired functional assembly. The system further includes a print media dispenser adapted to connect to a media entry slot of the printer.                                                                                                    | onal modules for connection to the printer. The<br>ule; an adaptor module; a pen module; a laser<br>y be selected and interconnected end-to-end to                                                         |                         |                      |
|                        | 35. TEACHING APPARATUS FOR LEARNING AND PRACTISING THE USE OF FIRE-FIGHTING EQUIPMENT                                                                                                    | IFOPSE; IFOPSE LA ROCHE<br>BERNARD, TECHNIQUE PEDAGOGIE<br>SECURITE<br>EQUIPEMENTS; TECHNOLOGY PED<br>SECURITE EQUIPEMENTS                                                                                 | WO9704432               | 1995-07-21           |
|                        | (WO9704432)<br>An apparatus including a large screen (1) displaying changing pictures of a fire in a sequence controlled by a computer (9). A user (P) is provided with modified exting<br>which the impact area on the screen (1) may be located such that corresponding data may be transmitted to the computer (9), as well as auxiliary devices (8) repres<br>development of the fire. Data on the handling of said auxiliary devices is also transmitted to the computer and taken into account when determining which pictures are displa<br>is useful for fire-fighting training and practice. | guishing devices (4) producing a virtual jet of<br>senting influencing means that may affect the<br>ayed on the screen as a result. The apparatus                                                          |                         |                      |
| https://www.orbit.com/ |                                                                                                    |                                                                                                    | Displaying              | Tecords 1 - 35 of 35 |

| Orbit.com 🔹 💿         | splay + 🏼 🏢 Archive + 📭 Patent Copies + Export + 🏹 Top + Citations + 😿 - 💥 Delete  😤 Compare 🌚 Analyse | 🖭 🧑 🔍 🔀 🖂 💡 Logout          |
|-----------------------|----------------------------------------------------------------------------------------------------|-----------------------------|
| P Menu My Lists «     | 0 results for my list: LASER POINTER SEL                                                               | ~~                          |
| 📑 🕀 🖂 😂 🔍             | FAMPAT                                                                                                 | More like this 🔹 🦞 Filter 🔹 |
| Inbox - A420197 (0/2) | # 🖂 📓 Title Original or current assig                                                                  | nee Publ. number Pr. Date   |
| LASER POINTER (00)    | Digite um nome para a         Um trait list    Cast list          Um trait list                        |                             |
|                       |                                                                                                    | Choping records 0 - 0 or 0  |

 $\sim$ 

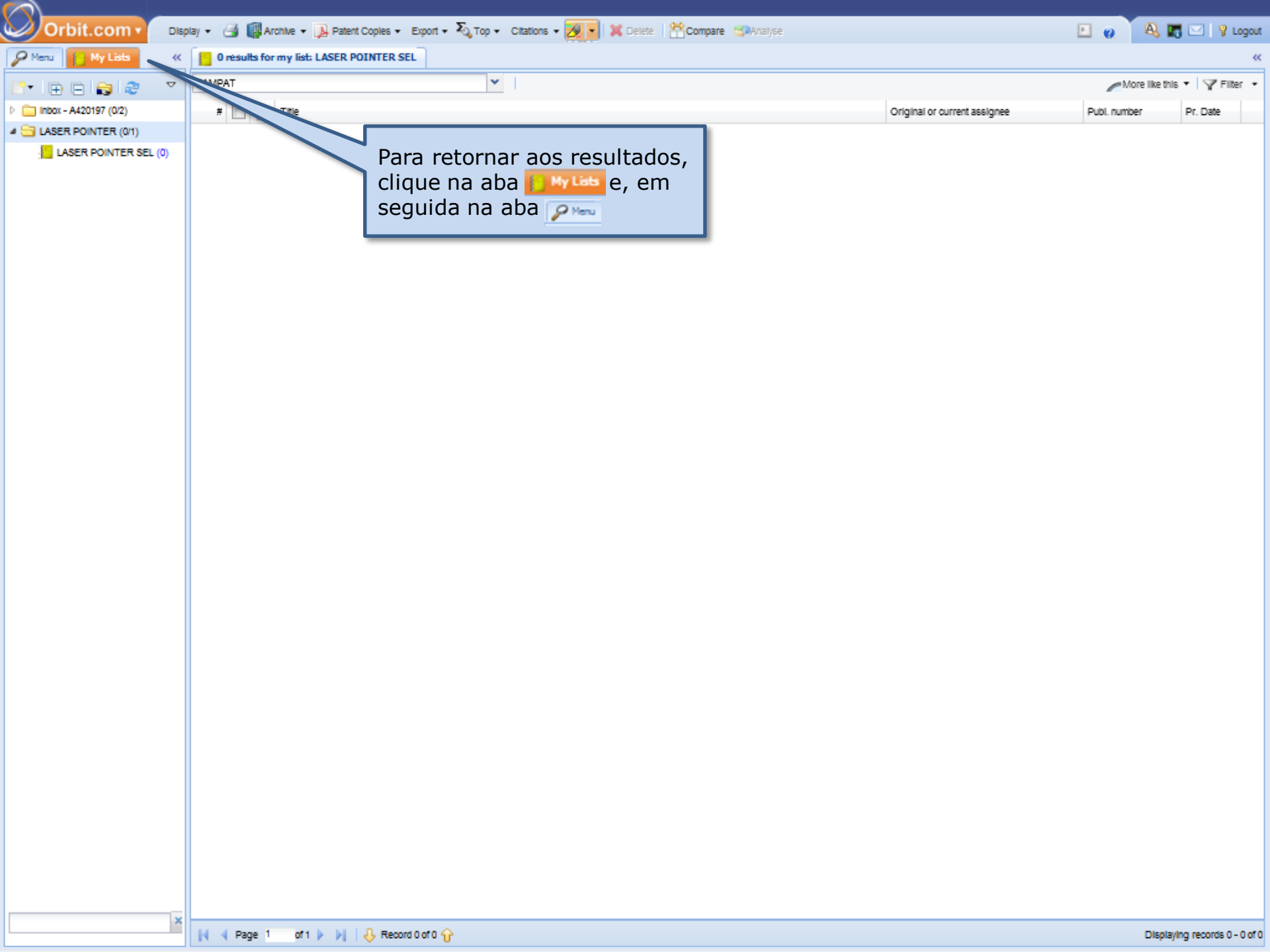

| Orbit.com 🗸 🕞         | iplay 👻 🎯 📢 Archive 🕶 🗍  | 🖟 Patent Copies 🔹 Export 🔹 🏹 Top 🔹 Citations 🔹 🌌 💌 🗶 Delete | Compare Analyse |                              | E @ 🔍 🖪        | 🖂 🛛 😵 Logout          |
|-----------------------|--------------------------|-------------------------------------------------------------|-----------------|------------------------------|----------------|-----------------------|
| 🖉 Menu 📔 My Lists 🛛 🐇 | 0 results for my list: L | ASER POINTER SEL                                            |                 |                              |                | «                     |
| Search Patents 🔗      | FAMPAT                   | ×                                                           |                 |                              | More like this | • 🌱 Filter •          |
| 4 🗒 Searches          | # 📰 🏭 Title              |                                                             |                 | Original or current assignee | Publ. number   | Pr. Date              |
| General search        |                          |                                                             |                 |                              |                |                       |
| Number search         |                          |                                                             |                 |                              |                |                       |
| Citation search       |                          |                                                             |                 |                              |                |                       |
| 4 🥶 My Session        |                          |                                                             |                 |                              |                |                       |
| Search history        |                          | Em seguida, clique em                                       |                 |                              |                |                       |
| Search results        |                          | "Search Results"                                            |                 |                              |                |                       |
| 4 🦉 Past Sessions     |                          | 1                                                           |                 |                              |                |                       |
| Previous History      |                          |                                                             |                 |                              |                |                       |
| Previous Analysis     |                          |                                                             |                 |                              |                |                       |
| 4 🎡 My Searches       |                          |                                                             |                 |                              |                |                       |
| My saved searches     |                          |                                                             |                 |                              |                |                       |
| My alerts             |                          |                                                             |                 |                              |                |                       |
| 🗀 My Recent Lists     |                          |                                                             |                 |                              |                |                       |
|                       |                          |                                                             |                 |                              |                |                       |
|                       |                          |                                                             |                 |                              |                |                       |
|                       |                          |                                                             |                 |                              |                |                       |
|                       |                          |                                                             |                 |                              |                |                       |
|                       |                          |                                                             |                 |                              |                |                       |
|                       |                          |                                                             |                 |                              |                |                       |
|                       |                          |                                                             |                 |                              |                |                       |
|                       |                          |                                                             |                 |                              |                |                       |
|                       |                          |                                                             |                 |                              |                |                       |
|                       |                          |                                                             |                 |                              |                |                       |
|                       |                          |                                                             |                 |                              |                |                       |
|                       |                          |                                                             |                 |                              |                |                       |
|                       |                          |                                                             |                 |                              |                |                       |
|                       |                          |                                                             |                 |                              |                |                       |
|                       |                          |                                                             |                 |                              |                |                       |
|                       |                          |                                                             |                 |                              |                |                       |
|                       |                          |                                                             |                 |                              |                |                       |
|                       | 📢 🍕 Page 1 of 1 👂        | 🕨 🕅 🕹 Record 0 of 0 🔂                                       |                 |                              | Displayin      | ng records 0 - 0 of 0 |

| Orbit.com             | Display 🔹 🎯 🎼 Archive 👻 🝌 Patent Copies 🔹 Export 🔹 🏹 Top 👻 Citations 🗸 😿 💽 😤 Compare 🛛 🌄 Save 🍘 Alert 🖘 Analyse                                                                                                    |                                                                                                    | 🗉 🧑 🎽 🔍 🖪               | 🖌 🖂 🕴 😵 Logou       |
|-----------------------|----------------------------------------------------------------------------------------------------|----------------------------------------------------------------------------------------------------|-------------------------|---------------------|
| 🔎 Menu 📔 My Lists 🛛 « | 35 results for ( (LASER W POINT+)/BI/SA AND (TIMER OR ALARM)/BI/SA )                                                                                                    |                                                                                                    |                         | *                   |
| Search Patents 🔗      | FAMPAT Select all results Clear selection<br>11 results are selected.                                                                                                    | More like this 🔻 Sort I                                                                                                    | by relevance 🛛 🌱 Filter | - Google            |
| Searches              | # 📝 🏭 Title                                                                                                    | Original or current assignee                                                                                                    | Publ. number            | Pr. Date            |
| General search        | examined surface. The detection is based on the drop in reflected optical power that is captured by the photoreceiver, and therefore does not require any subsequent p<br>signal. It is useful for the detection of cracks on moving mounting chain links.                                                                                                    | processing through CCD or analogue systems,                                                                                                    | of the detected         | -                   |
| Number search         | (From ES2156093 A1)                                                                                                    |                                                                                                    |                         |                     |
| Citation search       | 33. V DIGITAL RECORDER WITH FUNCTION OF SCHEDULE MANAGEMENT AND MEMO AND FUNCTION OF POINTER                                                                                                    | MOON HAE JOONG                                                                                                    | KR20010003894           | 1999-06-25          |
| 4 🥸 My Session        | PURPOSE: A digital recorder with functions of schedule management, memo, and pointer is provided so that users can live organized lives with the reserved time setu<br>multifunctional digital recorder includes a CPU(central processing unit), a digital recorder and play device, a display part(LCD, Digitron Display Panel), an inputting pa                                                                                                    | up and <b>alarm</b> functions. CONSTITUTION: The<br>art(Microphone), an outputting part(Speaker), a                                                  |                         |                     |
| Search history        | vibrating part, a laser pointer and a button control block. The CPU drives machinery by controlling various signals. The digital recorder and play device stores digi<br>signals. The inputting part records voice message. The outputting part plays back the recorded message. The vibrating part prevents the digital recorder from causing i                                                                                                    | Italized messages. The display part visualizes<br>inconvenience to others when alarm function is                                                     | Real                    |                     |
| Search results        | used. The laser pointer makes the digital recorder applicable to practical works. The button control block selects functions.                                                                                                    |                                                                                                    |                         | 1                   |
| 4 🥸 Past Sessions     |                                                                                                    |                                                                                                    | Elizo                   |                     |
| Previous History      |                                                                                                    |                                                                                                    | terstand - [and         |                     |
| Previous Analysis     |                                                                                                    |                                                                                                    | (control)               |                     |
| 4 🎯 My Searches       |                                                                                                    |                                                                                                    |                         |                     |
| My saved searches     |                                                                                                    |                                                                                                    |                         |                     |
| My alerts             | 34. Modular image capture and printing system                                                                                                    | SILVERBROOK RESEARCH                                                                                                    | US2005111033            | 1999-05-25          |
|                       | A modular image capture and printing system includes a pen-shaped printer with serial data bus connectors at either end. The system further includes a number of funct<br>functional modules include: a digital camera module; a memory module; a communication module; a photographic flash modules, a termer module; an image effects mod<br>pointer modules includes on course that facilitate mechanical connection and, in most cases, electrical connection to the serial data bus. In use modules ma<br>provide a desired functional assembly. The system further includes a print media dispenser adapted to connect to a media entry slot of the printer. | ional modules for connection to the printer. The<br>ule; an adaptor module; a pen module; a laser<br>ay be selected and interconnected end-to-end to |                         |                     |
|                       | 35. TEACHING APPARATUS FOR LEARNING AND PRACTISING THE USE OF FIRE-FIGHTING EQUIPMENT                                                                                                    | IFOPSE; IFOPSE LA ROCHE<br>BERNARD; TECHNIQUE PEDAGOGIE<br>SECURITE<br>EQUIPEMENTS; TECHNOLOGY PED<br>SECURITE EQUIPEMENTS                           | WO9704432               | 1995-07-21          |
|                       | (WO9704432)<br>An apparatus including a large screen (1) displaying changing pictures of a fire in a sequence controlled by a computer (9). A user (P) is provided with modified extin<br>which the impact area on the screen (1) may be located such that corresponding data may be transmitted to the computer (9), as well as auxiliary devices (8) repre<br>development of the fire. Data on the handling of said auxiliary devices is also transmitted to the computer and taken into account when determining which pictures are disp<br>is useful for fire-fighting training and practice.                                                                  | iguishing devices (4) producing a virtual jet of<br>senting influencing means that may affect the<br>layed on the screen as a result. The apparatus  |                         |                     |
|                       | 4                                                                                                    |                                                                                                    | Displaying              | records 1 - 35 of 3 |

| Orbit.com              | Display 👻 🛃 🕼 Archive 👻 🔑 Patent C                                                                                                    | oples • Export • 🏹 Top • Citations •                                                                                                    | 🌌 🚽 🛗 Compare 🛛 🔚 Save 🌘 Alert 🧐 Analyse                                                                                                    |                                                                                                    | 🖻 🥘 🔍 🛛                 | 🖥 🖂 🛛 💡 Logout       |
|------------------------|----------------------------------------------------------------------------------------------------|----------------------------------------------------------------------------------------------------|----------------------------------------------------------------------------------------------------|----------------------------------------------------------------------------------------------------|-------------------------|----------------------|
| Service My Lists 🛛 🖉   | 35 résult 🔛 Add to a workflie                                                                                                    | /BI/SA AND (TIMER OR ALARM)/BI/SA                                                                                                    | )                                                                                                    |                                                                                                    |                         | ~                    |
| Search Patents 🔗       | FAMPAT Add to a list                                                                                                    | Select all results<br>11 results are se                                                                                                    | s, Clear selection<br>elected.                                                                                                    | More like this 🔻 Sort                                                                                                    | by relevance 🛛 🌱 Filter | -   G <u>oogle</u>   |
| Searches               | # 🗹 👔 🔚 Add to "Quicklist"                                                                                                    |                                                                                                    |                                                                                                    | Original or current assignee                                                                                                    | Publ. number            | Pr. Date             |
| General search         | examined surfa                                                                                                    | the drop in reflected nower that is captured on the second second s | red by the photoreceiver, and therefore does not require any subsequent p                                                                                                    | processing through CCD or analogue systems,                                                                                                    | of the detected         |                      |
| Number search          | (From ES2156093 A1)                                                                                                    | ,,,,,,,,,,,,,,,,,,,,,,,,,,,,,,,,,,,,,,,                                                                                                    | Clique então em "Arquive" e                                                                                                    |                                                                                                    |                         |                      |
| Citation search        | 33. V DIGITAL RECORDER W                                                                                                    | ITH FUNCTION OF SCHEDULE MANAG                                                                                                    | Cilque entao ent Arquive e                                                                                                    | IN HAE JOONG                                                                                                    | KR20010003894           | 1999-06-25           |
| OT My Session          | (KR20010003894)<br>PURPOSE: A digital recorder with functions                                                                                                    | of schedule management, memo, and pointer I                                                                                                    | "Add to a list"                                                                                                    | alarm functions. CONSTITUTION: The                                                                                                    |                         |                      |
| Search history         | multifunctional digital recorder includes a CF<br>vibrating part, a laser pointer and a button                                                                                                    | PU(central processing unit), a digital recorder<br>control block. The CPU drives machinery by c                                                                                                    | Aud to a list                                                                                                    | rophone), an outputting part(Speaker), a<br>1 messages. The display part visualizes                                                                | gillener .              |                      |
| Search results         | signals. The inputting part records voice mes<br>used. The laser pointer makes the digital rec                                                                                                    | ssage. The outputting part plays back the records<br>corder applicable to practical works. The button of                                                                                                    | ontrol block selects functions.                                                                                                    | mountailence to others when alarm function is                                                                                                    |                         | 4000                 |
| Q Past Sessions        |                                                                                                    |                                                                                                    |                                                                                                    |                                                                                                    |                         |                      |
| Previous History       |                                                                                                    |                                                                                                    |                                                                                                    |                                                                                                    |                         |                      |
| Previous Analysis      |                                                                                                    |                                                                                                    |                                                                                                    |                                                                                                    | <u> </u>                |                      |
| My Searches            |                                                                                                    |                                                                                                    |                                                                                                    |                                                                                                    |                         |                      |
| Mv saved searches      |                                                                                                    |                                                                                                    |                                                                                                    |                                                                                                    |                         |                      |
| My alerts              | 34. 🥅 Modular Image capture a                                                                                                    | and printing system                                                                                                    |                                                                                                    | SILVERBROOK RESEARCH                                                                                                    | US2005111033            | 1999-05-25           |
| My Recent Lists        | (US20050111033)<br>A modular image capture and printing system                                                                                                    | n includes a pen-shaped printer with serial data it                                                                                                    | us connectors at either end. The system further includes a number of funct                                                                                                    | onal modules for connection to the printer. The                                                                                                    |                         | es.                  |
|                        | functional modules include: a digital camera<br>pointer module. The modules include connec<br>provide a desired functional assembly. The sy                                                                      | module; a memory module; a communication mo<br>ctors that facilitate mechanical connection and, in<br>stem further includes a print media dispenser ada                                                                                                    | dule; a photographic flash module; a <b>times</b> module; an limage effects mod<br>most cases, electrical connection to the serial data bus. In use modules ma<br>pted to connect to a media entry slot of the printer.                  | ule; an adaptor module; a pen module; a laser<br>sy be selected and interconnected end-to-end to                                                   |                         |                      |
|                        | 35. 🔲 TEACHING APPARATUS                                                                                                    | FOR LEARNING AND PRACTISING THE US                                                                                                    | E OF FIRE-FIGHTING EQUIPMENT                                                                                                    | IFOPSE: IFOPSE LA ROCHE<br>BERNARD; TECHNIQUE PEDAGOGIE<br>SECURITE<br>EQUIPEMENTS; TECHNOLOGY PED<br>SECURITE EQUIPEMENTS                         | WO9704432               | 1995-07-21           |
|                        | (WO9704432)<br>An apparatus including a large screen (1) di<br>which the impact area on the screen (1) ma<br>development of the fire. Data on the handling<br>is useful for fire-flighting training and practice | Isplaying changing pictures of a fire in a sequer<br>ly be located such that corresponding data may<br>of said auxiliary devices is also transmitted to the<br>a.                                                                                                    | nce controlled by a computer (9). A user (P) is provided with modified extin<br>be transmitted to the computer (9), as well as auxiliary devices (8) repre<br>e computer and taken into account when determining which pictures are disp | guishing devices (4) producing a virtual jet of<br>senting influencing means that may affect the<br>layed on the screen as a result. The apparatus |                         |                      |
| https://www.orbit.com/ | # Page 1 of 1 b L                                                                                                    | iecond 33 of 35 分                                                                                                    |                                                                                                    |                                                                                                    | Displaying              | Trecords 1 - 35 of 3 |

| Orbit.com •           | Display 🔹 🎯 🕼 Archive 🔹 🐊 Patent Copies 🔹 Export 🔹 🏹                                                                                                    | , Top 🔹 Citations 🔹 🌌 📄 😤 Compare   🔚 Save 👩 Alert 😏 Anal                                                                                                    | lyse                                                                                                    | 🖭 🧑 🔍 🔣 🖂 💡 Logout                                |
|-----------------------|----------------------------------------------------------------------------------------------------|----------------------------------------------------------------------------------------------------|----------------------------------------------------------------------------------------------------|---------------------------------------------------|
| 🔑 Menu 📔 My Lists 🛛 « | 35 results for ( (LASER W POINT+)/BI/SA AND (TIMER                                                                                                    | COR ALARM)/BI/SA)                                                                                                    |                                                                                                    |                                                   |
| Search Patents 🔗      | FAMPAT                                                                                                    | Select all results. Clear selection<br>11 results are selected.                                                                                                    | More like this 👻 Sort                                                                                                    | by relevance $  \mathbf{V} Filter \cdot   Google$ |
| Searches              | # 🔃 🏭 Title                                                                                                    |                                                                                                    | Original or current assignee                                                                                                    | Publ. number Pr. Date                             |
| General search        | examined surface. The detection is based on the drop in reflected op<br>signal. It is useful for the detection of cracks on moving mounting chail                                                                                                    | tical power that is captured by the photoreceiver, and therefore does not require<br>n links.                                                                          | any subsequent processing through CCD or analogue systems,                                                                        | of the detected                                   |
| Number search         | (From ES2156093 A1)                                                                                                    | THEDULE MANAGEMENT AND MEMO AND FUNCTION OF POINTER                                                                                                    |                                                                                                    | 999-05-25                                         |
| Citation search       | (KR20010003894)                                                                                                    |                                                                                                    | Selecione o Diretório                                                                                                    |                                                   |
| 4 🦉 My Session        | PURPOSE: A digital recorder with functions of schedule manageme<br>multifunctional digital recorder includes a CPU(central processing<br>vibration and a schedule and a bit the operation of the operation of the operat | nt, memo, and pointer is provided so that users can live organized lives with the r                                                                                    | reserved<br>i), an ing                                                                                                    |                                                   |
| Search history        | signals. The inputting part records voice message. The outputting g<br>used The laser pointer makes the dioital recorder applicable to pra                                                                                                    | My Liete                                                                                                    | Ser from baseing not                                                                                                    | Martinee (1997) (1997)                            |
| Search results        |                                                                                                    | A Select the target list                                                                                                    |                                                                                                    |                                                   |
| Yast Sessions         |                                                                                                    | _                                                                                                    |                                                                                                    |                                                   |
| Previous Analysis     |                                                                                                    |                                                                                                    |                                                                                                    |                                                   |
| My Searches           |                                                                                                    | Inbox - A420197 (0/2)     LASER POINTER (0/1)                                                                                                    |                                                                                                    |                                                   |
| M∨ saved searches     |                                                                                                    |                                                                                                    |                                                                                                    |                                                   |
| My alerts             | 34. Modular Image capture and printing system                                                                                                    |                                                                                                    | SILVERBROOK RESEARCH                                                                                                    | US2005111033 1999-05-25                           |
| 🗀 My Recent Lists     | (US20050111033)<br>A modular image capture and printing system includes a pen-shape                                                                                                    |                                                                                                    | a number of functional modules for connection to the printer. The                                                                 | . et .                                            |
|                       | functional modules include: a digital camera module; a memory mo<br>pointer module. The modules include connectors that facilitate med<br>provide a desired functional assembly. The system further includes a                                                                                                    |                                                                                                    | mage effects module; an adaptor module; a pen module; a laser<br>n use modules may be selected and interconnected end-to-end to   |                                                   |
|                       |                                                                                                    |                                                                                                    |                                                                                                    | 1 1 1 1 1 1 1 1 1 1 1 1 1 1 1 1 1 1 1             |
|                       |                                                                                                    |                                                                                                    |                                                                                                    |                                                   |
|                       |                                                                                                    |                                                                                                    |                                                                                                    |                                                   |
|                       |                                                                                                    |                                                                                                    |                                                                                                    |                                                   |
|                       |                                                                                                    | ×                                                                                                    |                                                                                                    |                                                   |
|                       |                                                                                                    |                                                                                                    | IFOPSE; IFOPSE LA ROCHE<br>BERNARD; TECHNIQUE PEDAGOGIE                                                                           |                                                   |
|                       | 35. TEACHING APPARATUS FOR LEARNING AN                                                                                                    | Ok                                                                                                    | SECURITE<br>EQUIPEMENTS; TECHNOLOGY PED                                                                                           | WO9704432 1995-07-21                              |
|                       | (WO9704432)                                                                                                    |                                                                                                    | SECURITE EQUIPEMENTS                                                                                                    |                                                   |
|                       | An apparatus including a large screen (1) displaying changing plots<br>which the impact area on the screen (1) may be located such that of                                                                                                    | ires of a fire in a sequence controlled by a computer (9). A user (P) is provided v<br>corresponding data may be transmitted to the computer (9), as well as auxiliary | with modified extinguishing devices (4) producing a virtual jet of devices (8) representing influencing means that may affect the | THE A                                             |
|                       | ls useful for fire-fighting training and practice.                                                                                                    | is also transmitted to the computer and taken into account when determining which                                                                                      | i pictures are displayed on the screen as a result. The apparatus                                                                 | A The Mart                                        |
|                       |                                                                                                    |                                                                                                    |                                                                                                    | K K K                                             |
|                       |                                                                                                    |                                                                                                    |                                                                                                    |                                                   |
|                       |                                                                                                    |                                                                                                    |                                                                                                    |                                                   |
|                       |                                                                                                    |                                                                                                    |                                                                                                    |                                                   |
|                       | 🙀 🖣 Page 1 🛛 of 1 🕨 🔰 🐥 Record 33 of 35 🏠                                                                                                    |                                                                                                    |                                                                                                    | Displaying records 1 - 35 of 35                   |

| Orbit.com •                       | Display 🔹 🎯 🕼 Archive 👻 🛺 Patent Copies 🔹 Export 🔹 🏹                                                                                                    | , Top 🔹 Citations 🔹 🌠 🔹 📸 Compare   🔚 Save 🏉 Alert 🌍 Ana                                      | alyse                                                                                                    | 🗈 🧑 🔍 🖪 🖂 💡 Logout                                     |
|-----------------------------------|----------------------------------------------------------------------------------------------------|-----------------------------------------------------------------------------------------------|----------------------------------------------------------------------------------------------------|--------------------------------------------------------|
| 🔑 Menu 📒 My Lists 🔍               | 35 results for ( (LASER W POINT+)/BI/SA AND (TIMER                                                                                                    | OR ALARM)/BI/SA)                                                                              |                                                                                                    | ~                                                      |
| Search Patents 🔗                  | FAMPAT                                                                                                    | Select all results. Clear selection<br>11 results are selected.                               | More like this + Sort                                                                                                    | oy relevance $  \mathbf{\nabla} Filter \cdot   Google$ |
| 4 🗮 Searches                      |                                                                                                    |                                                                                               | Original or current assignee                                                                                                    | Publ. number Pr. Date                                  |
| General search<br>Number search   | examined surface. The detection is based on the drop in reflected op<br>signal. It is useful for the detection of cracks on moving mounting chail<br>(From ES2156093 A1)                                                                                                    | tical power that is captured by the photoreceiver, and therefore does not require<br>1 links. | callociopo o Dooto                                                                                                    | of the detected                                        |
| Citation search                   | 33. V DIGITAL RECORDER WITH FUNCTION OF \$0                                                                                                    | CHEDULE MANAGEMENT AND MEMO AND FUNCTION OF POINTER                                           | Selecione a Pasta e                                                                                                    | 999-06-25                                              |
| 4 🎯 My Session                    | (Kr2001003894)<br>PURPOSE: A digital recorder with functions of schedule managemel<br>multifunctional digital recorder includes a CPU/central processing :                                                                                                    | nt, memo, and pointer is provided so that users can live organized lives with the             | reserved Clique OK                                                                                                    |                                                        |
| Search history                    | vibrating part, a laser pointer and a button control block. The CP signals. The inputting part records voice message. The outputting ;                                                                                                    | My Lists Assistant 🔹 🗙                                                                        | device st<br>der from uswang me                                                                                                 |                                                        |
| Search results                    | used. The laser pointer makes the digital recorder applicable to pra                                                                                                    | My Lists                                                                                      |                                                                                                    |                                                        |
| Past Sessions                     |                                                                                                    |                                                                                               |                                                                                                    |                                                        |
| Previous History                  |                                                                                                    |                                                                                               |                                                                                                    |                                                        |
| Previous Analysis                 |                                                                                                    | Inbox - A420197 (0/2)                                                                         |                                                                                                    |                                                        |
| <ul> <li>W My Searches</li> </ul> |                                                                                                    | LASER POINTER (01)                                                                            |                                                                                                    |                                                        |
| My saved searches                 | 34. Modular Image capture and printing system                                                                                                    |                                                                                               | SILVERBROOK RESEARCH                                                                                                    | US2005111033 1999-05-25                                |
| My Recent Lists                   | (US20050111033)<br>A modular imane canture and printing system includes a net-shane                                                                                                    |                                                                                               | a number of functional modules for connection to the printer. The                                                               |                                                        |
|                                   | functional modules include: a digital camera module; a memory mo<br>pointer module. The modules include connectors that facilitate med<br>provide a desired functional assembly. The system further includes a                                                                             |                                                                                               | nage effects module; an adaptor module; a per module; a lease<br>n use modules may be selected and interconnected end-to-end to |                                                        |
|                                   |                                                                                                    | ×                                                                                             | IFOPSE: IFOPSE LA ROCHE                                                                                                    |                                                        |
|                                   | 🗄 35. 🔲 TEACHING APPARATUS FOR LEARNING AN                                                                                                    | Ok Cancel                                                                                     | BERNARD; TECHNIQUE PEDAGOGIE<br>SECURITE<br>EQUIPEMENTS; TECHNOLOGY PED<br>SECURITE EQUIPEMENTS                                 | WO9704432 1995-07-21                                   |
|                                   | (WO9704432)<br>An apparatus including a large screen (1) displaying changing pictu<br>which the impact area on the screen (1) may be located such that of<br>development of the fire. Data on the handling of said auxiliary devices<br>is useful for fire-fighting training and practice. |                                                                                               |                                                                                                    |                                                        |
|                                   | 🚺 🖣 Page 1 of 1 🕨 🔰 🕂 Record 33 of 35 😚                                                                                                    |                                                                                               |                                                                                                    | Displaying records 1 - 35 of 35                        |

| Orbit.com •           | Display 🔹 🎯 🕼 Archive 🔹 🛺 Patent Copies 🔹 Export 🔹 🏹 Top 👻 Citations 🔹 🌌 💽 👫 Compare   🔚 Save 🌏 Alert 🙄 Analyse                                                                                                    |                                                                                                  | 🗉 🥑 🔍 I                                                                                                    | 🐻 🖂 🛛 😵 Logout          |
|-----------------------|----------------------------------------------------------------------------------------------------|--------------------------------------------------------------------------------------------------|----------------------------------------------------------------------------------------------------|-------------------------|
| 🔑 Menu 📔 My Lists 🔍 « | 35 results for ( (LASER W POINT+)/BI/SA AND (TIMER OR ALARM)/BI/SA )                                                                                                    |                                                                                                  |                                                                                                    | «                       |
| Search Patents        | EAMPAT Select all results Clear selection 11 results are selected.                                                                                                    | More like this 🔻 Sort i                                                                          | by relevance 🛛 🌱 Filts                                                                                                    | er -   G <u>oogle</u>   |
| 4 E Searches          | # The                                                                                                    | Original or current assignee                                                                     | Publ. number                                                                                                    | Pr. Date                |
| Garand analy          | examined surface. And the state of the drop in reflected optical power that is captured by the photoreceiver, and therefore does not require any subsequent p                                                                                                    | rocessing through CCD or analogue systems,                                                       | of the detected                                                                                                    |                         |
| General search        | signal. It is useful for the contracts on moving mounting chain links.<br>(From ES2156093 A1)                                                                                                    |                                                                                                  |                                                                                                    |                         |
| Number search         | 33. V DIGITAL RECORDS WICTION OF SCHEDULE MANAGEMENT AND MEMO AND FUNCTION OF POINTER                                                                                                    | MOON HAE JOONG                                                                                   | KR20010003894                                                                                                    | 1999-06-25              |
| Citation search       | (KR20010003894)<br>DI IEDOSE' & disital reporter with functions of solidary to many and pointer is provided so that users are like propagated likes with the presented likes with the presented likes w | a and alarm functions. CONSTITUTION: The                                                         |                                                                                                    |                         |
| My Session            | militancional digital recorder includes a CPU(central pro-<br>ybratino part a lasar pointer ad a hitton control block. The<br>vibration part a lasar pointer ad a hitton control block. The                                                                                                    | rt(Microphone), an outputting part(Speaker), a<br>tailzed messages. The display part visualizes  |                                                                                                    |                         |
| Search history        | signals. The inputting part records voice message. The outputting part<br>signals. The inputting part records voice message. The outputting part                                                                                                    | nconvenience to others when alarm function is                                                    | Terroration and the second second sec | 12.00                   |
| Searc                 | a principal a second a second a second a second a second a second a second a second a second a second a second                                                                                                    |                                                                                                  | States T                                                                                                    | Find another            |
| 🕯 🖤 O sistema         | a importa os dados 🛛 🛛 que fica armazenada em                                                                                                    |                                                                                                  | East Case                                                                                                    | Lange Contraction       |
| Previ na pasta s      | selecionada "My Lists"                                                                                                    |                                                                                                  | 125 kild [soul]                                                                                                    |                         |
| Previ                 |                                                                                                    |                                                                                                  | (                                                                                                    |                         |
| 4 🎡 My searcnes       |                                                                                                    |                                                                                                  |                                                                                                    |                         |
| My saved searches     |                                                                                                    |                                                                                                  |                                                                                                    |                         |
| My alerts             | 34. Modular image cap printing suctam Import in progress X                                                                                                    | SILVERBROOK RESEARCH                                                                             | US2005111033                                                                                                    | 1999-05-25              |
| 🚞 My Recent Lists     | (US20050111033)<br>A modular image capture and printing system includes a pe                                                                                                    | onal modules for connection to the printer. The                                                  | ę                                                                                                    | E.                      |
|                       | pointer modules include: a digital camera module; a mer Save fects module; mer Save fects module; mai yours mai you fects module. The modules include connectors that facility of the same fects module.                                                                                                    | ule; an adaptor module; a pen module; a laser<br>y be selected and interconnected end-to-end to  | ~ 22                                                                                                    |                         |
|                       | provide a desired functional assembly. The system further in                                                                                                    |                                                                                                  | LEM                                                                                                    | nfini                   |
|                       |                                                                                                    |                                                                                                  | A                                                                                                    | P.                      |
|                       |                                                                                                    |                                                                                                  | 114                                                                                                    |                         |
|                       |                                                                                                    |                                                                                                  | H 22                                                                                                    | Y.a                     |
|                       |                                                                                                    |                                                                                                  |                                                                                                    |                         |
|                       |                                                                                                    |                                                                                                  | 0                                                                                                    |                         |
|                       |                                                                                                    |                                                                                                  |                                                                                                    |                         |
|                       | 35 TEACHING ADDARATHS FOR LEARNING AND DRACTISING THE USE OF FIRE FIGHTING FOUNDMENT                                                                                                    | BERNARD; TECHNIQUE PEDAGOGIE                                                                     | W00704432                                                                                                    | 1005-07-21              |
|                       |                                                                                                    | EQUIPEMENTS; TECHNOLOGY PED                                                                      | 1103104432                                                                                                    | 1350-01-21              |
|                       | (WO9704432)                                                                                                    | SECONTE EQUIPEMENTS                                                                              | 1 -                                                                                                    | 1                       |
|                       | An apparatus including a large screen (1) displaying changing pictures of a fire in a sequence controlled by a computer (9). A user (P) is provided with modified exting which the impact area on the screen (1) may be located such that corresponding data may be transmitted to the computer (9), as well as auxiliary devices (8) represented to the computer (9).                                                                                                    | guishing devices (4) producing a virtual jet of<br>senting influencing means that may affect the | in the                                                                                                    |                         |
|                       | development of the fire. Data on the handling of said auxiliary devices is also transmitted to the computer and taken into account when determining which pictures are dispits useful for fire-flohting training and practice.                                                                                                    | layed on the screen as a result. The apparatus                                                   |                                                                                                    | ST 1                    |
|                       |                                                                                                    |                                                                                                  |                                                                                                    | 1. W                    |
|                       |                                                                                                    |                                                                                                  | 1.60                                                                                                    |                         |
|                       |                                                                                                    |                                                                                                  | X                                                                                                    |                         |
|                       |                                                                                                    |                                                                                                  | L                                                                                                    |                         |
|                       |                                                                                                    |                                                                                                  | A P                                                                                                    | (E)=(E)<br>-            |
|                       | 4                                                                                                    |                                                                                                  | Displayir                                                                                                    | ng records 1 - 35 of 35 |

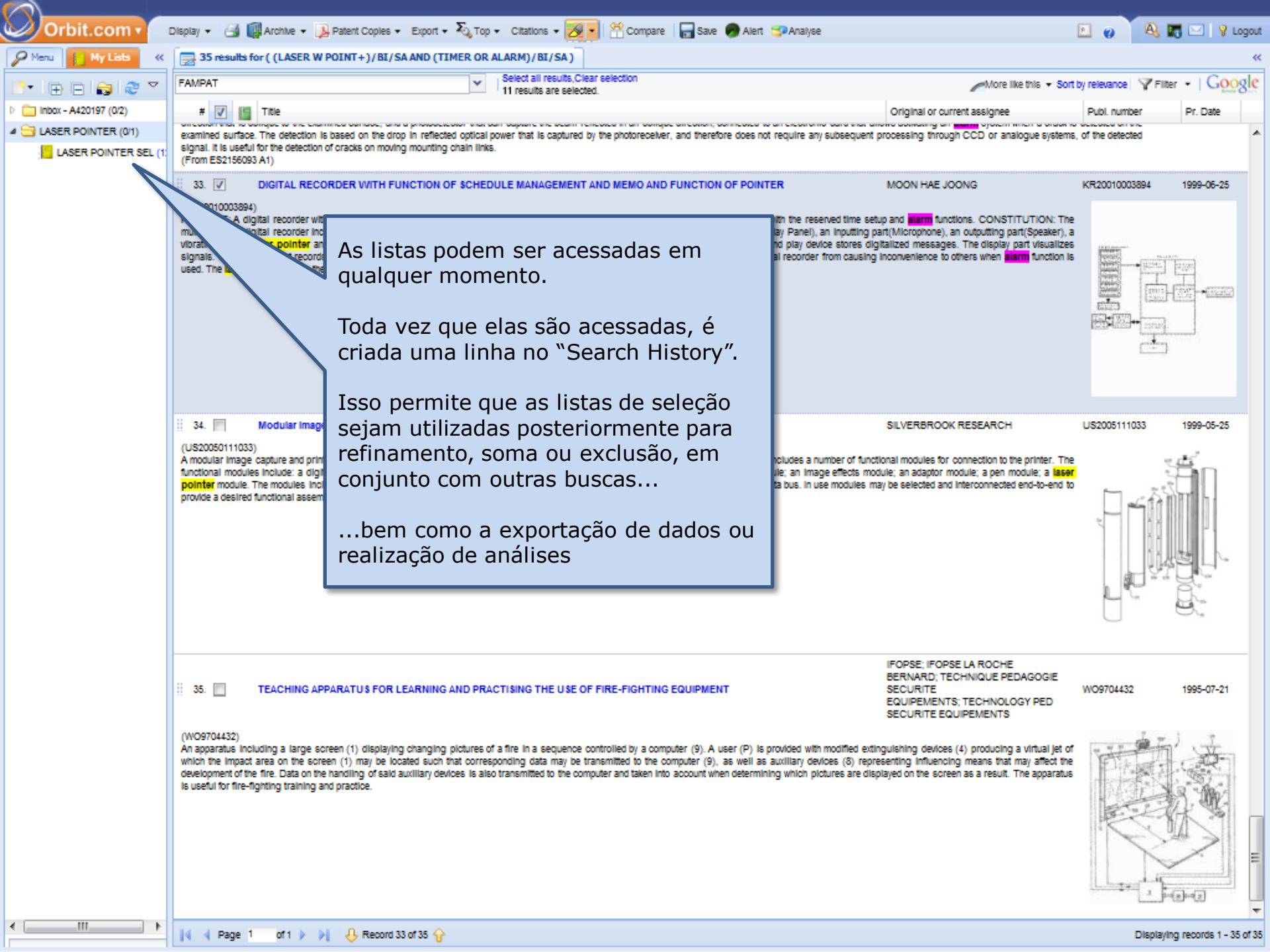

| Orbit.com               | splay 🔹 🎯 🎼 Archive 🔹 🛄 Patent Copies 🔹 Export 🔹 🏹 Top 👻 Citations 🔹 😿 ど 💥 Delete 🛛 😤 Compare 🌚 Analyse                                                                                                    |                                                                                                    | E 🥑 🗛                                  | ) 📰 🖂   🤋 Lo                           | gout  |  |
|-------------------------|----------------------------------------------------------------------------------------------------|----------------------------------------------------------------------------------------------------|----------------------------------------|----------------------------------------|-------|--|
| P Menu My Lists         | 12 results for my list: LASER POINTER SEL                                                                                                    |                                                                                                    | _                                      |                                        | ~     |  |
|                         | FAMPAT Select all results                                                                                                    |                                                                                                    | More II                                | e this 🔹 🛛 🍸 Filter                    | ·     |  |
| Inbox - A420197 (0/2)   | # 🕅 🏭 Tibe                                                                                                    | Original or current assignee                                                                                                    | Publ. number                           | Pr. Date                               |       |  |
| A 🔄 LASER POINTER (0/1) | 1. Multifunctional pointer                                                                                                    | CHAOYANG JIA                                                                                                    | CN201903991                            | 2010-12-01                             |       |  |
| LASER POINTER SEL (12)  | (CN201903991U)<br>The utility model relates to a pointer, in particular to a multifunctional pointer, which comprises a handheld controller and a receiving controller. The handheld controller comprises a controller casing, a laser switch, a roll<br>displacement sensor, a microphone, an electronic <b>timer</b> , a laser, a rechargeable battery, a first microprocessor, a wireless transmitter and a telescopic rod, wherein the laser switch, the roller displacement sensor, the micropho<br>and the electronic <b>timer</b> are arranged inside the controller casing, and the laser, the rechargeable battery, the first microprocessor and the wireless transmitter are arranged inside the controller casing, a power switch, an indicating light, a wireless receiver and a second microprocessor, wherein the USB duraterates, the power switch and the indicating<br>the receiver casing, and the wireless receiver and the second microprocessor are arranged inside the receiver casing. The multifunctional pointer integrates multiple functions such as retracting, timing, page turning and fur<br>and a wireless microphone, enables lecturers to realize free multi-media operation, and is very convenient in utilization. |                                                                                                    |                                        |                                        |       |  |
|                         | 2. (U3) Laser pointer (correction possession)                                                                                                    | NAOFUMI AOKI                                                                                                    | JP3039492                              | 1996-07-11                             |       |  |
|                         | (JP3039492U - Machine Translation)<br>Of vibration functional built-in<br>PROBLEM TO BE SOLVED: At meeting place of seminar and the like speaker [rezapoin]<br>The occasion where you lecture making use of the tar, lecture end predetermined time getting near<br>Being becoming aware in the audit person without, individual the speaker<br>To be able know, at the same time the said function the laser pointer itself<br>Try to possess.<br>Solutionsinside substance of laser pointer time:<br>It possesses function, immediately before lecture of seminar and the like starts, it is rough<br>it to be possible to input the schedule duration of rudger [me] said lecture, entrance<br>Power from the time data which is done end schedule time such as the aforementioned explanatory meeting<br>1 times or the plural times, the <b>latim</b> output, before. Furthermore<br>Same period doing in the <b>latim</b> output, the vibrator in order it vibrates to occur<br>- 13 is built in to the said laser pointer.                                                                                                    |                                                                                                    |                                        | Image unavailable,<br>check for mosaic | III   |  |
|                         | 3. Caser pointer with timer                                                                                                    | GUORONG FAN; SHUO LIU                                                                                                    | CN201562374                            | 2009-10-20                             |       |  |
|                         | (CN201562374U)<br>The utility model relates to a <b>isser pointer</b> with a <b>timer</b> , which comprises a pointer holder, a laser indicating device and a functional button, and is characterized in th<br><b>timer</b> . In the using process, the <b>timer</b> is pressed and starts timing when people begins lecturing, and people can conveniently know and control the lecturing tim<br>lecturing effect and bringing convenience for a user; and the <b>laser pointer</b> has simple structure and easy manufacture.                                                                                                    | nat the <b>laser pointer</b> holder is provided with the<br>ne in the lecturing course, thus enhancing the                                           | G.                                     |                                        |       |  |
|                         | 4. A LASER POINTER HAVING WATCH AND TIMER                                                                                                    |                                                                                                    | KR200438621                            | 2006-12-12                             |       |  |
|                         | No abstract available                                                                                                    |                                                                                                    |                                        | image unavailable,<br>check for mosaic |       |  |
|                         | 5. Versatile presenter                                                                                                    | QUARTON                                                                                                    | TW200741510                            | 2006-04-25                             |       |  |
|                         | (TW200741510)<br>A versatile presenter integrates together the functions of laser pointer and mouse, also preferably indudes a presentation program operation function, multimedia pla<br>versatile functions and operation convenience during computer aided presentations, such as lectures, speeches, and the like. Furthermore, the housing and key se<br>ergonomics in terms of hand touch of a mouse to be maintained without affecting the convenience of operating all the other added functions.                                                                                                    | ayer program operation function, and <b>timer</b> to p<br>ets of the versatile presenter may be configure                                            | rovide users with<br>d to maintain the | Image unavailable,<br>check for mosaic |       |  |
|                         | 6. Versatile laser pointer and mouse combination                                                                                                    | QUARTON                                                                                                    | US2007247427                           | 2006-04-20                             |       |  |
|                         | (US20070247427)<br>A versatile <b>laser pointer</b> and mouse combination integrates together the functions of <b>laser pointer</b> and mouse, also preferably includes a presentation program operation function, and <b>times</b> to provide users with versatile functions and operation convenience during computer aided presentations, such as lectures, speeches, sets of the versatile <b>laser pointer</b> and mouse combination may be configured to maintain the ergonomics in terms of hand touch of a mouse to be maintained withou other added functions.                                                                                                    | operation function, multimedia player program<br>and the like. Furthermore, the housing and key<br>it affecting the convenience of operating all the |                                        |                                        |       |  |
|                         |                                                                                                    |                                                                                                    | Disc                                   | laying records 1 - 12                  | of 12 |  |
|                         |                                                                                                    |                                                                                                    |                                        |                                        |       |  |
# Oficina 1C

# Gere um relatório em formato PDF com as publicações selecionadas

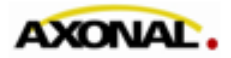

© 2011 www.axonal.com.br

| Orbit.com • 🛛 🕬         | lay 🔹 🎯 鼲 Archive 🔹 🛄 Patent Copies 🔹 Export 🔹 🏹 Top 🔹 Citations 🖉 😿 🚽 💥 Delete 🛛 😤 Compare 🗊 Analyse                                                                                                    |                                                                                                    | 🗉 🧑 🔍 🖪                                                              | 🖂 🛛 💡 Logout                                                                                             |
|-------------------------|----------------------------------------------------------------------------------------------------|----------------------------------------------------------------------------------------------------|----------------------------------------------------------------------|----------------------------------------------------------------------------------------------------|
| P Menu My Lists «       | 12 results for my list: LASER POINTER SEL                                                                                                    |                                                                                                    |                                                                      | «                                                                                                    |
| 📑 🕀 🖨 😂 🔍               | FAMPAT Select all results                                                                                                    |                                                                                                    | More like this                                                       | • 🖓 Filter •                                                                                             |
| Inbox - A420197 (0/2)   | # 🕅 🏭 Title                                                                                                    | Original or current assignee                                                                                                    | Publ. number                                                         | Pr. Date                                                                                                 |
| 4 🔄 LASER POINTER (0/1) | 1. Multifunctional pointer                                                                                                    | CHAOYANG JIA                                                                                                    | CN201903991                                                          | 2010-12-01 🔶                                                                                             |
| LASER POINTER SEL (12)  | (CN201903991U)<br>The utility model relates to a pointer, in particular to a multifunctional pointer, which comprises a handheid controller and a receiving controlling allocations of the electronic times, an electronic times, a laser, a rechargeable battery, a first microprocessor, a wherebother and a telescopic and the electronic times are arranged on the controller casing, and the laser, the rechargeable battery, the first microprocessor and the wireless transmitter and a telescopic casing, and the wireless receiver casing. a USB (universal serial bus) data interface, a power switch, an indicating light, a wireless receiver casing. The multifunctional pointer integra and a second microprocessor are arranged inside the receiver casing. The multifunctional pointer integra and a second microprocessor are arranged inside the receiver casing. The multifunctional pointer integra and a second microprocessor and is very convenient in utilization. | Selecione todos os<br>resultados                                                                                                    | ur oodataz<br>imagi<br>oheo                                          | unavailable,<br>for mosaic<br>arranged on<br>ser pointer<br>1996-07-11<br>e unavailable,<br>x for mosaic |
|                         | Same period doing it - 13 is built in to the c                                                                                                    | GUORONG FAN; SHUO LIU<br>red in that the <b>laser pointer</b> holder is provided with the<br>ring time in the lecturing course, thus enhancing the                                   | CN201562374                                                          | 2009-10-20                                                                                               |
|                         | 4.      LASER POINTER HAVING WATCH AND TIMER  No abstract available                                                                                                    |                                                                                                    | KR200438621<br>Imag<br>chec                                          | 2006-12-12<br>e unavailable,<br># for mosaic                                                             |
|                         | 5. Versatile presenter (TW200741510) A versatile presenter integrates together the functions of <b>aser pointer</b> and mouse, also preferably indudes a presentation program operation function, multim versatile functions and operation convenience during computer alded presentations, such as lectures, speeches, and the like. Furthermore, the housing and ergonomics in terms of hand touch of a mouse to be maintained without affecting the convenience of operating all the other added functions.                                                                                                    | QUARTON<br>edia player program operation function, and <b>timer</b> to p<br>d key sets of the versatile presenter may be configure                                                   | TW200741510<br>imag<br>provide users with chec<br>ed to maintain the | 2006-04-25<br>e unavailable,<br>x for mosaic                                                             |
|                         | 6. Versatile laser pointer and mouse combination<br>(US20070247427)<br>A versatile laser pointer and mouse combination integrates together the functions of laser pointer and mouse, also preferably includes a presentation pr<br>operation function, and <b>timer</b> to provide users with versatile functions and operation convenience during computer aided presentations, such as lectures, spe<br>sets of the versatile laser pointer and mouse combination may be configured to maintain the ergonomics in terms of hand touch of a mouse to be maintained<br>other added functions.                                                                                                    | QUARTON<br>rogram operation function, multimedia player program<br>eches, and the like. Furthermore, the housing and key<br>d without affecting the convenience of operating all the |                                                                      | 2006-04-20                                                                                               |
|                         | [4 4 Page 1 of 1 ▶ ▶]   4 Record 1 of 12 分                                                                                                    |                                                                                                    | Displaying                                                           | records 1 - 12 of 12                                                                                     |

| Orbit.com               | olay 🔹 🎯 🕼 Archive 🔹 🝌 Patent Coples 🔹                                                                            | Export - X Top - Citations -                                                     | 🛛 🔁 🗶 D                                    | elete 😤 Compare 🖘 Analyse                                                                                                    | 🗈 👩 Š 🖗                    | 💫 🌃 🖂   🤋 Logou                                                                                                    | t  |
|-------------------------|----------------------------------------------------------------------------------------------------|----------------------------------------------------------------------------------|--------------------------------------------|----------------------------------------------------------------------------------------------------|----------------------------|----------------------------------------------------------------------------------------------------|----|
| 🔑 Menu 📔 My Lists 🛛 «   | 12 results for my list: LASER POINTER                                                                             | Export as TXT                                                                    |                                            |                                                                                                    |                            | 4                                                                                                    | ¢  |
| 📑 🕞 🖶 😭 🗢 🔻             | FAMPAT                                                                                                    | 🔉 Export as PDF                                                                  | tion                                       |                                                                                                    | More II                    | ke this 🔹 🛛 🍸 Filter 🔹                                                                                                    |    |
| Inbox - A420197 (0/2)   | # 🔽 🏭 Title                                                                                                    | Export as RTF                                                                    |                                            | Original or current assignee                                                                                                    | Publ. number               | Pr. Date                                                                                                    | 1  |
| 4 🔄 LASER POINTER (0/1) | 1. V Multifunctional pointer                                                                                      | Export as XLS                                                                    |                                            | CHAOYANG JIA                                                                                                    | CN201903991                | 2010-12-01                                                                                                    | h. |
| LASER POINTER SEL (12)  | (CN201903991U)                                                                                                    | Export as XLSX                                                                   |                                            |                                                                                                    |                            | image unavailable,                                                                                                    | l  |
|                         | displacement sensor, a microphone, an electronic                                                                  | Export as CSV                                                                    | a first microproc                          | a<br>be                                                                                                    | aser switch, a roller      | check for mosaic                                                                                                    |    |
|                         | comprises a receiver casing, a USB (universal se                                                                  | Export as XML                                                                    | , an indicating li                         | Anós selecionar a respostas de                                                                                                    | Itch and the indicating ii | ight are arranged on                                                                                                    |    |
|                         | and a wireless microphone, enables lecturers to re                                                                | Email (permalinks)                                                               | yery convenient i                          | interesse (nesse caso, todas).                                                                                                    | ge turning and function    | s or a laser pointer                                                                                                    |    |
|                         | 2. 📝 (U3) Laser pointer (correction                                                                               | Bizint Export                                                                    |                                            | clique em <b>Export</b>                                                                                                    | JP3039492                  | 1996-07-11                                                                                                    |    |
|                         | (JP3039492U - Machine Translation)                                                                                | VantagePoint Export                                                              |                                            |                                                                                                    |                            | Image unavailable,                                                                                                    |    |
|                         | PROBLEM TO BE SOLVED: At meeting place of<br>The occasion where you lecture making use of the                     | Export intellixir                                                                | log pear                                   | Em seguida, para gerar relatório                                                                                                    |                            |                                                                                                    | 1  |
|                         | Being becoming aware in the audit person without                                                                  | My export profiles                                                               | ing near                                   | PDF clique em "Export as PDF"                                                                                                    |                            |                                                                                                    |    |
|                         | Try to possess.<br>Solutionsingide substance of isser pointer fimer                                               | ۲                                                                                |                                            |                                                                                                    |                            |                                                                                                    |    |
|                         | It possesses function, immediately before lecture of<br>it to be possible to input the schedule duration of p     | of seminar and the like starts, it is roug                                       | h                                          |                                                                                                    |                            |                                                                                                    |    |
|                         | Power from the time data which is done end sched<br>1 times or the plural times the <b>alarm</b> output is output | ule time such as the aforementioned ex<br>aut before. Furthermore                | planatory meeting                          |                                                                                                    |                            |                                                                                                    |    |
|                         | Same period doing in the <b>alarm</b> output, the vibrato<br>- 13 is built in to the said laser pointer.          | r in order it vibrates to occur                                                  |                                            |                                                                                                    |                            |                                                                                                    |    |
|                         | 3. V Laser pointer with timer                                                                                     |                                                                                  |                                            | GUORONG FAN: SHUO LIU                                                                                                    | CN201562374                | 2009-10-20                                                                                                    | 1  |
|                         | (CN201562374U)                                                                                                    |                                                                                  |                                            |                                                                                                    |                            | ~                                                                                                    |    |
|                         | The utility model relates to a laser pointer with a<br>timer. In the using process, the timer is presse           | timet, which comprises a pointer hold<br>d and starts timing when people begi    | er, a laser indicati<br>Ins lecturing, and | ng device and a functional button, and is characterized in that the <b>laser pointer</b> holder is provided with<br>people can conveniently know and control the lecturing time in the lecturing course, thus enhancing | a the                      |                                                                                                    |    |
|                         | lecturing effect and bringing convenience for a us                                                                | er; and the <b>laser pointer</b> has simple s                                    | tructure and easy i                        | manufacture.                                                                                                    | C +                        | PT.                                                                                                    |    |
|                         |                                                                                                    |                                                                                  |                                            |                                                                                                    | Y                          | le u                                                                                                    |    |
|                         |                                                                                                    |                                                                                  |                                            |                                                                                                    | LL.                        |                                                                                                    |    |
|                         | 4. VI LASER POINTER HAVING V                                                                                      | VATCH AND TIMER                                                                  |                                            |                                                                                                    | KR200438621                | 2006-12-12                                                                                                    |    |
|                         | No abstract available                                                                                             |                                                                                  |                                            |                                                                                                    |                            | image unavailable,<br>check for mosaic                                                                                                    |    |
|                         |                                                                                                    |                                                                                  |                                            |                                                                                                    |                            |                                                                                                    |    |
|                         | 5. 📝 Versatile presenter                                                                                          |                                                                                  |                                            | QUARTON                                                                                                    | TW200741510                | 2006-04-25                                                                                                    |    |
|                         | (TW200741510)<br>A versatile presenter integrates together the funct                                              | lions of <b>laser pointer</b> and mouse, also                                    | preferably indude                          | is a presentation program operation function, multimedia player program operation function, and <b>time</b>                                                                                                    | to provide users with      | Image unavailable,<br>check for mosaic                                                                                                    |    |
|                         | ergonomics in terms of hand touch of a mouse to b                                                                 | ring computer alord presentations, su<br>be maintained without affecting the con | venience of operati                        | vectres, and the line. Furthermore, the nousing and key sets of the versatile presenter may be confly<br>ing all the other added functions.                                                                             | gured to maintain the      |                                                                                                    |    |
|                         | 6. 🕼 Versatile laser pointer and m                                                                                | iouse combination                                                                |                                            | QUARTON                                                                                                    | US2007247427               | 2006-04-20                                                                                                    |    |
|                         | (US20070247427)<br>A versatile isser pointer and mouse combination                                                | n integrates together the functions of                                           | isser pointer and                          | i mouse, also preferably includes a presentation program operation function, multimedia player prog                                                                                                    | aram                       | 1727                                                                                                    |    |
|                         | operation function, and <b>timer</b> to provide users with<br>sets of the versatile laser pointer and mouse con   | h versatile functions and operation cor<br>nbination may be configured to mainta | wenlence during on the ergonomics          | computer aided presentations, such as lectures, speeches, and the like. Furthermore, the housing and<br>In terms of hand touch of a mouse to be maintained without affecting the convenience of operating ail           | J key                      |                                                                                                    |    |
|                         | other added functions.                                                                                            |                                                                                  | -                                          |                                                                                                    |                            | A State of the second second s |    |
|                         |                                                                                                    |                                                                                  |                                            |                                                                                                    |                            |                                                                                                    |    |
|                         |                                                                                                    |                                                                                  |                                            |                                                                                                    |                            |                                                                                                    |    |
|                         | M 4 Dans 1 still N I D Dans                                                                                       | mi 1 of 12 🏠                                                                     |                                            |                                                                                                    | 21-1                       | viaujan resorts i                                                                                                    | 1  |
|                         | Reco                                                                                                    | lu lu la Ta                                                                      |                                            |                                                                                                    | Disp                       | haying records 1 - 12 of 1                                                                                                    | 4  |

| Control Control     Control Control     Control Control     Control     Contro     Control     Contro     Control     Control     Control     Con                                                          |                        |                                                                                                    |                                                                                                    |                                                                                                    |
|----------------------------------------------------------------------------------------------------|------------------------|----------------------------------------------------------------------------------------------------|----------------------------------------------------------------------------------------------------|----------------------------------------------------------------------------------------------------|
| Image: Description       Image: Description       Image: De                                                                                                    | Orbit.com T Disp       | olay 👻 🛃 🎆 Archive 👻 🔥 Patent Copies                                                                                                    | • Export • 💫 Top • Citations • 🔀 • 🕱 Delete 🛛 Compare 🖘 Analyse                                                                                                    |                                                                                                    |
| Image: Image: Image                                                                | Senu My Lists «        | 12 results for my list: LASER POINTER                                                                                                    | RSEL                                                                                                    |                                                                                                    |
| <ul> <li>The second second</li></ul>                                               | 📑 🕀 🖨 😭 🧶 💎            | FAMPAT                                                                                                    | Clear selection<br>12 results are selected.                                                                                                    | O sistema abrirá essa guia com                                                                                                    |
| CONCRONTERSE (0)     CONCRONTERSE (0)     CONC                                                          | Inbox - A420197 (0/2)  | # 💟 🏭 Title                                                                                                    |                                                                                                    | opções de exportação.                                                                                                    |
| UNERCONNERSE (1)     Control                 Control <th>A SER POINTER (0/1)</th> <th>1. V Multifunctional pointer</th> <th></th> <th></th>                                                                                                    | A SER POINTER (0/1)    | 1. V Multifunctional pointer                                                                                                    |                                                                                                    |                                                                                                    |
| In the dual node is able of the dual of the dual of the                                                                | LASER POINTER SEL (12) | (CN201903991U)                                                                                                    | Export                                                                                                    |                                                                                                    |
| And the sectors are at a range of the sectors are at a range of the sectors are at range of the sectors are at range of the sectors aread r                                                        |                        | The utility model relates to a pointer, in partici<br>displacement sensor, a microphone, an electro                                                  | Template options PDF                                                                                                    | of the casing, a laser switch, a roller check for mosaic<br>we roller displacement sensor, the microphone                                                                                                    |
| <ul> <li>In the network were booked by the method of the second of the second of the s</li></ul>                                           |                        | and the electronic <b>timer</b> are arranged on the<br>comprises a receiver casing, a USB (universal<br>the member casing, add the wireless members) | Choose how data will be formatted in output file                                                                                                    | while the controller casing. The receiving controller<br>sen the USB data interface, the power switch and the indicating light are arranged on<br>the background of the sentencies of the sentencies of a least pacific of a least pacific of the sentencies of a least pacific of the sentencies of a least pacific of the sentencies of a least pacific of the sentencies of a least pacific of the sentencies of a least pacific of the sentencies of a least pacific of the sentencies of a least pacific of the sentencies of a least pacific of the sentencies of a least pacific of the sentencies of a least pacific of the sentencies of a least pacific of the sentencies of a least pacific of the sentencies of the sentencies of |
| <ul> <li>In the submer the state is bringing to construct on the state is bringing to construct on the state</li></ul>                                           |                        | and a wireless microphone, enables lecturers to                                                                                                    | Template                                                                                                    | per la calcie o con se revisioning, uning, page la ning sito la calcie o a lasse pointer                                                                                                    |
| CRXXXXXXV                                                                                                    |                        | 2. V (U3) Laser pointer (correc                                                                                                    | First page like                                                                                                    | NAOFUMI AOKI JP3039492 1996-07-11                                                                                                    |
| PRODUCT OF ESCURED. An entropy the processor interport of the processor interport of the procesor interport of the processor interport of the processor                                                                                     |                        | (JP3039492U - Machine Translation)<br>Of vibration functional built-in                                                                               |                                                                                                    | Image unavailable,<br>check for mosaic                                                                                                    |
| Being address in the activity spreader that the activity address in the activity address in                                                                |                        | PROBLEM TO BE SOLVED: At meeting place<br>The occasion where you lecture making use of t                                                             | Classical                                                                                                    |                                                                                                    |
| <ul> <li>         dominant and a statute of the possible for post the statute of the possible for post the statute of the post the for the post the for the post the post the for the post the for the post the post the post the for the post the for the post the for the post t</li></ul>                                               |                        | Being becoming aware in the audit person with<br>To be able know, at the same time the said funct<br>This to possess                                 | With blue highlight for search terms                                                                                                    |                                                                                                    |
| If the properties is not as accession outside of the set of the schedule outside of the set of the set of the                                                                 |                        | Solutionsinside substance of laser pointer tim                                                                                                    | A Data                                                                                                    |                                                                                                    |
| I have been private the private the pri                                                        |                        | It to be possible to input the schedule duration o<br>Power from the time data which is done and sch                                                 | With:                                                                                                    |                                                                                                    |
| • 13 is built in to the sad gase pointie • 13 is built in to the sad gase pointie with the composition of a mode of the sad gase pointie with the composition of the sad gase pointie with the composition of the sad the sad gase pointie with the composition of the sad the sad gas t                                                                |                        | 1 times or the plural times, the alarm output is o<br>Same period doing in the alarm output the vibra                                                | ✓ Images                                                                                                    |                                                                                                    |
| Image: State pointer with line       Image: State pointer with line         Image: State pointer with line       Image: State pointer with line         Image: State poin                                                                                                    |                        | - 13 is built in to the said laser pointer.                                                                                                    | V Strategy Complete                                                                                                    |                                                                                                    |
| Image: Concentration of the using process, the time is provided with the using process, the time is provided with the using process, the time is provided with the in the using process, the time is provided with the in the leaduring course. Thus enhancing the in the leaduring course, thus enhancing the in the leaduring course. Thus enhancing the in the leaduring course, thus enhancing the in the leaduring course. Thus enhancing the interleaduring course. Thus enhancing the interleaduring course. Thus enhance the interleaduring course. Thus enhance the interleaduring course. Thus enhance the interleaduring course. Thus enhance the interleaduring course. Thus enhance the interleaduring course. Thus enhance the interleaduring course. Thus enhance the interleaduring course. Thus enhance the interleaduring course. Thus enhance the interleaduring course. Thus enhance the inte                                                                                    |                        | 3. V Laser pointer with timer                                                                                                    | Key Info                                                                                                    | GUORONG FAN; SHUO LIU CN201562374 2009-10-20                                                                                                    |
| Here in the using process, the final is pre-<br>lecturing effect and bringing convenience for a<br>lecturing effect and bringing convenience for a<br>lecturing effect and bringing convenience for a<br>lecturing effect and bringing convenience for a<br>legisl Status If a logisle is a bringing convenience for a<br>legisl Status If a logisle is a bringing convenience for a<br>legisl Status If a logisle is a bringing convenience for a<br>legisl Status If a logisle is a bringing convenience for a bringing convenience for a bringing convenience of operating at the exponentiation may be configured to maintain the ergonomics in terms of hand bound of a mouse to be maintained without affecting the convenience of operating at the ergonomics in terms of hand bound of a mouse to be maintained without affecting the convenience of operating at the ergonomics in terms of hand bound of a mouse to be maintained without affecting the convenience of operating at the ergonomics in terms of hand bound of a mouse to be maintained without affecting the convenience of operating at the ergonomics in terms of hand bound of a mouse to be maintained without affecting the convenience of operating at the ergonomics in terms of hand bound of a mouse to be maintained without affecting the convenience of operating at the ergonomics in terms of hand bound of a mouse to be maintained without affecting the convenience of operating at the ergonomics in terms of hand bound of a mouse t                                                            |                        | (CN201562374U)<br>The utility model relates to a laser pointer with                                                                                  |                                                                                                    | hat the laser pointer holder is provided with the                                                                                                    |
| A      A                                                             |                        | timer. In the using process, the timer is pres<br>lecturing effect and bringing convenience for a                                                    | V Claims                                                                                                    | me in the lecturing course, thus enhancing the                                                                                                    |
| LABER POINTER HAVING<br>Mo abstract available       Image: A model     Image: A model                                                                                                    |                        |                                                                                                    | Patent and Non-Patent Literature Citations                                                                                                    | Att.                                                                                                    |
| A CASER POINTER HAVING<br>As dottract available<br>S. Versatile presenter<br>Wexport 1510)<br>A versatile frequence integrates together the tu-<br>versatile frequence integrates together the tu-<br>versatile frequence integrates to the versatile frequence integrates to the versat |                        |                                                                                                    | Legal Status                                                                                                    | the second second secon    |
| A log abditact available Nesse caso, vamos selecionar todos os campos no formato "First Page Like". Nesse caso, vamos selecionar todos os campos no formato "First Page Like". Comparison on formato "First Page Like". Comparison on formato and operation convenience during computer aided presenter integrates together the functions and operation convenience during computer aided presenter integrates pointer and mouse combination may be configured to maintain the ergonomics in terms of hand buch of a mouse to be maintained without affecting the convenience of operating all the other added functions.                                                                                                    |                        |                                                                                                    |                                                                                                    |                                                                                                    |
| No addiract available<br>Selectionar todos os campos<br>no formato "First Page Like".<br>Em seguida, Clique em<br>"Next".<br>Composition onvenience<br>ergonomics in terms of hand touch of a mouse of<br>(US20070247427)<br>A versatile laser pointer and mouse combination may be configured to maintain the ergonomics in terms of hand touch of a mouse to be maintained without affecting the convenience of operating all the<br>other added functions.                                                                                                    |                        | 4. VI LASER POINTER HAVING                                                                                                    |                                                                                                    | Nesse caso, vamos                                                                                                    |
| S. Versatile presenter     (TY200741510)     A versatile integrates together the fu     versatile integrates together and touch of a mouse to be maintained without affecting the convenience of operating and key     sets of the versatile isser pointer and mouse combination may be configured to maintain the ergonomics in terms of hand touch of a mouse to be maintained without affecting the convenience of operating and key     sets of the versatile isser pointer and mouse combination may be configured to maintain the ergonomics in terms of hand touch of a mouse to be maintained without affecting the convenience of operating all the     versatile isser pointer and mouse combination may be configured to maintain the ergonomics in terms of hand touch of a mouse to be maintained without affecting the convenience of operating all the     versatile isser pointer and mouse combination may be configured to maintain the ergonomics in terms of hand touch of a mouse to be maintained without affecting the convenience of operating all the     versatile isser pointer and mouse combination may be configured to maintain the ergonomics in terms of hand touch of a mouse to be maintained without affecting the convenience of operating all the     versatile isser pointer and mouse combination may be configured to maintain the ergonomics in terms of hand touch of a mouse to be maintained without affecting the convenience of operating all the     versatile isser pointer and mouse combination may be configured to maintain the ergonomics in terms of hand touch of a mouse to be maintained without affecting the convenience of operating all the     versatile isser pointer and mouse combination may be configured to maintain the ergonomics in terms of hand touch of a mouse to be maintained without affecting the convenience of operating all the     versatile isser pointer and mouse combination may be configured to maintain the ergonomics in terms of hand touch of a mouse to bemaintained without affecting the convenience of operating all th                                                          |                        | No abstract available                                                                                                    |                                                                                                    | selectionar todos os campos                                                                                                    |
| (W200741510)       A versatile presenter integrates together the furversatile functions and operation convenience ergonomics in terms of hand touch of a mouse to be maintained without affecting the convenience for operating all the other added functions.       Em seguida, Clique em "Next".       adde, "Next".       adde, "Ne                                                                                                    |                        | ii 5. 🔽 Versatile presenter                                                                                                    |                                                                                                    | no formato "First Page Like".                                                                                                    |
| A versatile presenter integrates together the fu<br>versatile functions and operation convenience ergonomics in terms of hand touch of a mouse to<br>ergonomics in terms of hand touch of a mouse to<br>ergonomics in terms of hand touch of a mouse to<br>the versatile isser pointer and mouse combination may be configured to maintain the ergonomics in terms of hand touch of a mouse to be maintained without affecting the convenience of operating all the<br>other added functions.                                                                                                    |                        | (TW200741510)                                                                                                    |                                                                                                    | Em acquida, Clique am                                                                                                    |
| ergonomics in terms of hand touch of a mouse t<br>6. Versattie laser pointer and<br>(US20070247427)<br>A versattie laser pointer and mouse combination may be configured to maintain the ergonomics in terms of hand touch of a mouse to be maintained without affecting the convenience of operating all the<br>other added functions.                                                                                                    |                        | A versatile presenter integrates together the fu<br>versatile functions and operation convenience (                                                  |                                                                                                    | Em seguida, Clique em                                                                                                    |
| 6. Versatile isser pointer and<br>(US20070247427)<br>A versatile isser pointer and mouse combination may be configured to maintain the ergonomics in terms of hand touch of a mouse to be maintained without affecting the convenience of operating all the<br>other added functions.                                                                                                    |                        | ergonomics in terms of hand touch of a mouse t                                                                                                    |                                                                                                    |                                                                                                    |
| (US20070247427)<br>A versatile <b>isser pointer</b> and mouse combination functions and operation convenience during computer aided presentations, such as lectures, speeches, and the like. Furthermore, the housing and key sets of the versatile <b>isser pointer</b> and mouse combination may be configured to maintain the ergonomics in terms of hand touch of a mouse to be maintained without affecting the convenience of operating all the other added functions.                                                                                                    |                        | 6. 🔽 Versatile laser pointer and                                                                                                    | < Back Next > Finish Cancel                                                                                                    | 20                                                                                                    |
| operation function, and <b>timet</b> to provide users with versatile functions and operation convenience during computer alded presentations, such as lectures, speeches, and the like. Furthermore, the housing and key sets of the versatile laser pointer and mouse combination may be configured to maintain the ergonomics in terms of hand touch of a mouse to be maintained without affecting the convenience of operating all the other added functions.                                                                                                    |                        | (US20070247427)<br>A versatlie laser pointer and mouse combinat                                                                                      |                                                                                                    | operation function, multimedia player program                                                                                                    |
|                                                                                                    |                        | operation function, and <b>timer</b> to provide users w<br>sets of the versatile <b>isser pointer</b> and mouse or                                   | Ith versatile functions and operation convenience during computer aided presentations, such as lectures, spe<br>ombination may be configured to maintain the ergonomics in terms of hand touch of a mouse to be maintained | eches, and the like. Furthermore, the housing and key<br>d without affecting the convenience of operating all the                                                                                                    |
|                                                                                                    |                        | other added functions.                                                                                                    |                                                                                                    |                                                                                                    |
|                                                                                                    |                        |                                                                                                    |                                                                                                    |                                                                                                    |
|                                                                                                    |                        |                                                                                                    |                                                                                                    |                                                                                                    |
| Image: Image: Image                                                                       |                        | 4 4 Page 1 of 1 ▶ ▶    ↓ Rec                                                                                                    | ord 1 of 12 😚                                                                                                    | Displaying records 1 - 12 of 1                                                                                                    |

| Orbit.com 🗸 🗔            | play 🔹 🎒 📢 Archive 🔹 🕦 Patent Copies 🕯                                                                                                    | • Export + 🏹 Top + Citations + 😿 - 💥 Delete   😤 Compare 🗊 Analyse                                                                                                    |                                                                                                    | 🖭 🧑 🔍 🌄 🖂 💡 Logout                                                                                                    |
|--------------------------|----------------------------------------------------------------------------------------------------|----------------------------------------------------------------------------------------------------|----------------------------------------------------------------------------------------------------|----------------------------------------------------------------------------------------------------|
| P Menu My Lists «        | 12 results for my list: LASER POINTE                                                                                                    | RSEL                                                                                                    |                                                                                                    | **                                                                                                    |
| 📑 🕀 🖂 😂 🔍                | FAMPAT                                                                                                    | Clear selection<br>12 results are selected.                                                                                                    |                                                                                                    | More like this 🔹 🖓 Fliter 🔹                                                                                                    |
| Inbox - A420197 (0/2)    | # 📝 🏭 Title                                                                                                    |                                                                                                    | Original or current assignee                                                                                                    | Publ. number Pr. Date                                                                                                    |
| A CI LASER POINTER (0/1) | 1. 🔽 Multifunctional pointer                                                                                                    |                                                                                                    | CHAOYANG J                                                                                                    |                                                                                                    |
| LASER POINTER SEL (12)   | <ul> <li>(CN201903991U)         The utility model relates to a pointer, in partici-         displacement sensor, a microphone, an electroi         and the electronic time arranged on the i         comprises a receiver casing, a USB (universal         the receiver casing, and the wireless receiver;         and a wireless microphone, enables lecturers to         if 2.</li></ul>                                                                                                    | Export  Delivery Choose your delivery mode.  Delivery  Zipped file  Download  Send by Email  Email Addresses  From: Clients@questel.com To: henry.suzuki@axonal.com.br For multiple emails use a semicolon between each address. Subject: Customize your email subject Comment to include:                                                                                                    | <ul> <li>AOFUMIAO</li> <li>NAOFUMIAO</li> <li>NAOFUMIAO</li> <li>Se desej<br/>modelo,<br/>clique "S</li> <li>Caso cor<br/>clique "F<br/>o modelo</li> </ul>                                                                                                    | a seguinte, o<br>perguntará se<br>os salvar o<br>" do relatório.<br>o salvo aparecerá<br>ões de exportação.<br>jar salvar o<br>dê um nome e<br>Save".<br>htrário, apenas<br>Finish", sem salvar<br>o                                |
|                          | 4.      LASER POINTER HAVING     No abstract available     5.      Versatile presenter     (TW200741510)     Aversatile presenter integrates together the fu     versatile functions and operation convenience o     ergonomics in terms of hand touch of a mouse t     6.      Versatile laser pointer and     (US2007024727)     A versatile laser pointer and mouse combinal     operation function, and <b>limet</b> to provide users w     sets of the versatile <b>laser pointer</b> and mouse c     other added functions. | Seve your export profile Profile name FIRST PAGE + ALL Save         Vertex and a seve your export profile       Vertex and a seve your export profile       Vertex and a seve your export pro | QUARTON<br>ayer program operation function, and <b>time</b><br>ets of the versatile presenter may be confl<br>QUARTON<br>1 operation function, multimedia player pro-<br>seches, and the like. Furthermore, the housing an<br>d without affecting the convenience of operating a | KR200438621 2006-12-12<br>Image unavailable,<br>check for mosaic<br>TW200741510 2006-04-25<br>Image unavailable,<br>check for mosaic<br>check for mosaic<br>check for mosaic<br>US2007247427 2006-04-20<br>gram<br>d key<br>ill the |

| Orbit.com               | olay 🔹 🎒 📢 Archive 🔹 🝌 Patent Copies 🤹                                                                                                    | • Export • 💫 Top • 0                                          | Citations 🕶 😿 💽 💥                                                                         | Delete   😤 Compan                             | e 🗊 Analyse                                             |                                                 |                                                                                                    |                                                                                                    |                                                                                                    | 🔍 🖪 🖂   🤋 Lo                                                                                      | gout  |
|-------------------------|----------------------------------------------------------------------------------------------------|---------------------------------------------------------------|-------------------------------------------------------------------------------------------|-----------------------------------------------|---------------------------------------------------------|-------------------------------------------------|----------------------------------------------------------------------------------------------------|----------------------------------------------------------------------------------------------------|----------------------------------------------------------------------------------------------------|---------------------------------------------------------------------------------------------------|-------|
| 🔑 Menu 🧧 My Lists 🛛 «   | 12 results for my list: LASER POINTER                                                                                                    | R SEL                                                         |                                                                                           |                                               |                                                         |                                                 |                                                                                                    |                                                                                                    |                                                                                                    |                                                                                                   | ~     |
| 📭 🕞 🕞 😂 🔍               | FAMPAT                                                                                                    | ~                                                             | Clear selection<br>12 results are selected.                                               |                                               |                                                         |                                                 |                                                                                                    |                                                                                                    | More                                                                                                    | e like this 🔹 🛛 🍸 Filter                                                                          | •     |
| Inbox - A420197 (0/2)   | # 📝 🏭 Title                                                                                                    |                                                               |                                                                                           |                                               |                                                         |                                                 | Original or cu                                                                                        | rrent assignee                                                                                                    | Publ. number                                                                                                    | Pr. Date                                                                                          |       |
| A 🔄 LASER POINTER (0/1) | 1. 🔽 Multifunctional pointer                                                                                                    |                                                               |                                                                                           |                                               |                                                         |                                                 | CHAOYANG J                                                                                            | IIA                                                                                                    | CN201903991                                                                                                    | 2010-12-01                                                                                        |       |
| LASER POINTER SEL (12)  | (CN201903991U)<br>The utility model relates to a pointer, in partici<br>displacement sensor, a microphone, an electroi<br>and the electronic <b>timer</b> are arranged on the (<br>comprises a receiver casing, a USB (universal<br>the receiver casing, and the wireless receiver;<br>and a wireless microphone, enables lecturers to                                                                                                    | Delivery<br>Choose your de                                    | ilvery mode.                                                                              |                                               |                                                         |                                                 | ontroller comprise<br>the laser switch,<br>arranged inside<br>erein the USB dat<br>ple functions such | es a controller casing,<br>the roller displacement<br>the controller casing. T<br>ta interface, the power s<br>h as retracting, timing, p | a laser switch, a roller<br>sensor, the microphone<br>he receiving controller<br>witch and the indicating<br>sage turning and function | image unavailable,<br>check for mosaic<br>ilight are arranged on<br>ons of a <b>laser pointer</b> |       |
|                         | (JP3039492U - Machine Translation)<br>Of vibration functional built-in<br>PROBLEM TO BE SOLVED: At meeting place<br>The occasion where you lecture making use of t<br>Being becoming aware in the audit person withor<br>To be able know, at the same time the said funct<br>Try to possess.<br>Solutionsinside substance of isser pointer time<br>it possesses function, immediately before lecture<br>it to be possible to input the schedule duration o<br>Power from the time data which is done end sch<br>1 times or the plural times, the <b>ister</b> output is of<br>Same period doing in the <b>ister</b> pointer. | Zipped file     Download     Email Addre     From:     To:    | C Send by Email sses Clients@questel.co henry.suzuki@axc For multiple emails use address. | om<br>onal.com.br<br>e a semicolon between ei | ach                                                     |                                                 | NAGPONIAG                                                                                             | n.                                                                                                    | 343039492                                                                                                    | Image unavailable,<br>check for mosaic                                                            | 10    |
|                         | 3.      Leser pointer with timer (CN201562374U)  The utility model relates to a laser pointer with fimer. In the using process, the fimer is pres lecturing effect and bringing convenience for a                                                                                                    | Subject:<br>Comment to<br>include:                            | Customize your e                                                                          | mail subject                                  | 4                                                       |                                                 | GUORONG F.                                                                                            | Para con<br>clique "F                                                                                                    | childria ex<br>icluir a ex<br>inish"                                                                                                   | 2009-10-20<br>(portação,                                                                          | ,     |
|                         | 4.      IV     LASER POINTER HAVING     No abstract available                                                                                                    |                                                               | FIRST PAGE +<br>Your profile of exp                                                       | ALL                                           | Savel<br>d.                                             |                                                 |                                                                                                    | /                                                                                                    | KR200438621                                                                                                    | 2006-12-12<br>Image unavailable,<br>check for mosaic                                              |       |
|                         | 5. Versatile presenter<br>(TW200741510)<br>A versatile presenter integrates together the fur<br>versatile functions and operation convenience of<br>ergonomics in terms of hand touch of a mouse t                                                                                                    |                                                               |                                                                                           |                                               |                                                         |                                                 | Byer program ope<br>ets of the versatil                                                               | eration function, and <b>tim</b><br>le presenter may be con                                                                               | TW200741510<br>to provide users with<br>figured to maintain the                                                                        | 2006-04-25<br>Image unavailable,<br>check for mosaic                                              |       |
|                         | 6. Versatile laser pointer and<br>(US20070247427)<br>A versatile laser pointer and mouse combinat<br>operation function, and <b>Uner</b> to provide users w<br>sets of the versatile laser pointer and mouse co<br>other added functions.                                                                                                    | ith versatile functions and op<br>ombination may be configure | eration convenience durin<br>d to maintain the ergonom                                    | < Back Next >                                 | Finish<br>entations, such as la<br>ich of a mouse to be | Cancel<br>ectures, speeche<br>e maintained with | QUARTON<br>I operation functio<br>es, and the like. Fur<br>hout affecting the oc                      | n, multimedia player pri<br>thermore, the housing a<br>menience of operating                                                              | US2007247427                                                                                                    |                                                                                                   |       |
|                         |                                                                                                    | -<br>xord 1 of 12 😚                                           |                                                                                           |                                               |                                                         |                                                 |                                                                                                    |                                                                                                    | D                                                                                                    | Isplaying records 1 - 12                                                                          | of 12 |

| Orbit.com 🗸 🛛 🕬        | ay 🔹 🎯 📢 Archive 👻 🝌 Patent Coples 🔹 Expo                                                                                                    | t + 🏹 Top + Citations + 😿 🚽 🗶 Delete   😤 Compare 😏 Analysi                                                                                                    | e .                                                                                                    | 🖭 🧑 🔍 🔣 🖂 🎖 Logout                                                                                                    |
|------------------------|----------------------------------------------------------------------------------------------------|----------------------------------------------------------------------------------------------------|----------------------------------------------------------------------------------------------------|----------------------------------------------------------------------------------------------------|
| P Menu My Lists «      | 12 results for my list: LASER POINTER SEL                                                                                                    |                                                                                                    |                                                                                                    | «                                                                                                    |
| 📑 🕀 🖨 😝 😂 🛛 🔻          | FAMPAT                                                                                                    | Clear selection<br>12 results are selected.                                                                                                    |                                                                                                    | More like this 🔹 🖓 Filter 🔹                                                                                                    |
| Inbox - A420197 (0/2)  | # 📝 🏭 Title                                                                                                    |                                                                                                    | Original or current assignee                                                                                                    | Publ. number Pr. Date                                                                                                    |
| 4 🔄 LASER POINTER (01) | 1. V Multifunctional pointer                                                                                                    |                                                                                                    | CHAOYANG JIA                                                                                                    | CN201903991 2010-12-01                                                                                                    |
| LASER POINTER SEL (12) | (CN201903991U)         The utility model relates to a pointer, in particular to a displacement sensor, a microphone, an electronic time, and the electronic time, are arranged on the controller comprises a receiver casing, a USB (universal serial but the receiver casing, and the wireless receiver and the s and a wireless microphone, enables lecturers to realized         2. ✓       (U3) Laser pointer (correction point of vioration functional built-in PROBLEM TO BE SOLVED: At meeting place of semin The occasion where you lecture endsing use of the tar, leading becoming aware in the audit person without, individe to able know, at the same time the said function the lastry to possess.         Solutionsinside substance of isser pointer time?         Try to posses.         Solutionsinside substance of isser pointer time?         To be able know, at the same time the said function the lastry to posses.         Solutionsinside substance of isser pointer time?         To be able to input the schedule duration of rouder [         Power from the time data which is done end schedule time to the said laser pointer.         13 is built in to the said laser pointer.         13 is built in to the said laser pointer.         14 is possed and bringing convenience for a user; an lecturing effect and bringing convenience for a user; an lecturing effect and bringing convenience for a user; an lecturing effect available | nutifunctional pointer, which comprises a handheid controller and a receiving con<br>a laser, a rechargeable battery, a first microprocessor, a wireless transmitter and a<br>casing, and the laser, the rechargeable battery, the first microprocessor and the v<br>o) data interface, a power switch, an indicating light, a wireless receiver and a co-<br>cond microprocessor are arranged inside the receiver casing. The multifunctional<br>ee multi-media operation, and is very convenient in utilization.<br>session)<br>r and the like speaker [rezapoin]<br>ture end predetermined time getting near<br>ual the speaker<br>er pointer itself<br>ar and the like starts, it is rough<br>(such as the aforementioned explanatory meeting<br>the Export successful<br>Click here to download file (Result size: 227,6 KB) | troller. The handheld controller comprises a controller casing, a lase<br>relescopic rod, wherein the laser switch, the roller displacement sensor<br>wireless transmitter are arranged inside the controller casing. The re-<br>ord microprocessor, wherein the laser switch, the roller displacement sensor<br>pointer integrates multiple<br>O sistema prepa-<br>relatório e, em<br>abrirá janela co<br>download em:<br>"Click here to d<br>GUORONG FAN; SHUO LIU<br>Zed in that the laser pointer holder is provided with the<br>uring time in the lecturing course, thus enhancing the | CN201562374 2009-10-20<br>CN201562374 2009-10-20<br>CN201562374 2009-10000000000000000000000000000000000 |
|                        | 5. 💟 Versatile presenter                                                                                                    |                                                                                                    | QUARTON                                                                                                    | TW200741510 2006-04-25                                                                                                    |
|                        | (TW200741510)<br>A versatile presenter integrates together the functions of<br>versatile functions and operation convenience during co<br>ergonomics in terms of hand touch of a mouse to be main                                                                                                    | isser pointer and mouse, also preferably indudes a presentation program operation<br>mputer aided presentations, such as lectures, speeches, and the like. Furthermore<br>ained without affecting the convenience of operating all the other added functions.                                                                                                    | n function, multimedia player program operation function, and <b>timer</b> to p<br>a, the housing and key sets of the versatile presenter may be configure                                                                                                    | Image unavailable,<br>provide users with check for mosaic<br>ed to maintain the                                                                                                    |
|                        | 6. 🔽 Versatile laser pointer and mouse                                                                                                    | ombination                                                                                                    | QUARTON                                                                                                    | U\$2007247427 2006-04-20                                                                                                    |
|                        | (US20070247427)<br>A versatile <b>isser pointer</b> and mouse combination Integ<br>operation function, and <b>limer</b> to provide users with versa<br>sets of the versatile <b>isser pointer</b> and mouse combinati<br>other added functions.                                                                                                    | ates together the functions of <b>isser pointer</b> and mouse, also preferably includes a<br>life functions and operation convenience during computer alded presentations, such<br>n may be configured to maintain the ergonomics in terms of hand touch of a mouse                                                                                                    | a presentation program operation function, multimedia player program<br>h as lectures, speeches, and the like. Furthermore, the housing and key<br>e to be maintained without affecting the convenience of operating all the                                                                                                    |                                                                                                    |
|                        | 📢 🖣 Page 1 of 1 🕨 🔰 🗍 🐥 Record 1 of                                                                                                    | 2 😯                                                                                                    |                                                                                                    | Displaying records 1 - 12 of 12                                                                                                    |

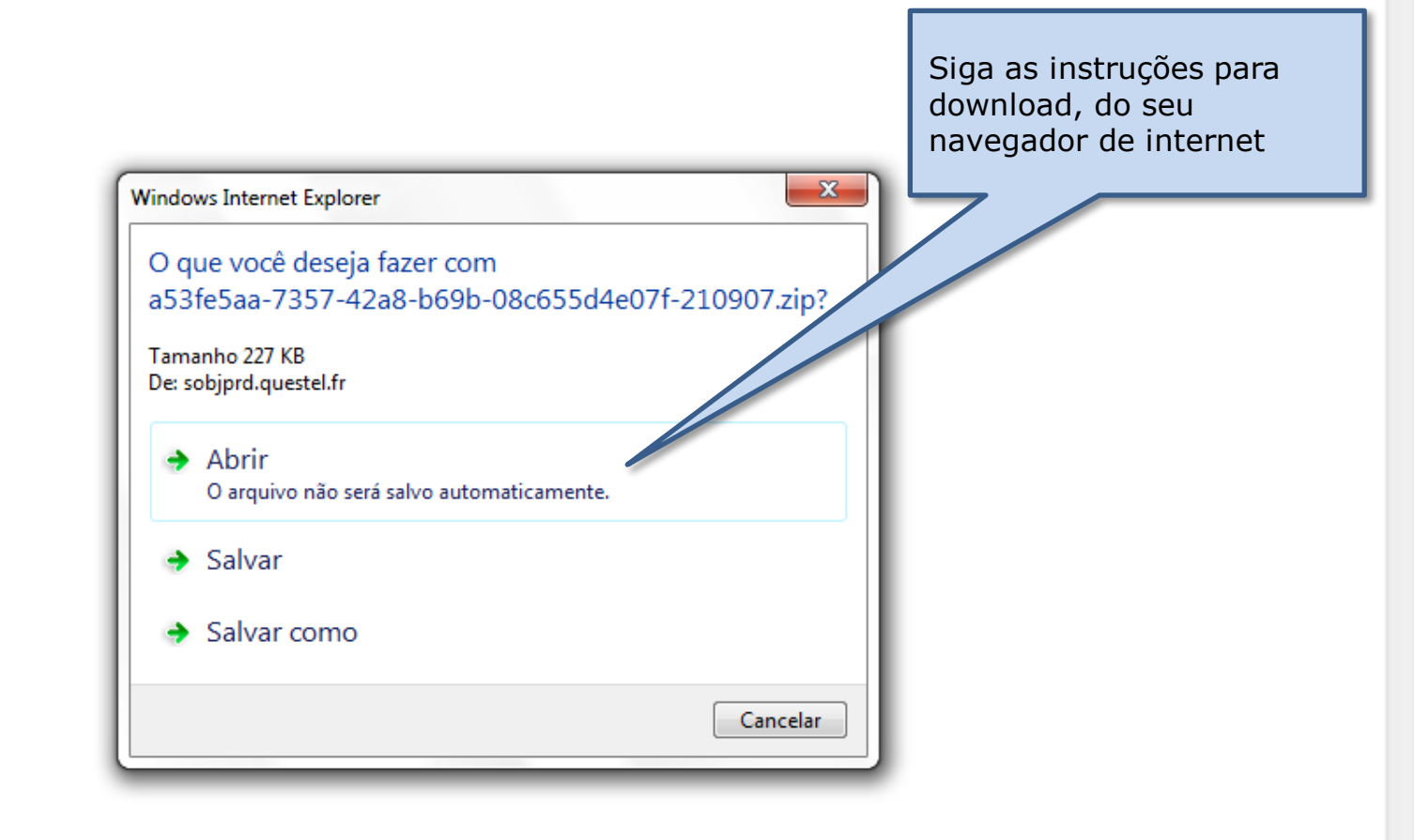

.

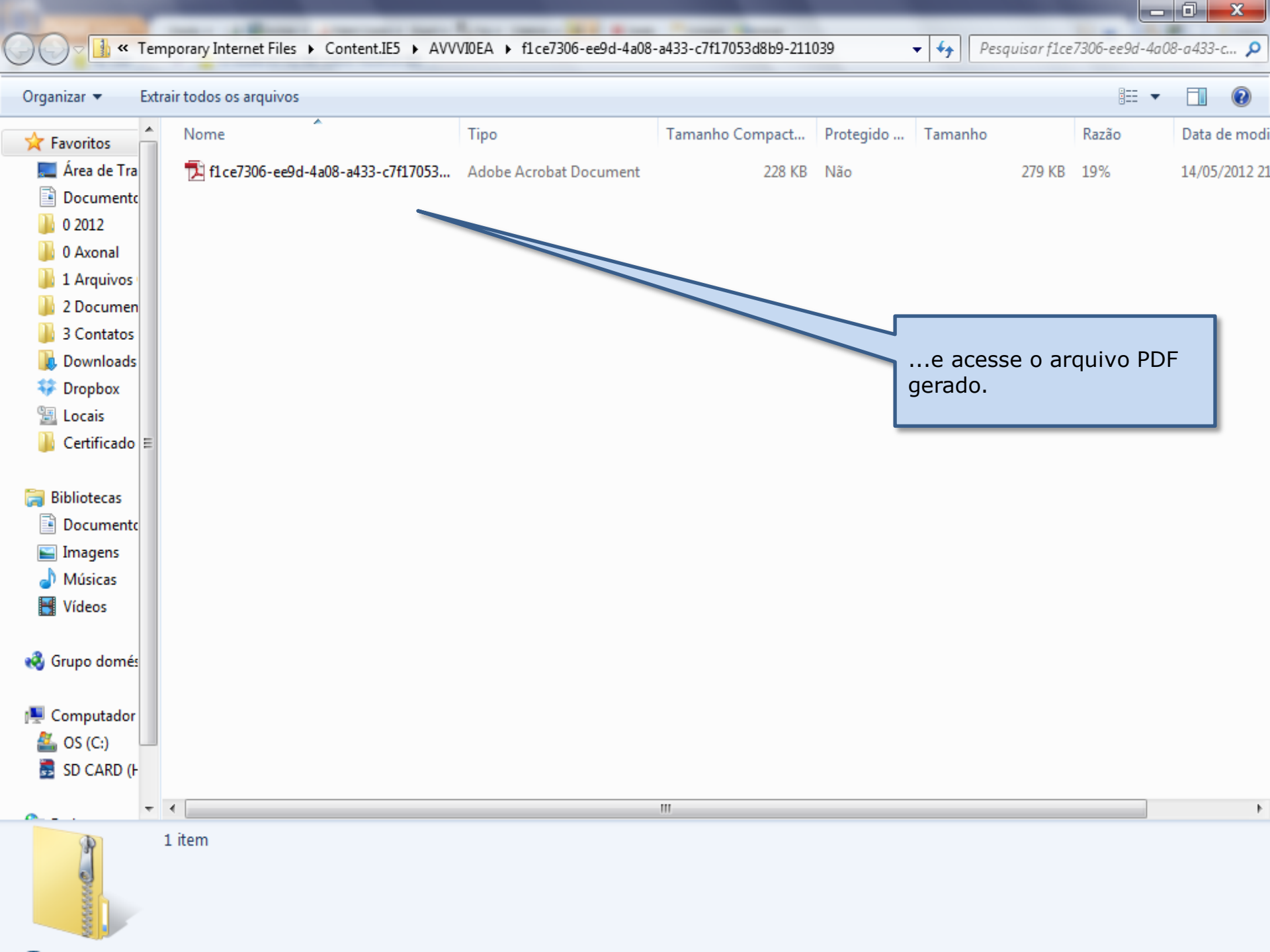

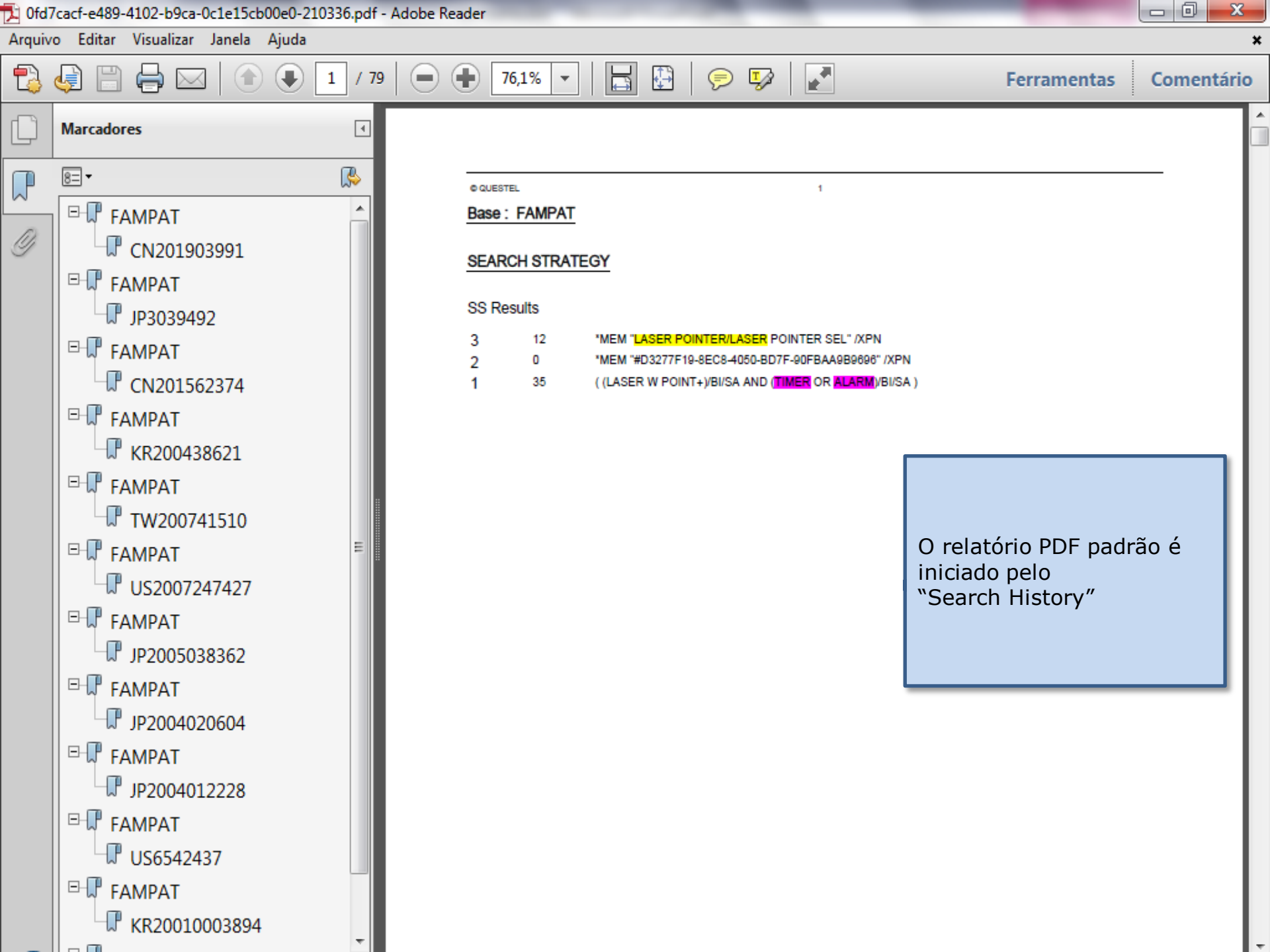

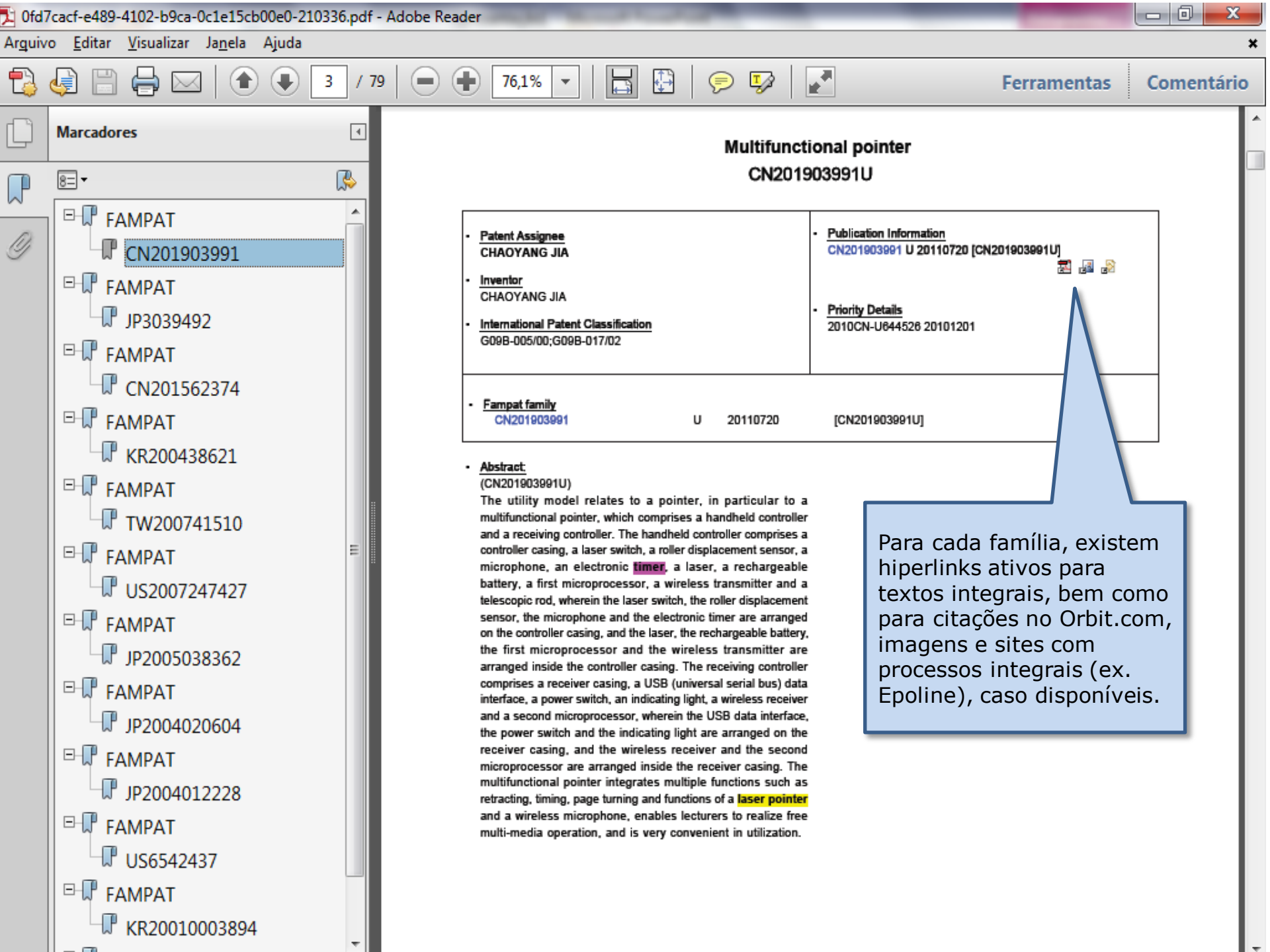

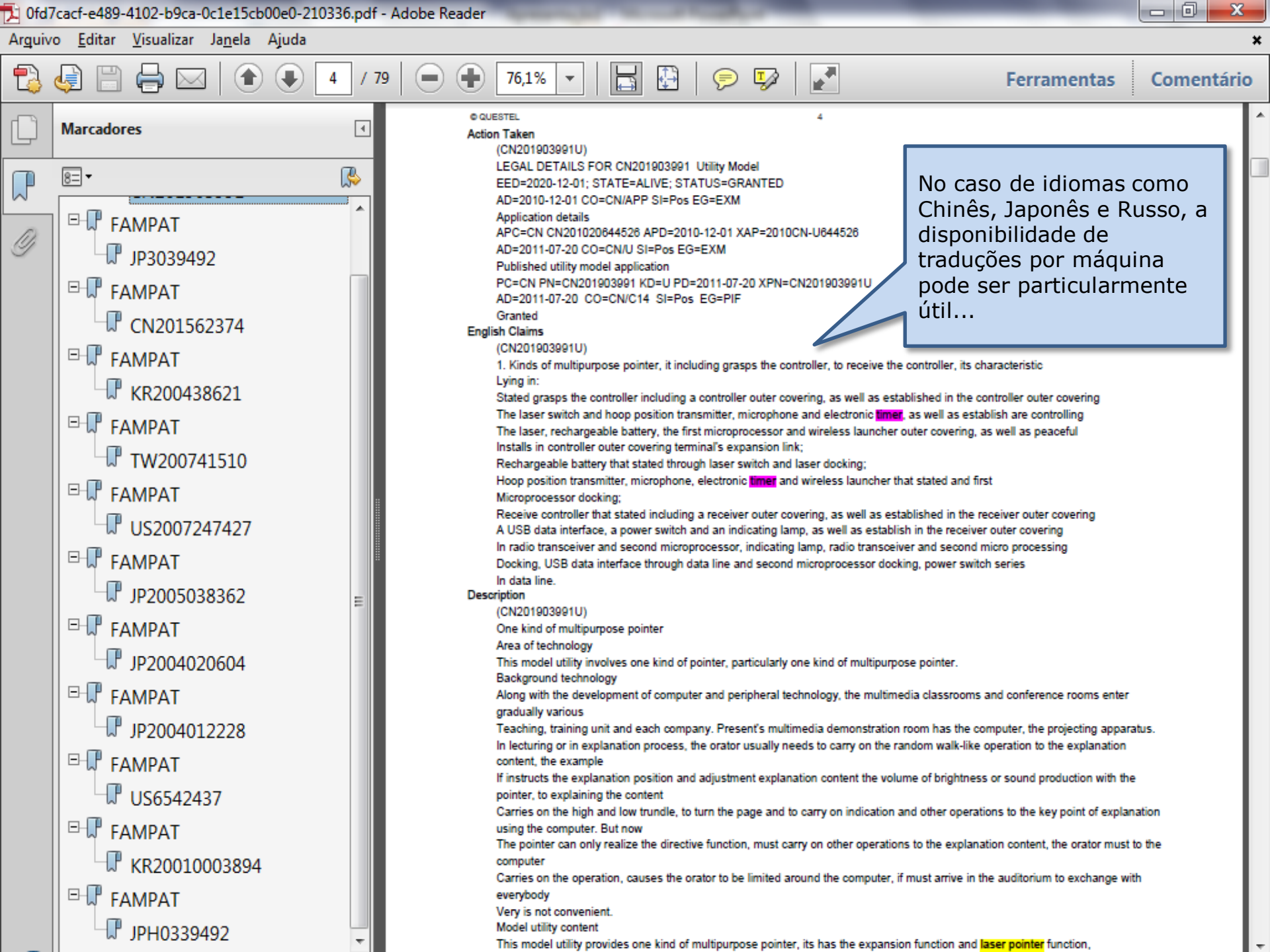

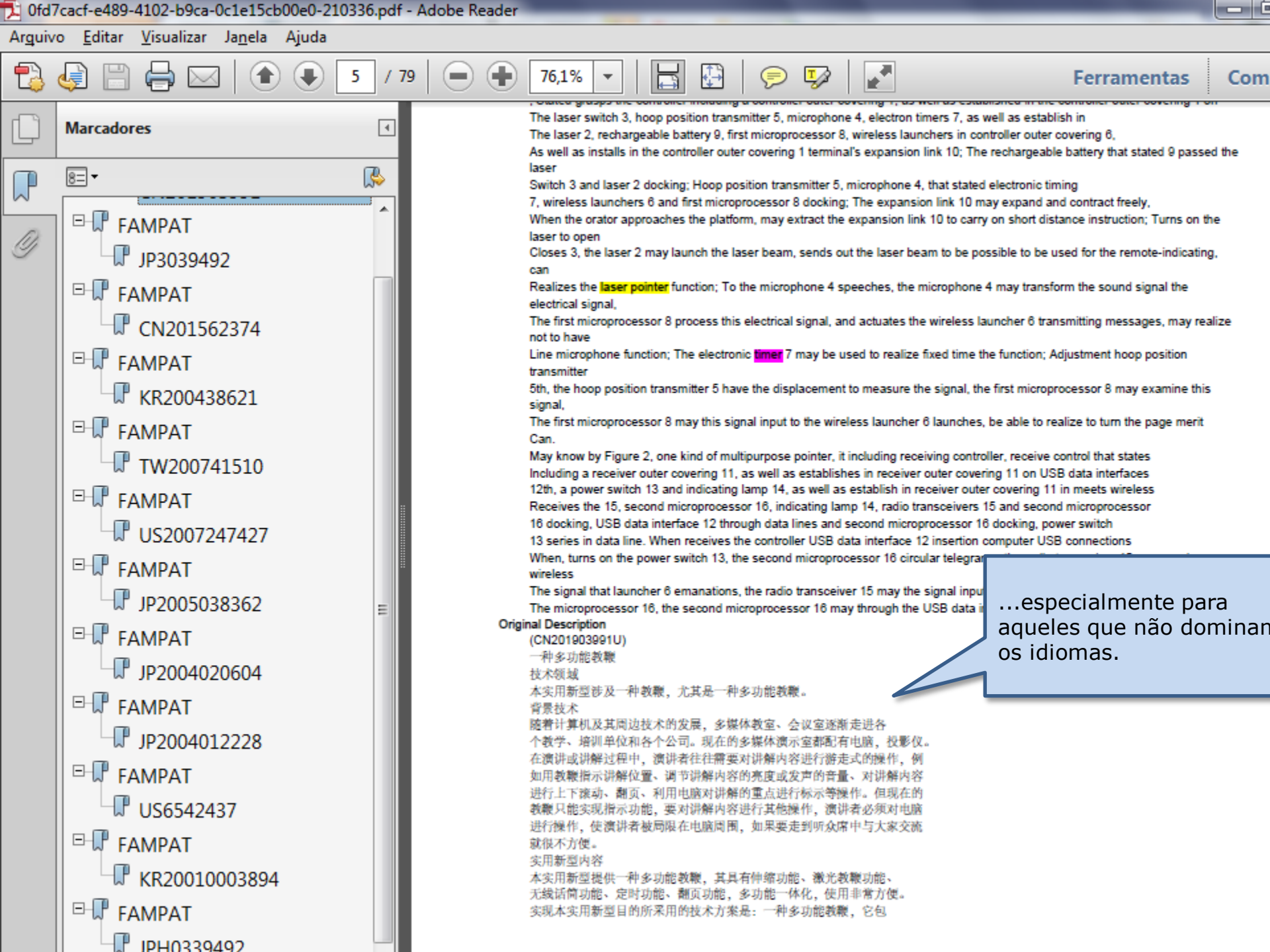

# **Oficina 1D**

### Identifique as Classificações Internacionais mais frequentes entre os documentos selecionados

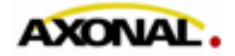

© 2011 www.axonal.com.br

| Orbit.com               | olay 🔹 🎯 📢 Archive 👻 🝌 Patent Coples 👻 Export 👻                                                                                                    | 🏹 Top 🔹 Citations 👻 🗾                                                                                                    | 💢 Delete 🛛 😤 Compare 🛛 Sanaiyse                                                                                                    |                                                                                                    |                                                                                                    | 🔍 🔣 🖂   🦞 Logout                                     |
|-------------------------|----------------------------------------------------------------------------------------------------|----------------------------------------------------------------------------------------------------|----------------------------------------------------------------------------------------------------|----------------------------------------------------------------------------------------------------|----------------------------------------------------------------------------------------------------|------------------------------------------------------|
| 🔑 Menu 🧧 My Lists 🛛 «   | 12 results for my list: LASER POINTER SEL                                                                                                    | Top Assignees                                                                                                    |                                                                                                    |                                                                                                    |                                                                                                    | «                                                    |
|                         | FAMPAT                                                                                                    | Top European Classes                                                                                                    |                                                                                                    |                                                                                                    | More                                                                                                    | ike this 🔹 🛛 🍸 Filter 🔹                              |
| Inbox - A420197 (0/2)   | # 🔽 觸 Title                                                                                                    | Top US Classes                                                                                                    |                                                                                                    | Original or current assignee                                                                                                    | Publ. number                                                                                                    | Pr. Date                                             |
| 4 🔄 LASER POINTER (0/1) | 1. V Multifunctional pointer                                                                                                    | Top International Classes                                                                                                    |                                                                                                    | CHAOYANG JIA                                                                                                    | CN201903991                                                                                                    | 2010-12-01                                           |
| LASER POINTER SEL (12)  | 1. [V] Multifunctional pointer     (CN201903991U)     The utility model relates to a pointer, in particular to a multi     displacement sensor, a microphone, an electronic <b>timer</b> , and the     electronic <b>timer</b> are arranged on the controller casi     comprises a receiver casing, a USB (unhersal serial bus) of     the receiver casing, and the wireless receiver and the secon     and a wireless microphone, enables lecturers to realize free r     2. [V] (US) Laser pointer (correction possess     (JP3039492U - Machine Translation)     Of vioration functional bull-In     PROBLEM TO BE SOLVED: At meeting place of seminar an     The occasion where you lecture making use of the tar, lecture     Being becoming aware in the audit person without, individual to     To be able know, at the same time the said function the laser p     Ty to possess.     Solutionsing output to schedule duration of rudder [me] e     Power from the time data which is done end schedule time suc     times or the plural times, the <b>Barm</b> output to output before. | Top FI Terms<br>Top FI Terms<br>Concepts<br>Concepts<br>()<br>()<br>()<br>()<br>()<br>()<br>()<br>()<br>()<br>()<br>()<br>()<br>()                                                                                                    | andheid do an ecokving controller. The har<br>processor, a wine series reconstruction of the wireless transm<br>ng light, a wireless reconstruction of the wireless transm<br>he receiver casing. The main second microproces<br>release the uncertainty of the second microproces<br>release the second microproces<br>of the second microproces<br>of the sec | cHAOYANG JIA<br>wherein the laser switch, the roller displacement sensor<br>therein the laser switch, the roller displacement sensor<br>there are arranged inside the controller casing. The re-<br>ssor, wherein the USB data interface, the power switch is<br>Ferrammentas de aná<br>estatística rápida es<br>disponíveis através o<br>"Σ Top".<br>Neste caso, utilizare<br>"Top International C | children and the indicating in the microphone certain controller and the indicating in the indicating inet on the indicating in the indicating in the indica | 2010-12-01                                           |
|                         | 3. V Laser pointer with time: GUORONG FAN; SHUO LIU<br>(CN201562374U)<br>The utility model relates to a laser pointer with a time, which comprises a pointer holder, a laser indicating device and a functional button, and is characterized in that the laser pointer holder is provided with the time, in the using process, the time is pressed and starts timing when people begins lecturing, and people can conveniently know and control the lecturing time in the lecturing course, thus enhancing the lecturing effect and bringing convenience for a user; and the laser pointer has simple structure and easy manufacture.                                                                                                    |                                                                                                    |                                                                                                    |                                                                                                    |                                                                                                    | 2009-10-20                                           |
|                         | 4. V LASER POINTER HAVING WATCH AN No abstract available                                                                                                    | ID TIMER                                                                                                    |                                                                                                    |                                                                                                    | KR200438621                                                                                                    | 2005-12-12<br>Image unavailable,<br>check for mosaic |
|                         | 5. Versatile presenter<br>(TW200741510)<br>A versatile presenter integrates together the functions of lase<br>versatile functions and operation convenience during compu<br>ergonomics in terms of hand touch of a mouse to be maintaine                                                                                                    | <b>r pointer</b> and mouse, also preferably<br>ter alded presentations, such as lectu<br>ad without affecting the convenience of a<br>section of the convenience of a section of the convenience of a section of the convenience of a section of the convenience of a section of the convenience of a section of the convenience of a section of the convenience of a section of the convenience of a section of the convenience of the convenience of the | indudes a presentation program operation function, multi<br>res, speeches, and the like. Furthermore, the housing a<br>operating all the other added functions.                                                                                                    | QUARTON<br>media player program operation function, and <b>times</b> to p<br>nd key sets of the versatile presenter may be configure                                                                                                    | TW200741510<br>provide users with<br>of to maintain the                                                                                                    | 2005-04-25<br>Image unavailable,<br>check for mosaic |
|                         | 6. Versatile isser pointer and mouse com<br>(US20070247427)     A versatile isser pointer and mouse combination integrates<br>operation function, and timer to provide users with versatile to<br>sets of the versatile isser pointer and mouse combination m<br>other added functions.                                                                                                    | bination<br>s together the functions of <b>aser point</b><br>functions and operation convenience d<br>ray be configured to maintain the ergor                                                                                                    | or and mouse, also preferably includes a presentation ;<br>uring computer aided presentations, such as lectures, sp<br>nomics in terms of hand touch of a mouse to be maintain                                                                                                    | QUARTON<br>program operation function, multimedia player program<br>seeches, and the like. Furthermore, the housing and key<br>ed without affecting the convenience of operating all the                                                                                                    | US2007247427                                                                                                    |                                                      |
| https://www.orbit.com/# | A Page 1 of 1 b bl A Record 1 of 12 4                                                                                                    | e                                                                                                    |                                                                                                    |                                                                                                    | Dia                                                                                                    | olaving records 1 - 12 of 12                         |

| Orl    | oit.com • | 3 |                                                                              | 🖉 🔍 🔣 🖂 💡 Logout |
|--------|-----------|---|------------------------------------------------------------------------------|------------------|
| 9 Menu | My Lists  | ~ | Analyze from selected records                                                |                  |
|        |           |   | TOP 50 IPC codes analysis                                                    |                  |
|        |           |   | Please select the International Codes you want to use to refine your search. |                  |
|        |           |   | Percentage IPC codes Use for a new search                                    |                  |
|        |           |   | 33.33% G02B-027/20                                                           |                  |
|        |           |   | 25.00% G06F-003/033                                                          |                  |
|        |           |   | 25.00% G09B-017/02                                                           |                  |
|        |           |   | 25.00% G09B-019/00 Cancel                                                    |                  |
|        |           |   | 16.66% G09B-017/00                                                           |                  |
|        |           |   | 8.33% A47K-01000                                                             |                  |
|        |           |   | 8.33% A47K-010/48                                                            |                  |
|        |           |   |                                                                              |                  |
|        |           |   | Classes mais frequentes                                                      |                  |
|        |           |   |                                                                              |                  |
|        |           |   | patentes analisadas,                                                         |                  |
|        |           |   |                                                                              |                  |
|        |           |   | ■ 8.33% G04B-047/00                                                          |                  |
|        |           |   | 8.33% G04F-003/00                                                            |                  |
|        |           |   | 8.33% G04G-017/00                                                            |                  |
|        |           |   | 8.33% G04G-017/08                                                            |                  |
|        |           |   | 8.33% G06F-001/26                                                            |                  |
|        |           |   | 8.33% G098-005/00                                                            |                  |
|        |           |   | 8.33% G09G-005/08                                                            |                  |
|        |           |   | 8.33% G11B-020/04                                                            |                  |
|        |           |   |                                                                              |                  |
|        |           |   |                                                                              |                  |
|        |           |   |                                                                              |                  |
|        |           |   |                                                                              |                  |
|        |           |   |                                                                              |                  |
|        |           |   |                                                                              |                  |
|        |           |   |                                                                              |                  |
|        |           |   |                                                                              |                  |
|        |           |   |                                                                              |                  |
|        |           |   |                                                                              |                  |

🧑 🛛 🔍 🌃 🖂 💡 Logout

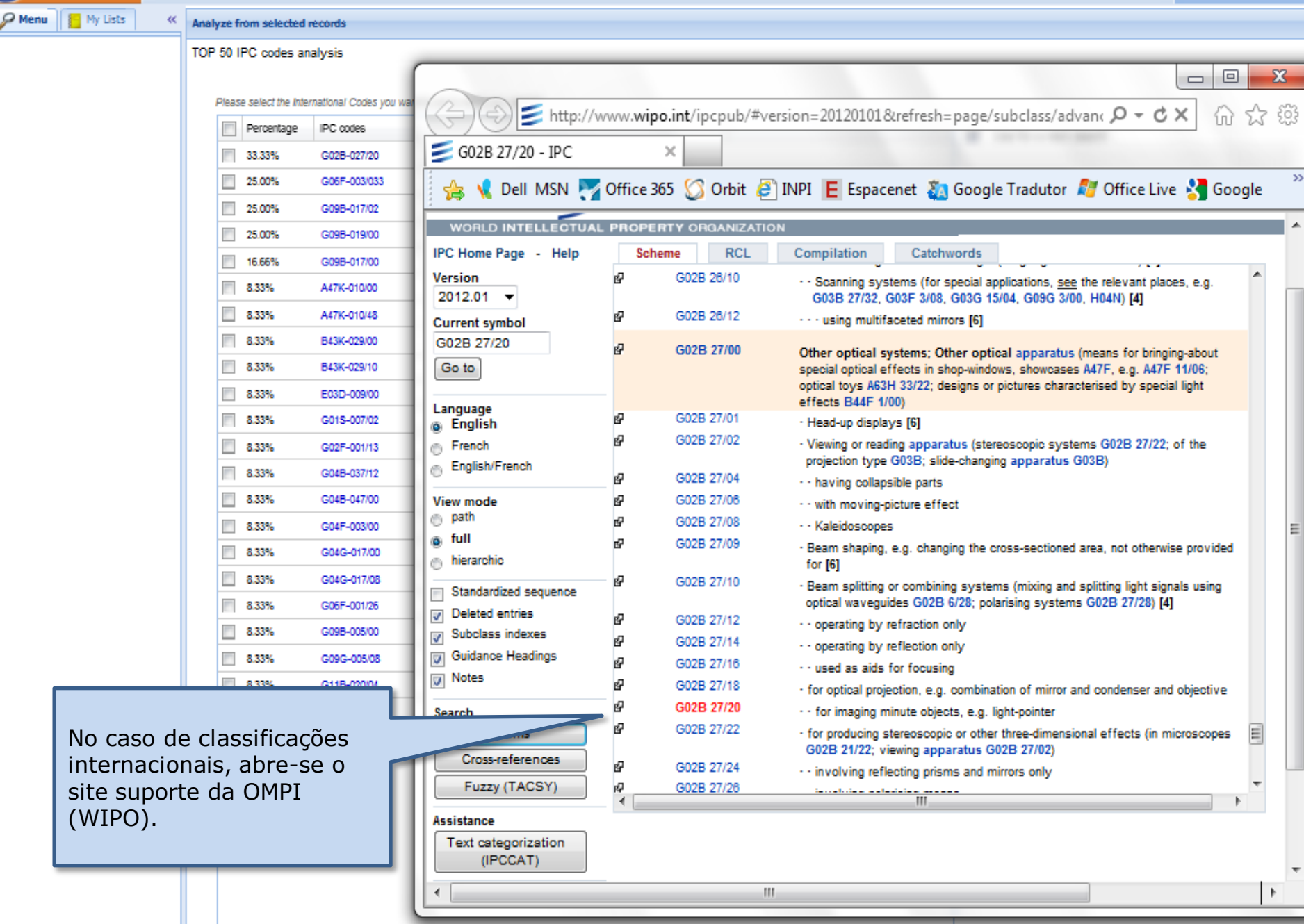

Orbit.com

6

| 🥑 Orbit.com 🗸 🖪         |                                                 | 👔 🧴 🔩 📰 💡 Logout     |
|-------------------------|-------------------------------------------------|----------------------|
| P Menu My Lists «       | Analyze from selected records                   |                      |
|                         | TOP 50 IPC codes analysis                       |                      |
| Inbox - A420197 (0/2)   |                                                 |                      |
| A 🔄 LASER POINTER (0/1) | Please Select                                   |                      |
| LASER POINTER SEL (12)  | Percentage Para reexibir o menu,                | Use for a new search |
|                         | 🗏 333% 🚥 Clique na aba 🔁 My Lista e, em seguida |                      |
|                         | 25.00% GOEF-003 na aba 2 Menu                   | OK                   |
|                         | 25.00% G098-017/                                |                      |
|                         | 25.00% G09B-019/00                              | Cancel               |
|                         | 16.66% G09B-017/00                              |                      |
|                         | 8.33% A47K-010/00                               |                      |
|                         | 8.33% A47K-010/48                               |                      |
|                         | 8.33% B43K-029/00                               |                      |
|                         | 8.33% B43K-029/10                               |                      |
|                         | 8.33% E03D-009/00                               |                      |
|                         | 8.33% G01S-007/02                               |                      |
|                         | 8.33% G02F-001/13                               |                      |
|                         | 8.33% G048-037/12                               |                      |
|                         | 8.33% G04B-047/00                               |                      |
|                         | 8.33% G04F-003/00                               |                      |
|                         | 8.33% G04G-017/00                               |                      |
|                         | 8.33% G04G-017/08                               |                      |
|                         | 8.33% G06F-001/26                               |                      |
|                         | 8.33% G09E-005/00                               |                      |
|                         | 8.33% G09G-005/08                               |                      |
|                         | 8.33% G11B-020/04                               |                      |
|                         |                                                 |                      |
|                         |                                                 |                      |
|                         |                                                 |                      |
|                         |                                                 |                      |
|                         |                                                 |                      |
|                         |                                                 |                      |
|                         |                                                 |                      |
|                         |                                                 |                      |
|                         |                                                 |                      |
|                         |                                                 |                      |
|                         |                                                 |                      |

 Orbit.com •
 Image: Analyze from selected records

 Menu
 My Lists
 Image: Analyze from selected records

 Search Patents...
 Image: Analyze from selected records

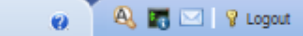

# Searches General search Number search Citation search

- Wy Session
   Search history
   Search results
- Past Sessions
   Previous History
   Previous Analysis
- Wy Searches
   My saved searches
   My alerts
- a 🔄 My Recent Lists
  - LASER POINTER SEL (12)

| Please s | select the Interi | national Codes you want to use to refine your search. |   |                      |
|----------|-------------------|-------------------------------------------------------|---|----------------------|
| F        | Percentage        | IPC codes                                             |   | Use for a new search |
| 3        | 3.33%             | G02B-027/20                                           |   |                      |
| 2        | 25.00%            | G06F-003/033                                          |   | OK.                  |
| 2        | 25.00%            | G098-017/02                                           | _ |                      |
| 2        | 25.00%            | G098-019/00                                           |   | Cancel               |
| 1        | 6.66%             | G098-017/00                                           |   |                      |
| 8        | 3.33%             | A47K-010/00                                           |   |                      |
| 8        | 3.33%             | A47K-010/48                                           |   |                      |
| 8        | 3.33%             | B43K-029/00                                           |   |                      |
| 8        | 3.33%             | B43K-029/10                                           |   |                      |
| 8        | 3.33%             | E03D-009/00                                           |   |                      |
| <b>a</b> | 3.33%             | G01\$-007/02                                          |   |                      |
| 8        | 3.33%             | G02F-001/13                                           |   |                      |
| <b>a</b> | 3.33%             | G048-037/12                                           |   |                      |
| 8        | 3.33%             | G048-047/00                                           |   |                      |
| 8        | 3.33%             | G04F-003/00                                           |   |                      |
| 8        | 3.33%             | G04G-017/00                                           |   |                      |
| 8        | 3.33%             | G04G-017/08                                           |   |                      |
| 8        | 3.33%             | G06F-001/26                                           |   |                      |
| 8        | 3.33%             | G09B-005/00                                           |   |                      |
| 8        | 3.33%             | G09G-005/08                                           |   |                      |
| 8        | 3.33%             | G11B-020/04                                           |   |                      |
|          |                   |                                                       |   |                      |

## Oficina 1E

### Utilize a Classificação Internacional G02B-027/20 para identificar outras palavras chaves relativas a "laser pointers"

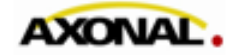

Utilize a Classificação Internacional G02B-027/20 para identificar outras palavras chaves relativas a "laser pointers"

- Estratégia geral:
  - (A) Busca por publicações na classe G02B-027/20
  - (B) Busca por publicações com "laser w pointer" no título ou resumo
  - Busca por (A) NOT (B), seguida da leitura de títulos e resumos para procurar outros termos

Orbit.com 
Coverage detail |Latest News Guide & Tutorial

🧑 🔍 🔣 🖂 💡 Logout

| 🔎 Menu 📔 My Lists 🛛 🐇  | General search                             |                                                                                  |    |
|------------------------|--------------------------------------------|----------------------------------------------------------------------------------|----|
| Search Patents 🔗       |                                            |                                                                                  | *  |
| Searches               | Names                                      |                                                                                  |    |
| General search         | Assignee (Original or Current)             | Corporate Tree E.gSlemens Nixdorf 🥹                                              |    |
| Number search          | Inventor:                                  | E g. Fleming Alexander, Mover Andrew 🜒                                           |    |
| Citation search        | Proventeliar                               |                                                                                  |    |
| 4 🥸 My Session         | Representative:                            | E.g.:Baker Botts 🤍                                                               |    |
| Search history         |                                            |                                                                                  |    |
| Search results         | Numbers, Dates & Country                   |                                                                                  |    |
| ▲ 🥶 Past Sessions      | Publ. number 🗸                             | E.g.:EP0980063 🧐                                                                 |    |
| Previous History       | Date                                       | No restriction                                                                   | Π  |
| Previous Analysis      |                                            |                                                                                  |    |
| 4 🎯 My Searches        | Patents published in (Patent authorities): | E.g.:US, EP 👹                                                                    |    |
| My saved searches      |                                            |                                                                                  |    |
| My alerts              | Legal status                               |                                                                                  |    |
| 🖌 😑 My Recent Lists    | Status:                                    | No restriction (alive or dead)                                                   |    |
| LASER POINTER SEL (12) | Legal events:                              | None 👻                                                                           |    |
|                        | Expiration date:                           | No restriction                                                                   |    |
|                        |                                            |                                                                                  |    |
|                        | More fields                                |                                                                                  |    |
|                        | Abstracts                                  | ▼                                                                                | 1  |
|                        |                                            |                                                                                  |    |
|                        | Collections                                |                                                                                  |    |
|                        | Search in:    world patents g              | grouped by invention-based families containing biblio & full text (FamPat) 🛛 🌹 🥹 |    |
|                        | o world patents b                          | by Authority containing bibliographic data (PlusPat) 👔                           |    |
|                        | C antestr is full to                       |                                                                                  |    |
|                        |                                            |                                                                                  |    |
|                        |                                            | Search all publications                                                          |    |
|                        |                                            |                                                                                  |    |
|                        |                                            | Search Show the ornd. line Create script Clear                                   |    |
|                        |                                            |                                                                                  | Ŧ  |
|                        | ( (LASER W POINT+)/BI/SA AND (TIMER OR A   | ALAKM)/BI/SA )                                                                   | Ē) |
|                        |                                            |                                                                                  |    |
|                        |                                            |                                                                                  |    |
|                        |                                            |                                                                                  |    |

| Orbit.com 🔹 🚥          | rage detail Latest News Guide & Tutorial   |                                |                                        | 🧑 🔍 🌄 🖂 💡 Logou          |
|------------------------|--------------------------------------------|--------------------------------|----------------------------------------|--------------------------|
| 🔑 Menu 📔 My Lists 🛛 «  | General search                             |                                |                                        |                          |
| Search Patents 🔗       | Keywords                                   |                                |                                        |                          |
| Searches               | 🖽 Title, Abstract, Key Content 🗸           |                                | ć –                                    | E.g.:Telecom+ OR phone 🕘 |
| General search         |                                            |                                |                                        | - ·                      |
| Number search          | Classifications                            |                                |                                        |                          |
| Citation search        | B and V IPC V                              | G02B-027/20 G02B-027/          | 20                                     | wse E.g.:G10L-015 🤎      |
| 4 🧐 My Session         |                                            |                                |                                        |                          |
| Search history         |                                            |                                |                                        |                          |
| Search results         |                                            |                                |                                        |                          |
| ▲ Q Past Sessions      | and V IPC V                                |                                |                                        |                          |
| Previous History       |                                            |                                |                                        |                          |
| Previous Analysis      | A Names                                    |                                |                                        |                          |
| 4 🎲 My Searches        | Assignee (Original or Current)             |                                | ÷ 🗹                                    |                          |
| My saved searches      | Inventor:                                  |                                | N                                      | o caso de                |
| My alerts              | Baaraaatatiina                             |                                | cl                                     | assificações,            |
| A 🔄 My Recent Lists    | Representative:                            |                                | —————————————————————————————————————— | xistem                   |
| LASER POINTER SEL (12) |                                            |                                | fe                                     | erramentas para 📙        |
|                        | Numbers, Dates & Country                   |                                |                                        | onfirmação da 👘 👘        |
|                        | Publ. number                               |                                | gr                                     | rafia e para             |
|                        | Date                                       | No restriction                 | in                                     | iterpretação de          |
|                        | Patente sublished is (Patent sutherities): |                                | Se                                     | eu significado           |
|                        | ratents published in (ratent autionities). |                                | E.g.:US, E                             |                          |
|                        | - A Legal status                           |                                |                                        |                          |
|                        | Status:                                    | No restriction (alive or dead) |                                        |                          |
|                        | Legal events:                              | None                           |                                        |                          |
|                        | Expiration date:                           | No restriction                 |                                        |                          |
|                        |                                            |                                |                                        |                          |
|                        | More fields                                |                                |                                        |                          |
|                        | Abstracts                                  | ×                              | Ø                                      |                          |
|                        |                                            |                                |                                        |                          |
|                        |                                            |                                |                                        | • ×                      |
|                        |                                            |                                |                                        |                          |

 $\sim$ 

| Orbit.com 🗸 🖪          | Erase all Save entin  | re strategy Create a script Export 🕶 |                       |                |        |                                      | 🧑 🔍 🖪 🖂 💡 Logou |
|------------------------|-----------------------|--------------------------------------|-----------------------|----------------|--------|--------------------------------------|-----------------|
| 🔑 Menu 📒 My Lists 🛛 «  | 💇 Full Text mer       | rged in families (FamPat)            |                       |                |        |                                      |                 |
| Search Patents         | Search Step           | Result(s) Query                      |                       | Assistant      | Source | Action                               |                 |
|                        | 3                     | 852 (G02B-027/20)/IC                 |                       | General search | FAMPAT | Show results . Modify . Save . Alert | Delete          |
| Searches               | 2                     | 12 My list LASER POINTER/LASER POI   | NTER SEL              | Command Line   | FAMPAT | Show results                         |                 |
| General search         | 1                     | ASER W POINT+)/BI/SA AND (TI)        | IER OR ALARM)/BI/SA ) | General search | FAMPAT | Show results       Modify            | Delete          |
| Number search          |                       |                                      |                       |                | _      |                                      |                 |
| Citation search        |                       |                                      | • ·                   |                |        |                                      |                 |
| 4 🥝 My Session         |                       |                                      | Assim con             | no no caso de  |        |                                      |                 |
| Search history         |                       |                                      |                       | scas, e gerado |        |                                      |                 |
| Search results         |                       |                                      | um "Sear              | n Step"        |        |                                      |                 |
| 4 🦉 Past Sessions      |                       |                                      |                       |                |        |                                      |                 |
| Previous History       |                       |                                      |                       |                |        |                                      |                 |
| Previous Analysis      |                       |                                      |                       |                |        |                                      |                 |
| 4 🎲 My Searches        |                       |                                      |                       |                |        |                                      |                 |
| My saved searches      |                       |                                      |                       |                |        |                                      |                 |
| My alerts              |                       |                                      |                       |                |        |                                      |                 |
| a 😑 My Recent Lists    |                       |                                      |                       |                |        |                                      |                 |
| LASER POINTER SEL (12) |                       |                                      |                       |                |        |                                      |                 |
|                        |                       | Para retorn                          | ar à                  |                |        |                                      |                 |
|                        |                       | pagina de l                          | ousca                 |                |        |                                      |                 |
|                        |                       | clique em                            |                       |                |        |                                      |                 |
|                        |                       | "General se                          | arch"                 |                |        |                                      |                 |
|                        |                       |                                      |                       |                |        |                                      |                 |
|                        |                       |                                      |                       |                |        |                                      |                 |
|                        |                       |                                      |                       |                |        |                                      |                 |
|                        |                       |                                      |                       |                |        |                                      |                 |
|                        |                       |                                      |                       |                |        |                                      |                 |
|                        |                       |                                      |                       |                |        |                                      |                 |
|                        |                       |                                      |                       |                |        |                                      |                 |
|                        |                       |                                      |                       |                |        |                                      |                 |
|                        |                       |                                      |                       |                |        |                                      |                 |
|                        |                       |                                      |                       |                |        |                                      |                 |
|                        |                       |                                      |                       |                |        |                                      |                 |
|                        | Combine strategies, E | E.g.: (1 or 2) not 3, 1 and (phone+) |                       |                |        |                                      |                 |
|                        |                       |                                      |                       |                |        |                                      |                 |
|                        |                       |                                      |                       |                |        |                                      |                 |

Orbit.com Concernes detail || start blows | Cuide & Tutaria

| 0 | A. 🛛 | <b>.</b> | 💡 Logout |
|---|------|----------|----------|
|---|------|----------|----------|

|                         | age detail parest iverve Guide & Futurial  |                                                                               | (Ø) 🗠 🕅 A rodon                        |  |  |  |  |
|-------------------------|--------------------------------------------|-------------------------------------------------------------------------------|----------------------------------------|--|--|--|--|
| 🔑 Menu 📔 My Lists 🛛 🐇 🖉 | General search                             |                                                                               |                                        |  |  |  |  |
| Search Patents          |                                            |                                                                               | A                                      |  |  |  |  |
| A Searches              | ▲ Names                                    |                                                                               |                                        |  |  |  |  |
| General search          | Assignee (Original or Current)             |                                                                               | Corporate Tree E.g. Stemens Nixdorf    |  |  |  |  |
| Number search           | Inventor:                                  |                                                                               |                                        |  |  |  |  |
| Citation search         |                                            |                                                                               | Eg_Pietning Alexander, wojer Andrew Go |  |  |  |  |
| 4 🎯 My Session          | Representative:                            |                                                                               | E.g.:Baker Botts 🗐                     |  |  |  |  |
| Search history          |                                            |                                                                               |                                        |  |  |  |  |
| Search results          | Numbers, Dates & Country                   |                                                                               |                                        |  |  |  |  |
| Past Sessions           | Publ. number 🗸 🗸                           |                                                                               | E.g.:EP0980063 🔍                       |  |  |  |  |
| Previous History        | Date                                       | No restriction                                                                |                                        |  |  |  |  |
| Previous Analysis       | Patente sublished in (Patent sutherities): |                                                                               |                                        |  |  |  |  |
| 4 🎯 My Searches         | Patents published in (Patent autionties).  |                                                                               | E.g.:US, EP 🖤                          |  |  |  |  |
| My saved searches       |                                            |                                                                               |                                        |  |  |  |  |
| My alerts               | Status                                     | No contrato de la D                                                           |                                        |  |  |  |  |
| A 🔄 My Recent Lists     | Status.                                    | No restriction (allive or dead)                                               |                                        |  |  |  |  |
| LASER POINTER SEL (12)  | Legal events:                              | None 🗸                                                                        | Lembre-se de "limpar" a nágina         |  |  |  |  |
|                         | Expiration date:                           | No restriction                                                                | de husca antes de entrar com           |  |  |  |  |
|                         |                                            |                                                                               | novos termos                           |  |  |  |  |
|                         | More fields                                |                                                                               |                                        |  |  |  |  |
|                         | B Abstracts                                | ¥                                                                             |                                        |  |  |  |  |
|                         |                                            |                                                                               |                                        |  |  |  |  |
|                         | Collections                                |                                                                               |                                        |  |  |  |  |
|                         | Search in:      world patents g            | rouped by invention-based families containing biblio & full text (FamPat) 🛛 🎙 |                                        |  |  |  |  |
|                         | <ul> <li>world patents b</li> </ul>        | y Authority containing bibliographic data (PlusPat) 🛛                         |                                        |  |  |  |  |
|                         | <ul> <li>patents in full te</li> </ul>     | evit (a)                                                                      |                                        |  |  |  |  |
|                         |                                            |                                                                               |                                        |  |  |  |  |
|                         |                                            | Search all publications                                                       |                                        |  |  |  |  |
|                         |                                            |                                                                               |                                        |  |  |  |  |
|                         |                                            | Search Show the ornd. line Create script                                      | Clear                                  |  |  |  |  |
|                         |                                            |                                                                               | <b>T</b>                               |  |  |  |  |
|                         |                                            |                                                                               | <b>2</b> ×                             |  |  |  |  |
|                         |                                            |                                                                               |                                        |  |  |  |  |
|                         |                                            |                                                                               |                                        |  |  |  |  |

| Orbit.com  Cover       | erage detall Latest News Guide & Tutorial      | 🖥 🖂   🦞 Logout |
|------------------------|------------------------------------------------|----------------|
| 🖌 Menu 📔 My Lists 🛛 «  | General search                                 |                |
| Search Patents         |                                                |                |
| Searches               | Title, Abstract, Key Content V LASER W POINT + |                |
| General search         | Title                                          |                |
| Number search          | Title, Abstract                                |                |
| Citation search        | Title, Abstract, Key Cont                      |                |
| 4 🎯 My Session         | Title, Abstract, Key Content, ins              |                |
| Search history         | Claims                                         |                |
| Search results         | Description Independent Claims                 |                |
| Past Sessions          | Key Content                                    |                |
| Previous History       | Concepts                                       |                |
| Previous Analysis      | Full Text                                      |                |
| 4 🎯 My Searches        | Assignee (Original or Current)                 | ۳ (۱           |
| My saved searches      | Inventor:                                      |                |
| My alerts              | Representative:                                |                |
| ✓                      | E.g.Baker Botts                                |                |
| LASER POINTER SEL (12) | Nesse caso, selecionaremos                     |                |
|                        | "Title, Abstract" para a busca.                |                |
|                        | Publ. number                                   |                |
|                        | Date No restrictio                             |                |
|                        | Patents published in (Patent authorities):     |                |
|                        |                                                |                |
|                        | Status:                                        |                |
|                        | No restriction (alive or dead)                 |                |
|                        | Legal events:                                  |                |
|                        | Expiration date:                               |                |
|                        |                                                |                |
|                        |                                                |                |
|                        | B Abstracts                                    | -              |
|                        |                                                | <b>2</b> ×     |
|                        |                                                |                |
|                        |                                                |                |

| Orbit.com 🗸 🖪                                                                                                    | Erase all Save entire | e strategy Cre     | eate a script Export +                           |                  |           |                                      | 🧑 🔍 🔣 🖂 💡 Logou |  |  |  |  |  |
|----------------------------------------------------------------------------------------------------|-----------------------|--------------------|--------------------------------------------------|------------------|-----------|--------------------------------------|-----------------|--|--|--|--|--|
| 🔑 Menu 📒 My Lists 🛛 «                                                                                                    | 🞯 Full Text men       | ged in familie     | s (FamPat)                                       |                  |           |                                      |                 |  |  |  |  |  |
| Search Patents                                                                                                    | Search Step           | Result(s)          | Query                                            | Assistant        | Source    | Action                               |                 |  |  |  |  |  |
|                                                                                                    | 4                     | 1577               | (LASER W POINT+)/BI                              | General search   | FAMPAT    | Show results . Modify . Save . Alert | Delete          |  |  |  |  |  |
| Searches                                                                                                    | 3                     | 852                | (G02B-027/20)/IC                                 | General search   | FAMPAT    | Show results . Modify . Save . Alert | Delete          |  |  |  |  |  |
| General search                                                                                                    | 2                     | 12                 | My list LASER POINTER/LAS POINTER SEL            | Command Line     | FAMPAT    | Show results                         |                 |  |  |  |  |  |
| Number search                                                                                                    | 1                     | 35                 | ( (LASER W POINT+)/BI/SA AND VER OR ALARM)/BI/SA | ) General search | FAMPAT    | Show results . Modify . Save . Alert | Delete          |  |  |  |  |  |
| Citation search                                                                                                    |                       |                    |                                                  |                  |           |                                      |                 |  |  |  |  |  |
| 4 🥶 My Session                                                                                                    |                       |                    |                                                  |                  |           |                                      |                 |  |  |  |  |  |
| Search history                                                                                                    |                       |                    |                                                  |                  |           |                                      |                 |  |  |  |  |  |
| Search results                                                                                                    |                       |                    |                                                  |                  |           |                                      |                 |  |  |  |  |  |
| ▲ <sup></sup> <sup>(4)</sup> <sup>(4)</sup> <sup></sup> |                       |                    |                                                  |                  |           |                                      |                 |  |  |  |  |  |
| Previous History                                                                                                    |                       |                    |                                                  |                  |           |                                      |                 |  |  |  |  |  |
| Previous Analysis                                                                                                    |                       |                    |                                                  |                  |           |                                      |                 |  |  |  |  |  |
| 4 🎯 My Searches                                                                                                    |                       |                    | _                                                |                  |           |                                      |                 |  |  |  |  |  |
| My saved searches                                                                                                    |                       |                    |                                                  |                  |           |                                      |                 |  |  |  |  |  |
| M∨ alerts                                                                                                    |                       |                    | L                                                | Jma vez mais,    | o sistema |                                      |                 |  |  |  |  |  |
| A 🔄 My Recent Lists                                                                                                    |                       |                    | C                                                | riará um "Seac   | ch Step"  |                                      |                 |  |  |  |  |  |
| LASER POINTER SEL (12)                                                                                                    |                       |                    |                                                  |                  | ·         |                                      |                 |  |  |  |  |  |
|                                                                                                    |                       |                    |                                                  |                  |           |                                      |                 |  |  |  |  |  |
|                                                                                                    |                       |                    |                                                  |                  |           |                                      |                 |  |  |  |  |  |
|                                                                                                    |                       |                    |                                                  |                  |           |                                      |                 |  |  |  |  |  |
|                                                                                                    |                       |                    |                                                  |                  |           |                                      |                 |  |  |  |  |  |
|                                                                                                    |                       |                    |                                                  |                  |           |                                      |                 |  |  |  |  |  |
|                                                                                                    |                       |                    |                                                  |                  |           |                                      |                 |  |  |  |  |  |
|                                                                                                    |                       |                    |                                                  |                  |           |                                      |                 |  |  |  |  |  |
|                                                                                                    |                       |                    |                                                  |                  |           |                                      |                 |  |  |  |  |  |
|                                                                                                    |                       |                    |                                                  |                  |           |                                      |                 |  |  |  |  |  |
|                                                                                                    |                       |                    |                                                  |                  |           |                                      |                 |  |  |  |  |  |
|                                                                                                    |                       |                    |                                                  |                  |           |                                      |                 |  |  |  |  |  |
|                                                                                                    |                       |                    |                                                  |                  |           |                                      |                 |  |  |  |  |  |
|                                                                                                    |                       |                    |                                                  |                  |           |                                      |                 |  |  |  |  |  |
|                                                                                                    |                       |                    |                                                  |                  |           |                                      |                 |  |  |  |  |  |
|                                                                                                    |                       |                    |                                                  |                  |           |                                      |                 |  |  |  |  |  |
|                                                                                                    | Combine strategies, E | E.g.: (1 or 2) not | 3, 1 and (phone+)                                |                  |           |                                      |                 |  |  |  |  |  |
|                                                                                                    | I                     |                    |                                                  |                  |           |                                      |                 |  |  |  |  |  |
|                                                                                                    |                       |                    |                                                  |                  |           |                                      |                 |  |  |  |  |  |

| Orbit.com 🗸 🖪          | Erase all Save entir  | e strategy Cre     | ate a script Export +    |                              |                    |        |                                      | 0                         | 🔍 🖪 🖂   💡 Logor |
|------------------------|-----------------------|--------------------|--------------------------|------------------------------|--------------------|--------|--------------------------------------|---------------------------|-----------------|
| Senu Senu Ky Lists 🛛 « | 🞯 Full Text mer       | ged in familie     | s (FamPat)               |                              |                    |        |                                      |                           |                 |
| Search Patents         | Search Step           | Result(s)          | Query                    |                              | Assistant          | Source | Action                               |                           |                 |
|                        | 4                     | 1577               | (LASER W POINT+)/BI      |                              | General search     | FAMPAT | Show results  Modify  Save  Alert    | <ul> <li>Delet</li> </ul> | e               |
| Searches               | 3                     | 852                | (G02B-027/20)/IC         |                              | General search     | FAMPAT | Show results . Modify . Save . Alert | <ul> <li>Delet</li> </ul> | e               |
| General search         | 2                     | 12                 | My list LASER POINTER/LA | SER POINTER SEL              | Command Line       | FAMPAT | Show results                         |                           |                 |
| Number search          | 1                     | 35                 | ( (LASER W POINT+)/BI/SA | AND (TIMER OR ALARM)/BI/SA ) | General search     | FAMPAT | Show results . Modify . Save . Alert | <ul> <li>Delet</li> </ul> | e               |
| Citation search        |                       |                    |                          |                              |                    |        |                                      |                           |                 |
| 4 🤓 My Session         |                       |                    |                          |                              |                    |        |                                      |                           |                 |
| Search history         |                       |                    |                          |                              |                    |        |                                      |                           |                 |
| Search results         |                       |                    |                          |                              |                    |        |                                      |                           |                 |
| Past Sessions          |                       |                    |                          |                              |                    |        |                                      |                           |                 |
| Previous History       |                       |                    |                          |                              |                    |        |                                      |                           |                 |
| Previous Analysis      |                       |                    |                          |                              |                    |        |                                      |                           |                 |
| 4 🎡 My Searches        |                       |                    |                          |                              |                    |        |                                      |                           |                 |
| My saved searches      |                       |                    |                          |                              |                    |        |                                      |                           |                 |
| My alerts              |                       |                    |                          |                              |                    |        |                                      |                           |                 |
| ▲ → My Recent Lists    |                       |                    |                          |                              |                    |        |                                      |                           |                 |
| LASER POINTER SEL (12) |                       |                    |                          |                              |                    |        |                                      |                           |                 |
|                        |                       |                    |                          |                              |                    |        |                                      |                           |                 |
|                        |                       |                    |                          |                              |                    |        |                                      |                           |                 |
|                        |                       |                    |                          | Os "Seach St                 | ans" nodem         |        |                                      |                           | 1               |
|                        |                       |                    |                          | CS Seath Sta                 | eps pouein         | Pa     | ara tanto, digite a linha            | Э .                       |                 |
|                        |                       |                    |                          |                              | US<br>na násina da | d      | e comando e, em segu                 | ida                       |                 |
|                        |                       |                    |                          |                              | la pagina do       | cl     | lique em "Search"                    |                           |                 |
|                        |                       |                    |                          | nistorico                    |                    |        |                                      |                           |                 |
|                        |                       |                    |                          |                              |                    |        |                                      |                           | -               |
|                        |                       |                    |                          |                              |                    |        |                                      |                           |                 |
|                        |                       |                    |                          |                              |                    |        |                                      |                           |                 |
|                        |                       |                    |                          |                              |                    |        |                                      |                           |                 |
|                        |                       |                    |                          |                              |                    |        |                                      |                           |                 |
|                        |                       |                    |                          |                              |                    |        |                                      |                           |                 |
|                        |                       |                    |                          | Necto conce                  |                    |        |                                      |                           |                 |
|                        | Combine strategles, 8 | E.g.: (1 or 2) not | 3, 1 and (phone+)        | neste caso:                  |                    |        |                                      |                           |                 |
|                        | 3 NOT 4               |                    |                          |                              |                    |        |                                      |                           |                 |
|                        |                       |                    |                          | 3 INOT 2                     | +                  |        |                                      |                           |                 |
|                        |                       |                    |                          |                              |                    |        |                                      |                           | Search          |

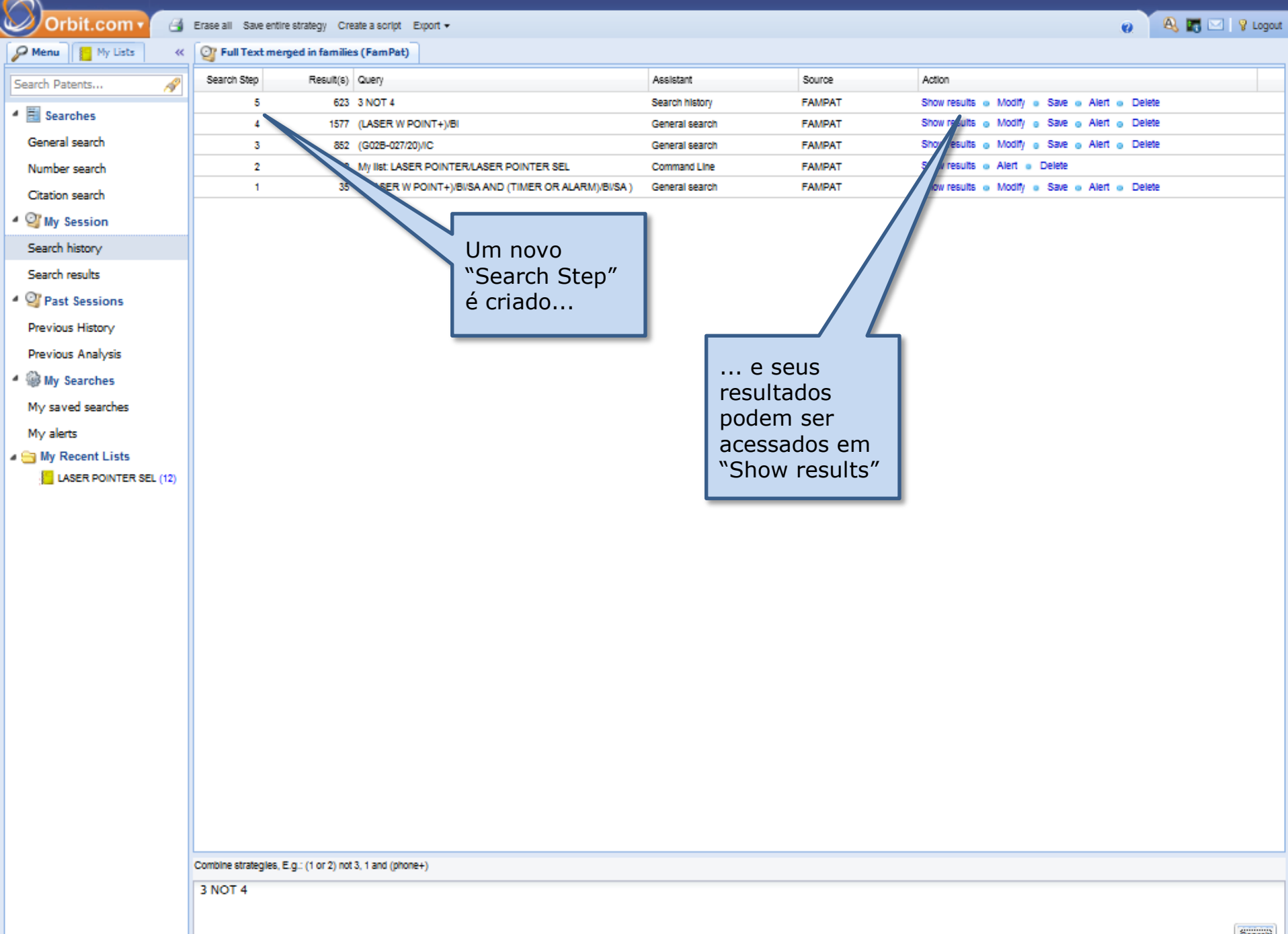

| Orbit.com             | Display 👻 🎒 🕼 Archive 🔹 🛺 Patent Copies 🔹 Export 👻 🏹 Top 🔹 Citations 👻 🛃 📸 Compare 🛛 🔚 Save 🌑 Alert 🗊 Analyse                                                                                                    |                                                                                                    | E 👩 🔍                                                              | 🔚 🖂   🦞 La                            | go    |  |  |  |  |
|-----------------------|----------------------------------------------------------------------------------------------------|----------------------------------------------------------------------------------------------------|--------------------------------------------------------------------|---------------------------------------|-------|--|--|--|--|
| 🔑 Menu 📔 My Lists 🛛 « | acceleration and a second and a second and a |                                                                                                    |                                                                    |                                       | -     |  |  |  |  |
| Search Patents 🔗      | FAMPAT Select all results                                                                                                    | / More                                                                                                    | like this 🔻 Sort by rel                                            | levance   🖓 Filter                    | r •   |  |  |  |  |
| Searches              | # 🔄 🌆 Title                                                                                                    | Original or current assignee                                                                                                    | Publ. number                                                       | Pr. Date                              |       |  |  |  |  |
| General search        |                                                                                                    | ARNONE DAVID F; BARRE<br>MATT; CAFFEY DAVID P; CRIVELLO<br>SALVATORE F: DAY                                                                                 | US2012105160                                                       | 2009-04-21                            |       |  |  |  |  |
| Number search         |                                                                                                    | TIMOTHY; PUSHKARSKY<br>MICHAEL; THOMAS KYLE                                                                                                    | 002012100100                                                       | 2007 04 21                            | Ľ     |  |  |  |  |
| ✓ Q My Session        | (US20120106160)<br>A laser source assembly for providing an assembly output beam includes a first emitter, a second emitter, and a third emitter. The first emitter emits a first beam along a<br>and spaced analt from an assembly axis. The second emitter emits a second heam along a second heam axis that is substantially parallel to and spaced apart from the asse                                                                                                    | Inst beam axis that is substantially parallel to                                                                                                    | In                                                                 | 5. 2                                  |       |  |  |  |  |
| Search history        | along a third beam axis that is substantially parallel to and spaced apart from the assembly axis. The first beam axis, the second beam axis and the third beam axis are pre-                                                                                                    | ositioned spaced apart about and substantially                                                                                                    |                                                                    |                                       |       |  |  |  |  |
| Search results        |                                                                                                    |                                                                                                    | _X_??                                                              | N/ A                                  |       |  |  |  |  |
| 4 🦉 Past Sessions     |                                                                                                    |                                                                                                    |                                                                    | A.                                    |       |  |  |  |  |
| Previous History      |                                                                                                    |                                                                                                    |                                                                    |                                       |       |  |  |  |  |
| Previous Analysis     | 2. DEVICES AND METHODS FOR TISSUE TREATMENT ACROSS A LARGE SURFACE AREA                                                                                                    | SOLTA MEDICAL                                                                                                    | US2012109264                                                       | 2010-10-28                            |       |  |  |  |  |
| 4 🎡 My Searches       | (US20120109264)<br>Light sources and methods for spreading a beam of electromagnetic radiation. The light sources include a scattering element with an outlet and an angular-selective element                                                                                                    | ent with an inlet spatially disposed between the                                                                                                    |                                                                    | 10.7                                  |       |  |  |  |  |
| My saved searches     | outlet of the scattering element and an electromagnetic radiation source. The beam enters the iniet traveling in a direction of propagation and propagates through the beam the outlet. The scattering element includes a scattering medium configured to scatter the electromagnetic radiation in the beam to provide a two-dimensional scattal distributions.                                                                                                    | m spreader to the outlet for transmission from<br>ution for intensity that is substantially uniformly                                                       | Corrector Links                                                    | - 1. P                                |       |  |  |  |  |
| My alerts             | across the outlet. The angular-selective element is configured to reflect a majority of the electromagnetic radiation of the first beam scattered by the scattering medic direction and reaching the angular-selective element.                                                                                                    | um in a direction opposite to the propagation                                                                                                    | *.4E                                                               |                                       |       |  |  |  |  |
| My Recent Lists       |                                                                                                    |                                                                                                    | -tinh                                                              | and the second                        |       |  |  |  |  |
| DASER POINTER SEL (1) | i 3 a /At The large direction indicator adjusts the method                                                                                                    |                                                                                                    | TIM201215015                                                       | 2010 10 12                            | -     |  |  |  |  |
|                       | (A) The laser direction indicator adjusts the method (TW201215915 - Machine Translation)                                                                                                    |                                                                                                    | 199201210910                                                       | 2010-10-12<br>mage unavailable.       |       |  |  |  |  |
|                       | Adjustment of method one laser direction indicator, contains to have the following step: a) causes sensing of direction a gyroscope an electronic compass chip's sensing direction to be parallel the way with this la<br>indicators, installs this gyroscope in this laser direction indicator, b) will install laser of direction indicator this gyroscope to put in one not to lead on the turntable of magnetism; c) rotates way of the predetermined angle<br>turntable revolving to transfer 350 degrees by this turntable each time, when to obtain this gyroscope to be supposed with this electronic compass chip turntable revolving the value of exports to each degrees rotation, to<br>electronic compass chip relative this gyroscope in error of material each degrees rotation; d) may stylization the chip one of this erroneous material input laser direction indicators, to output the error compensation of sen<br>compass chip this laser direction indicator.                                                                                                    |                                                                                                    |                                                                    |                                       |       |  |  |  |  |
|                       | 4. TOOL SYSTEM WITH MOUNT CONFIGURED TO BE REMOVABLY COUPLED TO A SURFACE                                                                                                    | BLACK & DECKER                                                                                                    | US2012068852                                                       | 2010-09-20                            |       |  |  |  |  |
|                       | (US20120068852)<br>A tool system with a mount configured to be removably coupled to a surface.                                                                                                    |                                                                                                    |                                                                    |                                       |       |  |  |  |  |
|                       | 5. (A) JOINT WITH OPTICAL ELEMENT AND OPTICAL POINTING                                                                                                    |                                                                                                    | TW201211608                                                        | 2010-09-14                            | -     |  |  |  |  |
|                       | (TW201211608 - Machine Translation)<br>This invention has of optic splice and optics direction part the optical lens about one kind, the optic splice supposes for the wrap in other laser pens or illumination sourcer<br>element, optical lens and one control unit, this optical lens suppose into this rotating element, when ray process specially-made optical lens forms to be possible to judge<br>component, but control this optical pattern's projection scope size or change direction on screen, but may apply in laser luminous spot mouse vernier further in contr<br>Revolving and other functions.                                                                                                    | is forms optics direction part, but the optic splic<br>a the direction the special optical pattern, becar<br>rol device and other uses, like enlargement ar | in<br>the has a rotating of<br>use of the above<br>nd reductionAnd | mage unavailable,<br>check for mosaic |       |  |  |  |  |
|                       | E LASER LIGHT SOURCE APPARATUS                                                                                                    | PANASONIC                                                                                                    | US2012044693                                                       | 2010-08-23                            |       |  |  |  |  |
|                       | (US20120044693)<br>In order to reduce manufacturing cost of a base supporting a semiconductor laser, without deteriorating accuracy of mounting of the semiconductor laser, a mounting men<br>the semiconductor laser and the semiconductor laser; and the semiconductor laser and the base are fixedly attached with heat-cured silver paste. The silver paste has a                                                                                                    | mber is provided between the base supporting<br>a lower curing temperature than an assurance                                                                | ни "и                                                              |                                       | ,     |  |  |  |  |
|                       | 4                                                                                                    |                                                                                                    | Displayin                                                          | g records 1 - 100 d                   | of 63 |  |  |  |  |

| Orbit.com 🗸 🗤          | Display 🔹 🎯 🕼 Archive 🔹 📴 Patent Copies 🔹 Export 🔹 🏹 Top 👻 Citations 🔹 😿 📲 😤 Compare 🛛 🕁 Save 🌘 Alert 🖘 Analyse                                                                                                    |                                                                                                    | 🖻 🧑 🏹 🔍 📰 🖂                    | 🛛 💡 Logout     |
|------------------------|----------------------------------------------------------------------------------------------------|----------------------------------------------------------------------------------------------------|--------------------------------|----------------|
| 🔑 Menu 📔 My Lists 🛛 «  | 🕎 623 results for 3 NOT 4                                                                                                    |                                                                                                    |                                | **             |
| Search Patents 🔗       | FAMPAT Select all results                                                                                                    | More I                                                                                                    | like this 🔹 Sort by relevance  | 🖓 Filter 🔹     |
| Searches               | # 📰 🏭 Title                                                                                                    | Original or current assignee                                                                                                    | Publ. number Pr. 0             | Date           |
| General search         | 14. DEVICE FOR LASER-OPTICAL GENERATION OF MECHANICAL WAVES FOR PROCESSING AND/OR EXAMINING A BODY                                                                                                    | BREMER INSTITUT FUR ANGEWANDTE<br>STRAHLTECHNIK: BREMER INSTITUT                                                                                                    | US2011188251 2010-             | -01-29         |
| Number search          |                                                                                                    |                                                                                                    |                                | 1              |
| Citation search        | (US20110180251)<br>A device for laser-optical generation of mechanical waves for processing and/or examining a body includes a laser light source for generation of laser light                                                                                                    |                                                                                                    |                                |                |
| 4 🦉 My Session         | who which, noth an incluent user right, a prevent mine user right intensity distribution can be generated on or in the body, in such a way that mechan<br>processed and/or with which, via detection of said waves, the body can be examined. According to certain aspects of the invention, the modulator is fo<br>structure is formed on the surface of the inflicative ontrial element with which the indexe of the invention the index the constant of the invention.                                                                                                    | A leitura dos títulos e re                                                                                                    | esumos                         |                |
| Search history         | en ocure le formes si que contace si ple contactive sportar element, moi missi que prace si que incluent aces ingin le varies, que generating a precedentini                                                                                                    | (que não contêm o tern                                                                                                    | no "laser"                     |                |
| Search results         |                                                                                                    | imediatamente antes de                                                                                                    | e qualquer                     | E              |
| ▲ ♀ Past Sessions      | 15. BEAM IRRADIATION DEVICE AND SEMICONDUCTOR LASER DEVICE                                                                                                    | termo que comece com                                                                                                    | "point")                       | -28            |
| Previous History       | (US20110182071)<br>A beam irradiation device includes a semiconductor laser; a lens into which laser light emitted from the semiconductor laser is entered; and a se                                                                                                    | pode indicar outros terr                                                                                                    | nos                            |                |
| Previous Analysis      | to scan a targeted area. In this arrangement, the semiconductor laser has a laser only, a cap which houses the laser chip; and an emission laser chip. The emission opening has an aperture which restricts an incident area of the laser light into the lens.                                                                                                    | "I acor Dop"                                                                                                    | r exemplo.                     | K.             |
| 4 🎲 My Searches        |                                                                                                    | Laser Fell                                                                                                    |                                | 22             |
| My saved searches      |                                                                                                    |                                                                                                    |                                |                |
| My alerts              |                                                                                                    |                                                                                                    |                                | - 1            |
| My Recent Lists        | 16. LASER LIGHT SOURCE                                                                                                    | CITIZEN HOLDINGS                                                                                                    | US2011182082 2010              | -01-27         |
| ILASER POINTER SEL (1: | A laser light source includes a laser element that outputs a fundamental wave; a waveler of some element to which the fundamental wave is input<br>fundamental wave to a converted wave having a wavelength shorter than the fundamental waveguide that guides an output wave from the waveler<br>and guides a component of the fundamental wave included in the output wave from the waveguide; a diffraction grating that is formed in the first waveguide<br>wave output from the laser element by feeding back the fundamental wave output in the wavelength conversion element.                                                                                                    |                                                                                                    |                                |                |
|                        | 17. CON-POWER GREEN LASER PEN                                                                                                    | SHANDONG<br>UNIVERSITY; TECHNOLOGY INSTITUTE<br>OF CHEMISTRY & PHYSICS CHINESE<br>ACADEMY OF SCIENCES                                                                                                    | WO2011085530 2010              | -01-13         |
|                        | (WO201185530)<br>A low-power green laser pen comprises a battery (1), a circuit board (2), a switch (3), a laser diode pump source (4), a self-frequency doubling crystal (5) is<br>frequency doubling crystal (5) is processed into a silce along the frequency doubling phase matching direction. Each of two end faces for light transmissi<br>favorable for the absorption of pumping light, the oscillation of the fundamental frequency light of 1.05 mu m-1.1 mu m and the output of the frequency doubling<br>two end faces is 0.1mm-15mm. The self-frequency doubling crystal (5) pumped by the laser diode outputs green laser directly. The low-power green<br>volume, low production cost, good stability, low power output, and it overcomes the related disadvantages of using traditional glued crystal.                               | HILF Pig. 1                                                                                                    | Ð                              |                |
|                        | 18. Tocus indicating device in isser weiding equipment                                                                                                    | HANGZHOU ZHONGKE XINSONG<br>OPTOELECTRONICS                                                                                                    | CN201889585 2010               | -12-01         |
|                        | (CN201889685U)<br>The utility model belongs to the field of laser welding, in particular to a focus indicating device in laser welding equipment, which comprises a collima<br>collimation cavity, a focusing cavity and a focusing optical lens group which is arranged in the focusing cavity, wherein the collimation cavity is connected wi<br>between the collimation optical lens group and the focusing optical lens group; and indicating light emitted by the indicating light source is parallel with lig<br>converged at a focus after passing through the focusing optical lens group. The configuration relation between the focus indicating device and the compone<br>of a laser device, one indicating light source is additionally arranged in a welding head, and thereby, two indicating light spots on a welding face are observe | tion cavity, a collimation optical lens group arranged in the<br>th the focusing cavity, an indicating light source is arranged<br>int output by the input part of a conduction optical fiber and is<br>nels is simple, i.e. on the basis of the original indicating light<br>d in teaching, when the two light spots coincide, the coincident | part is the focus to be found. | 廾              |
|                        | 19. 🔲 LASER BEAM ADJUSTMENT                                                                                                    | HOLLANDER MILTON BERNARD                                                                                                    | CA2740929 1999-                | -09-17         |
|                        | (CA2740929)<br>The invention relates to instruments, such as radiometers, which generate a laser beam for striking a target at a distance to assist in aiming the instrument a<br>single beam, used for instance for centering the instrument on the target, into a plurality of beams for creating a pattern or for defining an area on the tar<br>produced are of relatively lower power, which may be insufficient for visibility on a target at a distance. The beam splitting apparatus may be an attachment re<br>body structure with a relatively movable carrier incorporating a beam splitter device. Relative movement of the carrier serves to actuate switching means cont                                                                                                    | at a selected area of a target. Provision is made for splitting a<br>get. When a single beam is split, the resultant plural beams<br>leasably engaged on the instrument, the attachment having a<br>rolling the power of the laser beam.                                                                                                    |                                |                |
|                        | 📢 🔄 Page 1 🛛 of 7 🕨 🔰 🐥 Record 1 of 623 🏠                                                                                                    |                                                                                                    | Displaying records             | 1 - 100 of 623 |

| Laser                     | Pointer                                     |
|---------------------------|---------------------------------------------|
| Light<br>Luminous<br>Beam | Point<br>Pointing<br>Pen                    |
| Laser                     | Presenting Equipment<br>Presentation Device |

( (laser or light or luminous or beam) w (point+ or pen) )

or

( (laser 3d ((present+ w (device or equipment))) )

## Oficina 1F

### Utilize a Classificação Internacional G02B-027/20 para identificar outros elementos relacionados a "laser pointers"

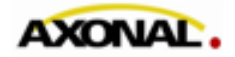

© 2011 www.axonal.com.br

| Orbit.com 🕇 🔮          | Erase all Save enti | re strategy Crea | te a script Export 🕶                       |             |                |        |                                      | 0                         | 🔍 🖪 🖂 💡 Logout |
|------------------------|---------------------|------------------|--------------------------------------------|-------------|----------------|--------|--------------------------------------|---------------------------|----------------|
| Senu 🗧 My Lists 🛛 «    | 💇 Full Text me      | rged in families | (FamPat)                                   |             |                |        |                                      |                           |                |
| Search Patents         | Search Step         | Result(s)        | Query                                      |             | Assistant      | Source | Action                               |                           |                |
|                        | 5                   | 623              | 3 NOT 4                                    |             | Search history | FAMPAT | Show results . Modify . Save . Alert | <ul> <li>Delet</li> </ul> | e              |
| Searches               | 4                   | 1577             | (LASER W POINT+)/BI                        |             | General search | FAMPAT | Show results Modify Save Alert       | <ul> <li>Delet</li> </ul> | æ              |
| General search         | 3                   | 852              | (G02B-027/20)/IC                           |             | General search | FAMPAT | Show results Modify Save Alert       | <ul> <li>Delet</li> </ul> | æ              |
| Number search          | 2                   | 12               | My list LASER POINTER/LASER POINTER SEL    |             | Command Line   | FAMPAT | Show results   Alert   Delete        |                           |                |
| Citation search        | 1                   | 35               | ( (LASER W POINT+)/BI/SA AND (TIMER OR ALA | ARM)/BI/SA) | General search | FAMPAT | Show results . Modify . Save . Alert | <ul> <li>Delet</li> </ul> | e              |
| 4 🎯 My Session         |                     |                  |                                            |             |                |        |                                      |                           |                |
| Search history         |                     |                  |                                            |             |                |        |                                      |                           |                |
| Search results         |                     |                  |                                            |             |                |        |                                      |                           |                |
| Past Sessions          |                     |                  |                                            |             |                |        |                                      |                           |                |
| Previous History       |                     |                  |                                            |             |                |        |                                      |                           |                |
| Previous Analysis      |                     |                  | Data                                       | wo o o d c  | à ionala da    |        |                                      |                           |                |
| 4 🎡 My Searches        |                     |                  | Relu<br>"Soo                               |             | a janeia uu    |        |                                      |                           |                |
| My saved searches      |                     |                  |                                            | car oc      | resultados da  | 05     |                                      |                           |                |
| My alerts              |                     |                  | aces                                       |             |                |        |                                      |                           |                |
| A S My Recent Lists    |                     |                  | DUSC                                       | a peia      | classificação  |        |                                      |                           |                |
| LASER POINTER SEL (12) |                     |                  | G02E                                       | 3-027/      | 20             |        |                                      |                           |                |
|                        |                     |                  |                                            |             |                |        |                                      |                           |                |
|                        |                     |                  |                                            |             |                |        |                                      |                           |                |
|                        |                     |                  |                                            |             |                |        |                                      |                           |                |
|                        |                     |                  |                                            |             |                |        |                                      |                           |                |
|                        |                     |                  |                                            |             |                |        |                                      |                           |                |
|                        |                     |                  |                                            |             |                |        |                                      |                           |                |
|                        |                     |                  |                                            |             |                |        |                                      |                           |                |
|                        |                     |                  |                                            |             |                |        |                                      |                           |                |
|                        |                     |                  |                                            |             |                |        |                                      |                           |                |
|                        |                     |                  |                                            |             |                |        |                                      |                           |                |
|                        |                     |                  |                                            |             |                |        |                                      |                           |                |

Combine strategles, E.g.: (1 or 2) not 3, 1 and (phone+)

3 NOT 4

| Orbit.com             | Display 🔹 🎯 🕼 Archive 🔹 🛺 Patent Copies 🔹 Export 🔹 🏹 Top 🔹 Citations 🗢 😿 🚽 😤 Compare 🛛 🔚 Save 🍘 Alert 🖘 Arraiyse                                                                                                    | E Ø                                        | 👌 📰 🖂   🤋 La                           | gout  |
|-----------------------|----------------------------------------------------------------------------------------------------|--------------------------------------------|----------------------------------------|-------|
| 🔑 Menu 📒 My Lists 🔍   | B52 results for (G02B-027/20)/IC                                                                                                    |                                            |                                        | ~     |
| Search Patents 🔗      | FAMPAT Select all results                                                                                                    | e like this 🔻 Sort by                      | relevance   🖓 Filter                   | ; •   |
| Searches              | # 🔄 🏭 Title Original or current assignee                                                                                                    | Publ. number                               | Pr. Date                               |       |
| General search        | ARNONE DAVID F; BARRE<br>MATT; CAFFEY DAVID F; CRIVELLO                                                                                                    |                                            |                                        |       |
| Number search         | 1. THERMAL POINTER SALVATORE F; DAY TIMOTHY, PUSHKARSKY                                                                                                    | US2012106160                               | 2009-04-21                             |       |
| Citation search       | (US20120106160)                                                                                                    | 1000 C 111                                 |                                        |       |
| 4 🎯 My Session        | A laser source assembly for providing an assembly output beam includes a first emitter, a second emitter, and and spaced apart from an assembly axis. The second emitter emits a second beam axis that is substantially parallel to and spaced apart from the assembly axis. The third emitter emits a third beam                                                                                                    | n V                                        |                                        |       |
| Search history        | along a third beam axis that is substantially parallel to and spaced apart from the assembly axis. The first beam axis econd beam axis and the third beam axis are positioned spaced apart about and substantially equidistant from the assembly axis. for                                                                                                    | 1 (2)                                      | 6. 77                                  |       |
| Search results        |                                                                                                    | X-                                         |                                        |       |
| Past Sessions         |                                                                                                    |                                            |                                        |       |
| Previous History      |                                                                                                    |                                            |                                        |       |
| Previous Analysis     | 2. DEVICES AND METHODS FOR TISSUE TREATMENT ACROSS A LARGE SURFACE AREA SOLTA MEDICAL                                                                                                    | US2012109264                               | 2010-10-28                             |       |
| My Searches           | (US20120109264)<br>Light sources and methods for spreading a beam of electromagnetic radiation. The light sources include a scattering element with an a guiar-selective element with an inlet spatially disposed between the                                                                                                    | 2                                          | 18" 1".                                |       |
| My saved searches     | outlet of the scattering element and an electromagnetic radiation source. The beam enters the inlet traveling in a direction of propagation of the outlet for transmission from the outlet. The scattering element includes a scattering medium configured to scatter the electromagnetic radiation in the beam and the scattering element includes a scattering medium configured to scatter the electromagnetic radiation in the beam and the scattering element includes a scattering medium configured to scatter the electromagnetic radiation in the beam and the scattering element includes a scattering medium configured to scatter the electromagnetic radiation in the beam and the scattering element includes a scattering medium configured to scatter the electromagnetic radiation in the beam and the scattering element includes a scattering medium configured to scatter the electromagnetic radiation in the beam and the scattering element includes a scattering medium configured to scatter the electromagnetic radiation in the beam and the scattering element includes a scattering medium configured to scatter the electromagnetic radiation in the beam and the scattering element includes a scattering medium configured to scatter the electromagnetic radiation in the beam and the scattering element includes a scattering medium configured to scatter the electromagnetic radiation in the beam and the scattering element includes a scattering medium configured to scatter the electromagnetic radiation in the beam and the scattering element includes a scattering medium configured to scatter the electromagnetic radiation in the beam and the scattering element includes a scattering element includes a scattering element includes a scattering element includes a scattering element includes a scattering element includes a scattering element includes a scattering element includes a scattering element includes a scattering element includes a scattering element includes a scattering element includes a scattering element includes a scattering element inclu | y [consect_100                             | o- Net Ta                              |       |
| My alerts             | across the outlet. The angular-selective element is configured to reflect a majority of the electromagnetic radiation of the final direction and reaching the angular-selective element.                                                                                                    |                                            |                                        |       |
| LASER POINTER SEL (1: | Selecione todos os                                                                                                    |                                            | 11/12/1474                             |       |
|                       | 3. A) The laser direction indicator adjusts the method resultados                                                                                                    | TW201215915                                | 2010-10-12                             | -     |
|                       | (TW201215915 - Machine Translation)<br>Adjustment of method one laser direction indicator, contains to have the following step: a) causes sensing of direction a g                                                                                                    | ils laser direction                        | Image unavailable,<br>check for mosaic |       |
|                       | Indicators, installs this gyroscope in this laser direction indicator; b) will install laser of direction indicator this gyroscope to p<br>turntable revolving to transfer 360 degrees by this turntable each time, when to obtain this gyroscope to be supposed with this electronic compass on p turntable revolving the value or expons to each degrees rotation                                                                                                    | gle to enable this<br>t, to calculate this |                                        |       |
|                       | electronic compass chip relative this gyroscope in error of material each degrees rotation; d) may stylization the chip one of this erroneous material input laser direction indicators, to output the error compensation of compass chip this laser direction indicator.                                                                                                    | sensing position ma                        | aterial as electron of                 |       |
|                       | 4. OPTICAL SCANNING APPARATUS AND LASER POINTER     MITSUMI ELECTRIC; MITSUMI ELECTRIC                                                                                                    | US2012081771                               | 2010-10-04                             | -     |
|                       | (US20120081771)                                                                                                    |                                            | ÷.,                                    |       |
|                       | An optical scanning apparatus includes a light source, a lens through which a light entities from the light source transmits, a reflective memoer reflecting the light transmitting the lens, and a mirror computed to scan the light reflected by the reflective member. The light is projected in the same direction as an emitting direction of the light from said light source by causing said mirror to swing. The light is projected in the same direction as an emitting direction of the light from said light source by causing said mirror to swing. The light here member has a first evidence that which the light which the light source that are second to be appreciated from the light source and the light source and light source and the light source and the light sourc | -10-0-                                     |                                        |       |
|                       | arranged in a longitudinal direction of a case of the optical scanning apparatus. The mirror and the reflective member are arranged in a transverse direction of the case.                                                                                                    |                                            |                                        |       |
|                       |                                                                                                    |                                            | 3                                      |       |
|                       | 5. TOOL SYSTEM WITH MOUNT CONFIGURED TO BE REMOVABLY COUPLED TO A SURFACE BLACK & DECKER                                                                                                    | US2012058852                               | 2010-09-20                             | -     |
|                       | (US20120066852)<br>A tool system with a mount configured to be removably coupled to a surface.                                                                                                    | 24                                         | hau.                                   |       |
|                       |                                                                                                    |                                            | 司行                                     |       |
|                       |                                                                                                    |                                            | mar and a series                       |       |
|                       |                                                                                                    | 1990                                       | 101 10.10                              |       |
|                       |                                                                                                    |                                            |                                        | -     |
|                       | (A) JOINT WITH OPTICAL ELEMENT AND OPTICAL POINTING                                                                                                    | 1W201211608                                | 2010-09-14                             | T     |
|                       | The second for the second for the se | Uispia                                     | ring records 1 - 100 c                 | 1 002 |

| Orbit.com •            | Display 🔹 🎒 🕼 Archive 🔹 🝌 Patent Copies 🔹 Export 🔹                                                                                                    | 🏹 Top 🔹 Citations 👻 🌌 📍                                                                                                    | 🕆 Compare   📊 Save 🏉 Ale                                                                                                    | ert 😏 Analyse                                                                                                    |                                                                                    | e 🥑 🔍                  | 📰 🖂   🤋 L         | ogou   |
|------------------------|----------------------------------------------------------------------------------------------------|----------------------------------------------------------------------------------------------------|----------------------------------------------------------------------------------------------------|----------------------------------------------------------------------------------------------------|------------------------------------------------------------------------------------|------------------------|-------------------|--------|
| 🔑 Menu 📔 My Lists 🛛 «  | B52 results for (G02B-027/20)/IC                                                                                                    | Top Assignees                                                                                                    |                                                                                                    |                                                                                                    |                                                                                    |                        |                   |        |
| Search Patents         | FAMPAT                                                                                                    | Top European Classes                                                                                                    |                                                                                                    |                                                                                                    | More !                                                                             | ike this + Sort by rel | evance   🏹 Filte  | er 🕶   |
| 4 🗏 Searches           | * 📝 🔚 Tibe                                                                                                    | Top US Classes                                                                                                    |                                                                                                    | Original or o                                                                                                    | urrent assignee                                                                    | Publ. number           | Pr. Date          |        |
| General search         |                                                                                                    | Top International Classes<br>Top FI Terms                                                                                                    |                                                                                                    | ARNONE DA<br>MATT; CAFF<br>SALVATORE                                                                                             | WID F; BARRE<br>EY DAVID P; CRIVELLO                                               | US2012105160           | 2009-04-21        |        |
| Number search          |                                                                                                    | Top FTM Terms                                                                                                    |                                                                                                    | TIMOTHY; P<br>MICHAEL: TI                                                                                                    | USHKARSKY<br>HOMAS KYLE                                                            | 001012100100           | 2005 04 21        | 1      |
| Citation search        | (US20120106160)                                                                                                    | Concepts                                                                                                    |                                                                                                    |                                                                                                    |                                                                                    |                        | P                 |        |
| 4 🎯 My Session         | A laser source assembly for providing an assembly output beam is<br>and spaced apart from an assembly axis. The second emitter emits                                                                                                    | <u>0</u>                                                                                                    | r, all ta third emitter. The first em<br>xis that is substantially parallel to                                                                         | itter emits a first beam along a first beam axis<br>and spaced apart from the assembly axis. The                                 | s that is substantially parallel to<br>third emitter emits a third beam            | 10-1                   |                   |        |
| Search history         | along a third beam axis that is substantially parallel to and spaced<br>equidistant from the assembly axis. for                                                                                                    | apart from the assembly axis. The first                                                                                                    | t beam vis, the second beam axis                                                                                                    | s and the third beam axis are positioned space                                                                                   | ed apart about and substantially                                                   | 12.6                   |                   |        |
| Search results         |                                                                                                    |                                                                                                    |                                                                                                    |                                                                                                    |                                                                                    |                        | N. N.             |        |
| Past Sessions          |                                                                                                    |                                                                                                    |                                                                                                    |                                                                                                    |                                                                                    |                        |                   |        |
| Previous History       |                                                                                                    |                                                                                                    |                                                                                                    |                                                                                                    |                                                                                    |                        |                   |        |
| Previous Analysis      | 2. V DEVICES AND METHOD'S FOR TISSUE TR                                                                                                    | EATMENT ACROSS A LARGE SURF                                                                                                    |                                                                                                    | SOLTA MED                                                                                                    | ICAL                                                                               | US2012109264           | 2010-10-28        |        |
| My Searches            | (US20120109264)<br>Light sources and methods for spreading a beam of electromagnet                                                                                                    | ic radiation. The light sources include                                                                                                    | a scattering element with a                                                                                                    | od an angular-selective element with an Inle                                                                                     | t spatially disposed between the                                                   | 10 E 1                 | 100 W .           |        |
| My saved searches      | outlet of the scattering element and an electromagnetic radiation s<br>the outlet. The scattering element includes a scattering medium co                                                                                                    | ource. The beam enters the inlet travel<br>infloured to scatter the electromagnetic                                                                                       | ing in a direction of propage                                                                                                    | ropagates through the beam spreader to<br>mensional spatial distribution for intens                                              | the outlet for transmission from                                                   | Constant-              | or the fail       |        |
| My alerts              | across the outlet. The angular-selective element is configured to<br>direction and reaching the angular-selective element.                                                                                                    | preflect a majority of the electromagne                                                                                                    | etic radiation of the first beam                                                                                                    | w the scattering medium in a direct                                                                                              | on opposite to the propagation                                                     | a.,40                  |                   |        |
| My Recent Lists        |                                                                                                    |                                                                                                    |                                                                                                    |                                                                                                    |                                                                                    | -1111                  | anna -            |        |
| LASER POINTER SEL (1)  |                                                                                                    |                                                                                                    |                                                                                                    |                                                                                                    |                                                                                    |                        |                   |        |
|                        | 3. V (A) The laser direction indicator adjusts the method TW                                                                                                    |                                                                                                    |                                                                                                    |                                                                                                    |                                                                                    |                        |                   |        |
|                        | Adjustment of method one laser direction indicator, contains to h<br>indicators, installs this gyroscope in this laser direction indicator;<br>turntable revolving to transfer 360 degrees by this turntable each t<br>electronic compass only relative this gyroscope in error of materia<br>compass chip this laser direction indicator. | laser direction c<br>le to enable this<br>to calculate this<br>ensing position mater                                                                                      | rial as electron of                                                                                                    |                                                                                                    |                                                                                    |                        |                   |        |
|                        | 4. OPTICAL SCANNING APPARATUS AND LASER POINTER e selecione                                                                                                    |                                                                                                    |                                                                                                    |                                                                                                    |                                                                                    |                        |                   |        |
|                        | (US20120081771)<br>An optical scanning apparatus includes: a light source; a lens thro<br>the light reflected by the reflective member. The light is projected<br>reflective surface facing toward the light source and a second re<br>arranged in a longitudinal direction of a case of the optical scannin                               | ugh which a light emitted from the light<br>In the same direction as an emitting d<br>flective surface facing toward a light e<br>g apparatus. The mirror and the reflect | source transmits; a reflective me<br>ilrection of the light from said ligh<br>exit surface from which the light e<br>ive member are arranged in a tran | extended by causing bars minitor to awing in<br>exits from the optical scanning apparatus. The<br>isverse direction of the case. | rfigured to scan<br>enereuwementoer has a first<br>e light source and the lens are | -03                    |                   |        |
|                        | 5. V TOOL SYSTEM WITH MOUNT CONFIGUR                                                                                                    | ED TO BE REMOVABLY COUPLED                                                                                                    | TO A SURFACE                                                                                                    | BLACK & DE                                                                                                    | CKER                                                                               | US2012068852           | 2010-09-20        |        |
|                        | (US20120068852)<br>A tool system with a mount configured to be removably coupled to a                                                                                                    | surface.                                                                                                    |                                                                                                    |                                                                                                    |                                                                                    | Ĵ,                     |                   |        |
|                        | 6. V (A) JOINT WITH OPTICAL ELEMENT AND                                                                                                    | OPTICAL POINTING                                                                                                    |                                                                                                    |                                                                                                    |                                                                                    | TW201211608            | 2010-09-14        | -      |
| https://www.orbit.com/ | 🇯 🚺 🖣 Page 1 🛛 of 9 🕨 🎽 🐥 Record 1 of 852 🏠                                                                                                    |                                                                                                    |                                                                                                    |                                                                                                    |                                                                                    | Displaying             | g records 1 - 100 | of 852 |
Orbit.com v
 Image: Analyze from selected records

 Search Patents...
 Image: Analyze from selected records

 TOP 50 concepts analysis

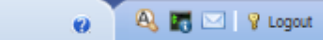

Searches
 General search
 Number search

Citation search

4 🥸 My Session

Search history

Search results

Past Sessions
 Previous History
 Previous Analysis

Wy Searches
 My saved searches
 My alerts

A 🔄 My Recent Lists

LASER POINTER SEL (12)

| ] Per | rcentage | Concepts                | Use for a m                         | ew sean |
|-------|----------|-------------------------|-------------------------------------|---------|
| 9.10  | 10%      | LASER BEAM              |                                     |         |
| 6.6   | 54%      | LASER DIODE             | Ok                                  |         |
| 5.50  | 50%      | LASER POINTER           |                                     |         |
| 4.9   | 3%       | LIGHT SOURCE            | Cancel                              |         |
| 3.9   | 8%       | LIGHT EMITTING DIODE    |                                     |         |
| 3.7   | 79%      | OPTICAL AXIS            |                                     |         |
| 3.60  | 50%      | CIRCUIT BOARD           |                                     |         |
| 3.2   | 22%      | PROJECTION LENS         |                                     |         |
| 3.0   | 13%      | LASER LIGHT SOURCE      |                                     |         |
| 2.6   | 55%      | BATTERIE                | De forma semeinante a analise       |         |
| 2.6   | 5%       | CONDENSER LENS          | rapida de classificações, o sistema |         |
| 2.6   | 5%       | OPTICAL SYSTEM          | lista os termos e dá a opção de     |         |
| 2.6   | 55%      | SEMICONDUCTOR LASER     | seleção para uso em novas buscas    |         |
| 2.4   | 46%      | COLLIMATING LENS        |                                     |         |
| 2.4   | 46%      | CYLINDRICAL LENS        |                                     |         |
| 2.4   | 16%      | PRESENTATION            |                                     |         |
| 2.2   | 27%      | LASER MODULE            |                                     |         |
| 2.2   | 27%      | LIGHT BEAM              |                                     |         |
| 2.2   | 27%      | LIGHT EMITTING ELEMENT  |                                     |         |
| 2.2   | 27%      | REFLECTING MIRROR       |                                     |         |
| 2.2   | 27%      | WAVELENGTH              |                                     |         |
| 2.0   | 08%      | DICHROIC MIRROR         |                                     |         |
| 2.0   | 08%      | DIFFRACTION GRATING     |                                     |         |
| 2.0   | 38%      | DIRECTION PERPENDICULAR |                                     |         |
| 2.0   | 08%      | HUMAN EYE               |                                     |         |
| 2.0   | 38%      | INCIDENCE ANGLE         |                                     |         |
| 2.0   | 08%      | LENS HOLDER             |                                     |         |
| 2.0   | 08%      | OPTICAL PATH            |                                     |         |
| 2.0   | 08%      | POWER SOURCE            |                                     |         |
| 2.0   | 08%      | PROJECTOR               |                                     |         |
|       |          |                         |                                     |         |